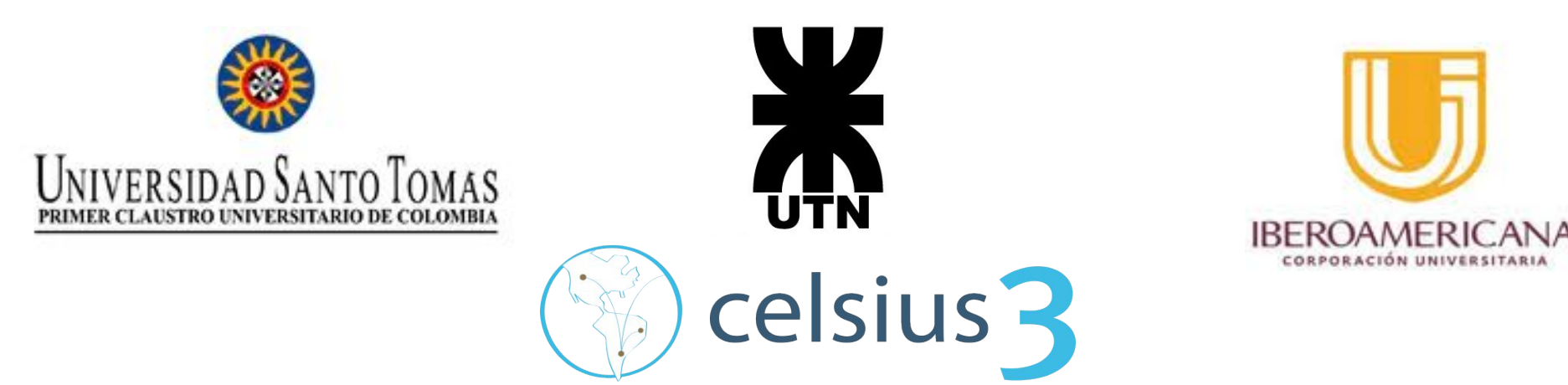

#### Curso de capacitación

Gestión de solicitudes bibliográficas,

administración de base de datos y manejo de estadísticas

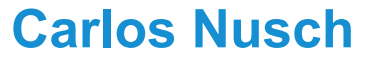

carlosnusch@prebi.unlp.edu.ar

#### **Enzo Golfetto**

enzogolfetto@prebi.unlp.edu.ar

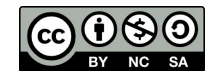

Esta obra está bajo una Licencia Creative Commons Atribución-NoComercial-Compartirlgual 4.0 Internacional.

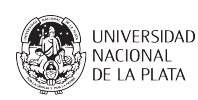

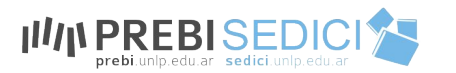

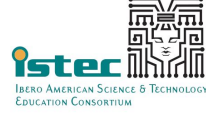

# Índice

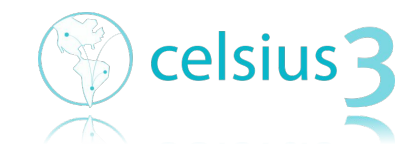

- 1. Introducción: ISTEC y sus iniciativas
- **2.** Celsius 3
- 3. Ventajas para usuarios, administradores e instituciones
- 4. Configuración inicial
- 5. Usuarios y roles
- 6. Primeros pasos
- 7. Gestión de datos
- 8. Gestión de usuarios
- 9. Estadísticas
- 10. Sitios de interés

# Introducción: ISTEC y sus iniciativas

### 30 años de ISTEC

En un esfuerzo por mejorar la colaboración internacional en ciencia y tecnología, en el año 1990 personal de la Universidad de Nuevo México visitó diversos países de América Latina para identificar y evaluar oportunidades de colaboración exitosas en ciencia, tecnología y educación.

Se celebraron reuniones con funcionarios de diversos gobiernos, instituciones educativas, centros de investigación y empresas industriales para evaluar el interés en generar una cooperación internacional en los campos técnicos.

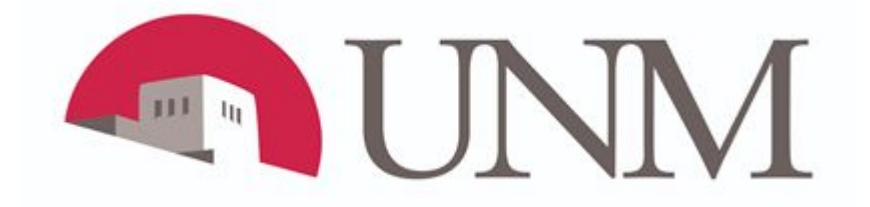

### Una breve historia de ISTEC

Fue un consenso entre los participantes en la reunión de diciembre de 1990 que los mecanismos tradicionales de cooperación no eran suficientes, y que se necesitaban nuevos mecanismos y paradigmas eficaces.

Como resultado de la reunión, se creó ISTEC, y universidades, industrias y otras organizaciones que se convirtieron en miembros mediante la firma de un <u>Memorando de Entendimiento (MOU)</u>.

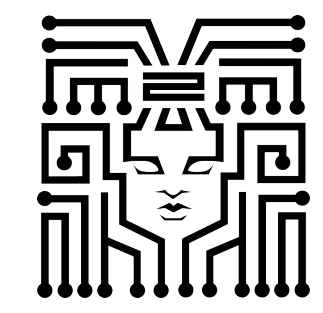

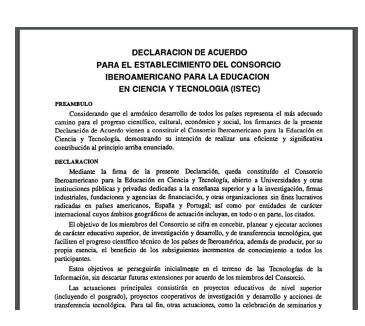

### Una breve historia de ISTEC

*Memorandum of Understanding* (Universidad de Nuevo México, 1990) donde se precisaban los objetivos del Consorcio y quedaban claramente identificados los principales obstáculos para el avance en educación e investigación en América Latina:

- Carencia de información actualizada para el planeamiento y desarrollo en ciencia y tecnología.
- Falta de experiencia en el uso de la información.
- Falta de colaboración a nivel internacional para el desarrollo de una masa crítica necesaria para aunar esfuerzos y llevar adelante metas de trabajo.
- Falta de interacción entre Universidades, agencias del gobierno e industrias.
- Falta de medios tecnológicos.

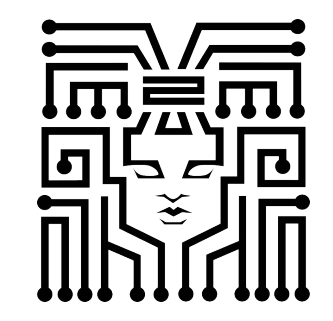

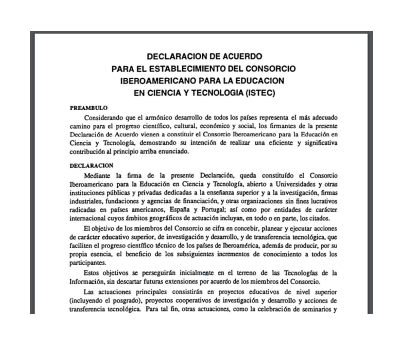

### Una breve historia de ISTEC

En 1999, el Consorcio se convirtió oficialmente en una organización sin fines de lucro (U.S. 501 (c) (3)), compuesta por:

- 1. Una **Asamblea General** (GA) en la que participan todos los miembros, y que establece la política y la dirección;
- 2. Un **Consejo de Directores**, compuesto por miembros académicos e industriales que aplique las políticas y promueva el Consorcio.
- 3. Una **Oficina Ejecutiva**, que se encarga de las operaciones del día a día de la organización.

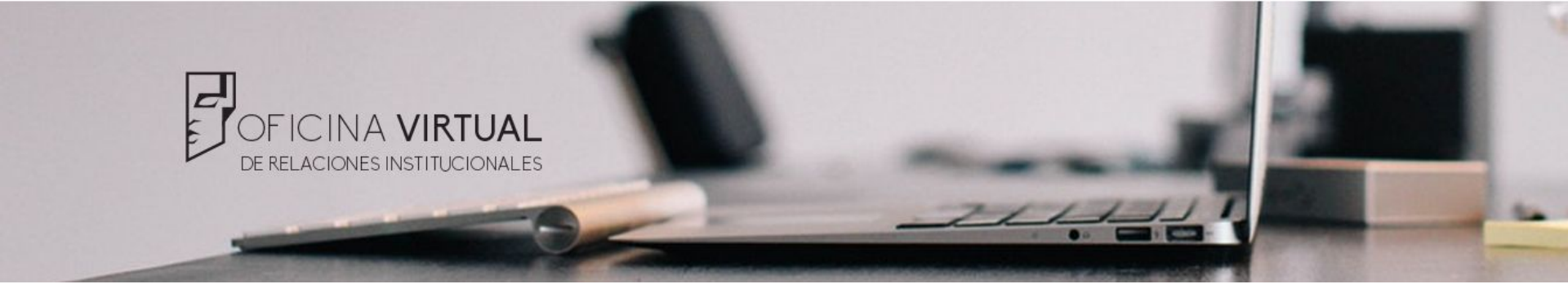

La Oficina Virtual de Relaciones Institucionales de ISTEC tiene como objetivo facilitar la comunicación entre los socios ISTEC así como la difusión de los diferentes beneficios, actividades y oportunidades que proporciona el consorcio por medio de sus diferentes iniciativas. Se trata, asimismo, de un canal abierto para consulta y recepción de inquietudes y necesidades de los socios, tanto de universidades como de empresas.

Áreas de Interés: Bibliotecas - Repositorios Institucionales - Acceso Abierto - Visibilidad Institucional - Rankings - Marketing Científico Contacto: <u>oficinavirtual@istec.org</u> Más Información: <u>https://www.istec.org/liblink/</u>

#### Las Iniciativas de ISTEC

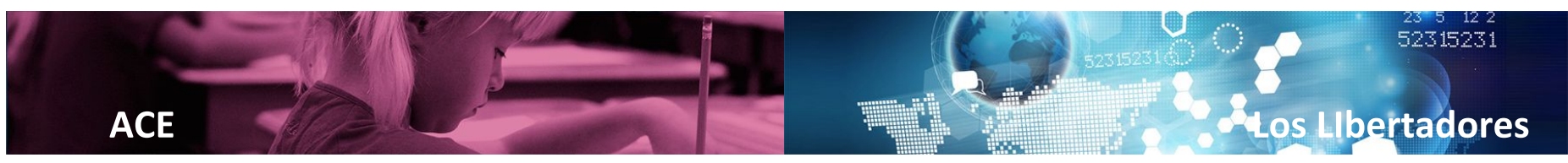

Advanced Continuing Education https://www.istec.org/ace/

Los Libertadores https://www.istec.org/loslibertadores/

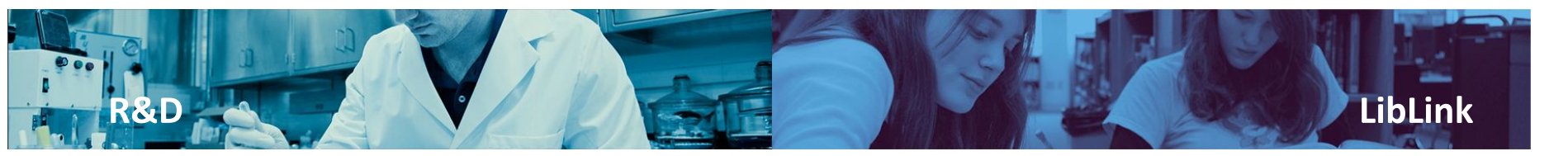

Research & Development https://www.istec.org/rd/ Library linkage https://www.istec.org/liblink/

Detalles de las iniciativas en http://sedici.unlp.edu.ar/handle/10915/70370

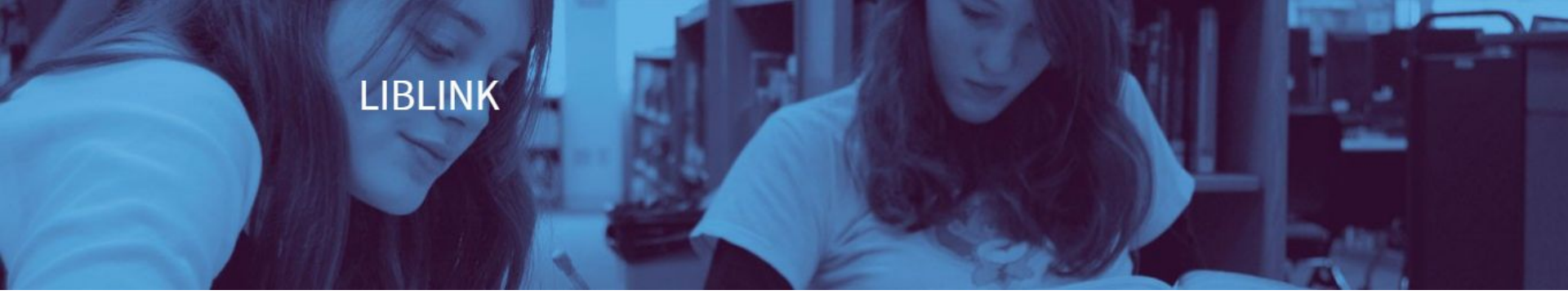

La iniciativa Liblink está dedicada a la gestión de información académica y científica. Esta gestión significa no sólo localización y provisión bibliográfica, sino también la puesta en valor de la producción institucional y visibilidad.

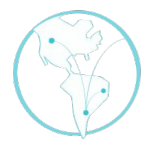

#### Celsius 3

Es un software de gestión de intercambio bibliográfico para instituciones miembros del consorcio ISTEC. Es la tercera versión de esta herramienta, desarrollado y mantenido íntegramente por el equipo de PREBI-UNLP, el nodo de LibLink en la Universidad Nacional de La Plata, Argentina.

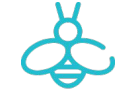

#### Harvester

Desarrollo de un nuevo cosechador de recursos abiertos para los miembros de ISTEC. Este proyecto contribuye a mejorar la visibilidad de publicaciones en Acceso Abierto de diferentes instituciones.

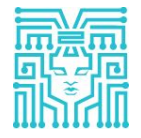

#### Infraestructura y difusión

Mantenimiento del multisitio ISTEC y colaboración con la difusión

#### LIBLINK

### ¿Cómo intercambiar documentos con las Instituciones ISTEC por medio de la Iniciativa Liblink?

Una de las actividades más exitosas de **LibLink** han sido los servicios bibliográficos a través de una exitosa red de intercambios entre las bibliotecas de las instituciones miembro.

#### ¿Qué necesita cada institución?

Los requerimientos para participar de LibLink son simples y por lo general, toda biblioteca universitaria cuenta con ellos de antemano:

- Catálogo en línea para consulta por Internet.
- Información actualizada de las existencias de las revistas en el catálogo en línea.
- Personal idóneo en el área de bibliotecas institucionales.
- Herramientas y software adecuados para la digitalización de documentos
- Configurar una instancia de Celsius y disponer de personal para su manejo.

#### LIBLINK

### ¿Cómo intercambiar documentos con las Instituciones ISTEC por medio de la Iniciativa Liblink?

Para comenzar a trabajar en la iniciativa **LibLink** cada nuevo miembro debe proporcionar los datos de su institución en el formato que se detalla debajo a fin de que sean publicados en el sitio del ISTEC y en el directorio **Celsius**. Remito estos datos a:

#### Proyecto de Enlace de Bibliotecas (PREBI), UNLP info@prebi.unlp.edu.ar

| Datos de la institución                        | Datos para trabajar en Liblink |
|------------------------------------------------|--------------------------------|
| Nombre de la Universidad o institución:        | Sitio web de la biblioteca:    |
| Dependencia:                                   | Dirección web del catálogo:    |
| Sitio web de la dependencia:                   | Contacto de la biblioteca      |
| Contacto de la institución (membresía, pagos): | Director: e-mail:              |

Responsable por el intercambio: e-mail:

### **Contactos Liblink**

Mantenemos actualmente un documento word en Google Drive con todos los contactos de intercambio bibliotecario, al que pueden solicitar acceso en el siguiente link:

https://docs.google.com/docume nt/d/1vBZ6b0mZ2qMbJzqkKdZ\_\_\_\_\_\_ DPPIHmzMjNIHMqvtpjRwFZI/edi t?userstoinvite=njdiaz%40fucsal ud.edu.co&ts=5dc17942

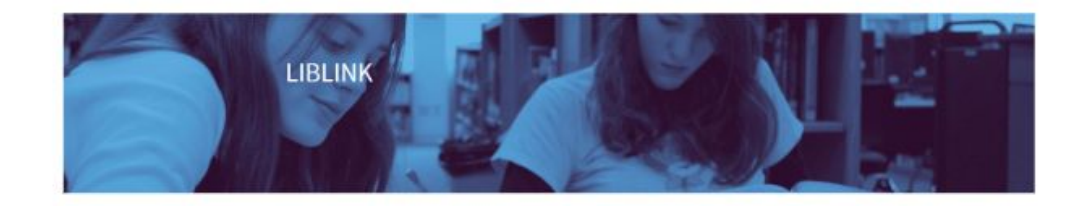

Para correcciones, rectificaciones o actualizaciones escribir a: prebi.unlp@gmail.com

| País  | Institución | Información                   | Dependencias                          |  |
|-------|-------------|-------------------------------|---------------------------------------|--|
| ARGEN | CNEA -      | Contacto ISTEC: Marisa        | CAC-CI - Centro Atómico               |  |
| TINA  | Comisión    | G. Velazco Aldao              | Constituyentes - Centro de            |  |
|       | Nacional de | velazcom@cab.cnea.gov.ar      | Información - Biblioteca Eduardo      |  |
|       | Energía     | Url:                          | Savino (CIES)                         |  |
|       | Atómica     | https://www.argentina.gob.ar  | Web : http://www.isabato.edu.ar/cies/ |  |
|       |             | /cnea/formacion-academica/    | Web de conmutación bibliográfica:     |  |
|       |             | bibliotecas                   | https://www.cnea.gob.ar/catalogo/     |  |
|       |             | Url Catálogo:                 | Email de conmutación bibliográfica:   |  |
|       |             | http://biblioteca.cab.cnea.go | pedidos@cnea.gov.ar                   |  |
|       |             | Var                           | Contactos                             |  |
|       |             | https://www.cnea.gob.ar/ca    | Laura Foz – foz@cnea.gov.ar           |  |
|       |             | talogo/                       | Maria Alejandra Cicchetto             |  |
|       |             |                               | male@cnea.gov.ar                      |  |

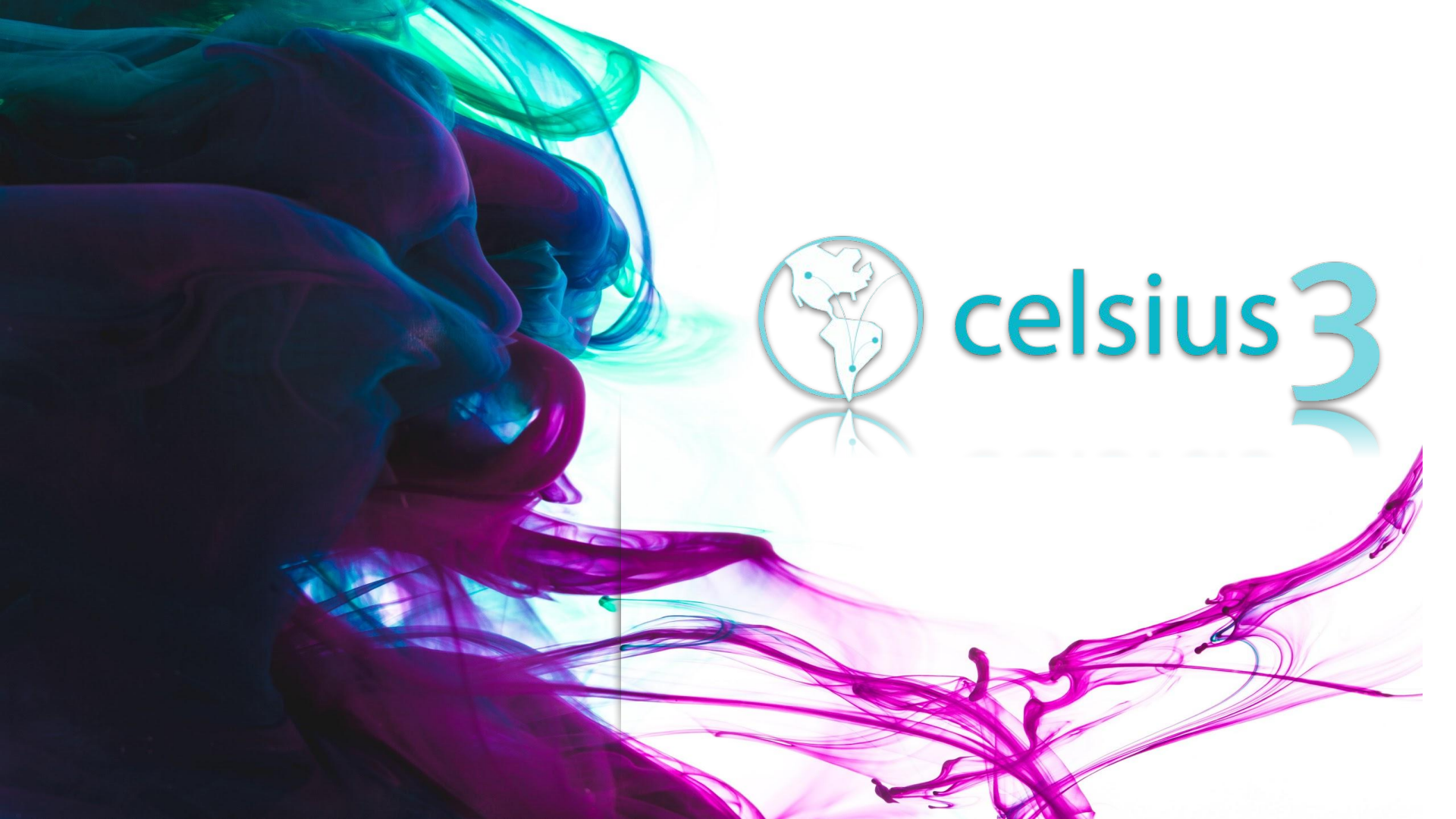

### ¿Qué es Celsius 3?

Es un sistema de gestión para el intercambio de documentos.

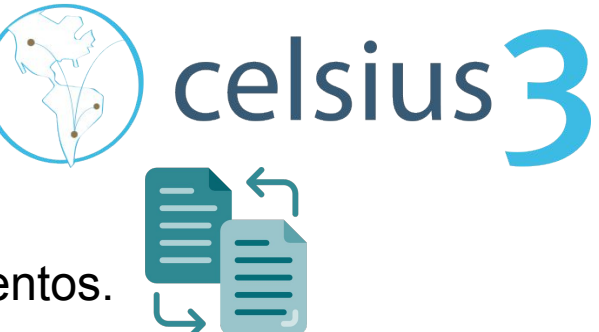

El software Celsius 3® tiene como objetivo simplificar la gestión del intercambio bibliográfico entre las diferentes universidades ISTEC.

Es la tercera versión de esta herramienta (las anteriores fueron Celsius y Celsius NT), y al igual que sus antecesoras, es desarrollada y mantenida íntegramente por el equipo de PREBI-UNLP, el nodo de LibLink en la Universidad Nacional de La Plata, Argentina.

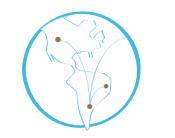

**Celsius 3** 

A diferencia de las versiones previas, Celsius 3 es un sistema centralizado. El software se aloja y ejecuta desde un nodo central único, disponible para todas las instituciones participantes de la iniciativa.

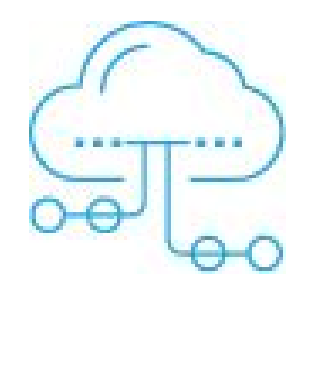

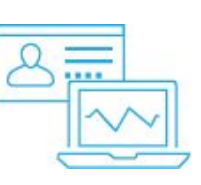

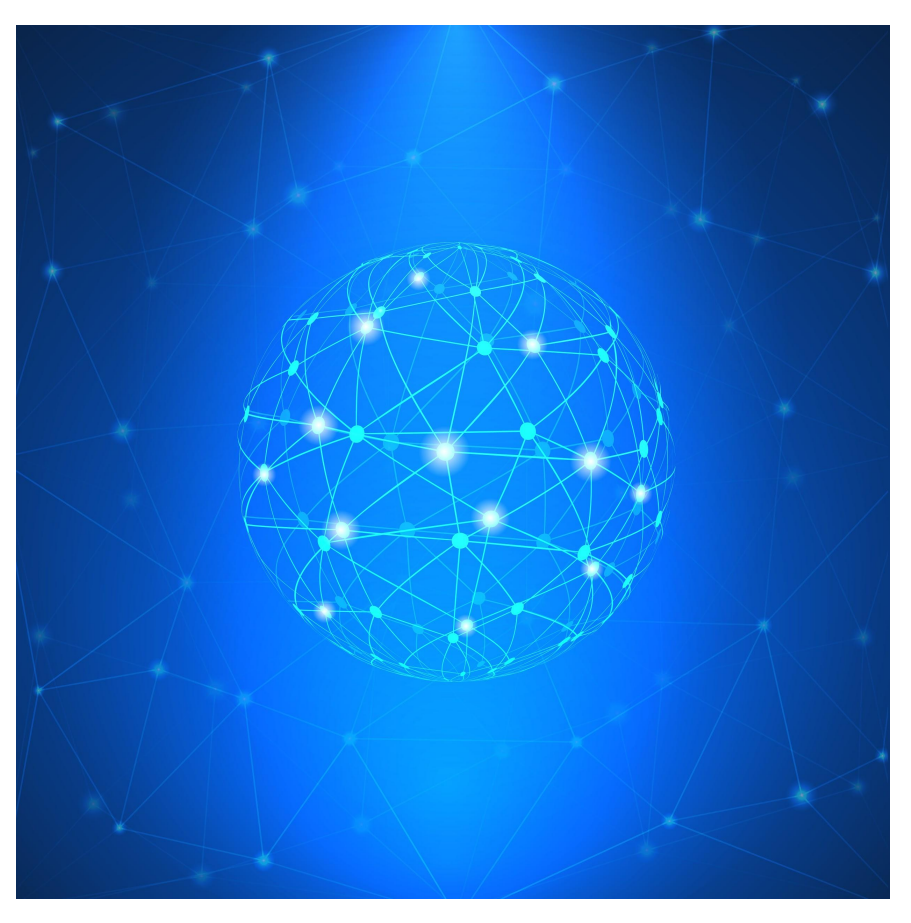

#### Celsius: primera versión

El software Celsius se creó en 2001 e inicialmente se planteó con el objetivo de brindar estadísticas del servicio de intercambio а ISTEC y como modo de devolver algo al resto de las instituciones. Paulatinamente fue incorporando funciones que permitían realizar la gestión de los pedidos de usuarios

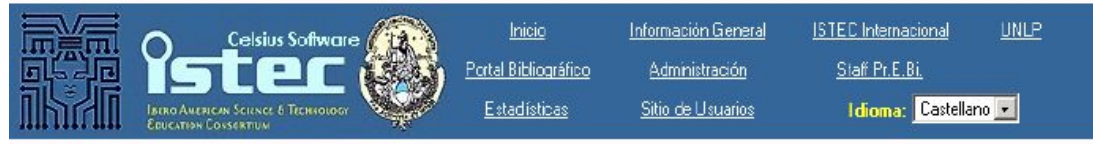

Bienvenido a la comunidad de Usuarios de ISTEC-PrEBi On Line. Si usted no es usuario actualmente, siga el link de Usuario Nuevo y en poco tiempo podrá usar los servicios que ofrecemos.

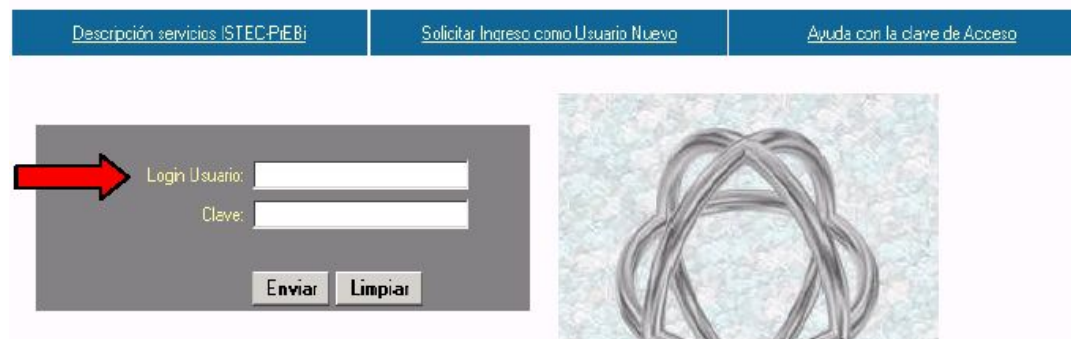

### **Celsius nt**

Los nuevos requerimientos derivaron en el desarrollo de Celsius Network o Celsius NT, durante los años 2005 y 2006, y aquí comenzó una sucesión de versiones en evolución: Celsius NT 2.0, 2.0.1, 2.0.2, y así, hasta Celsius NT 2.0.9 en el año 2015.

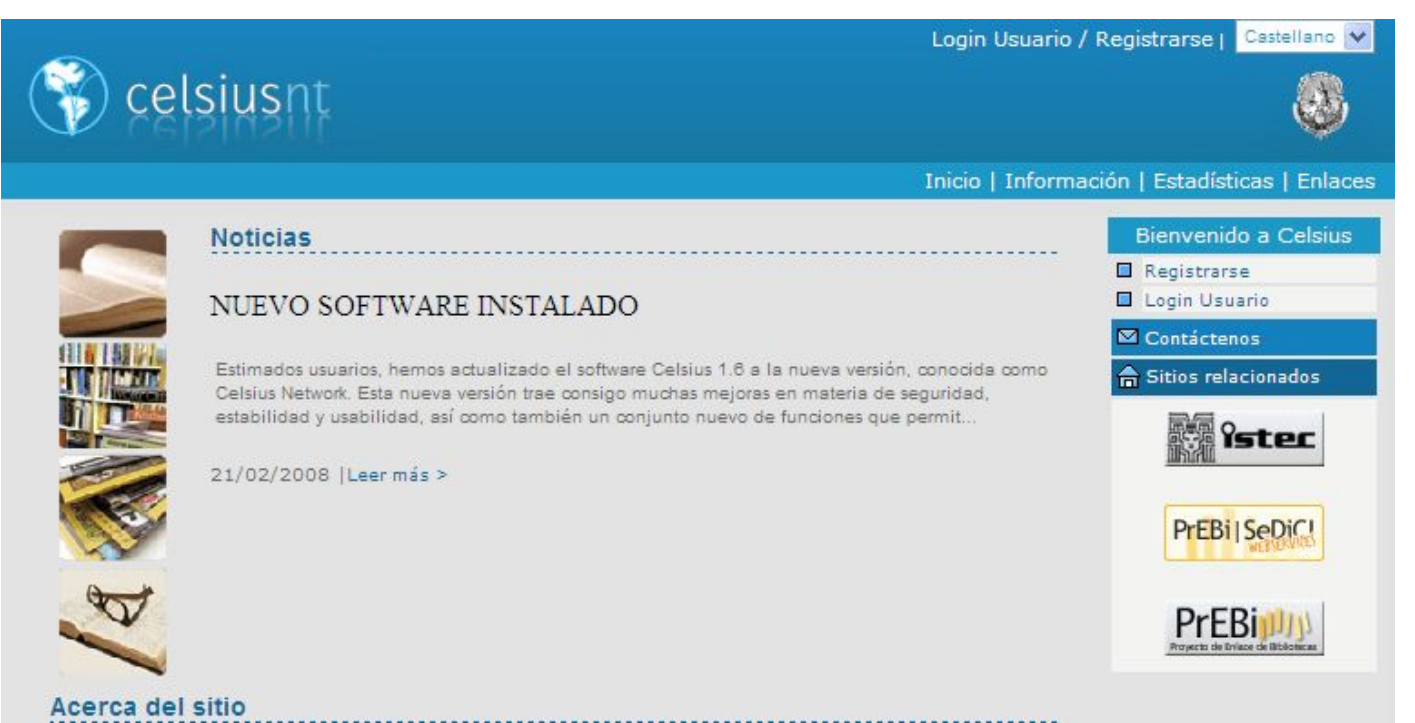

## Ventajas para usuarios, administradores e instituciones

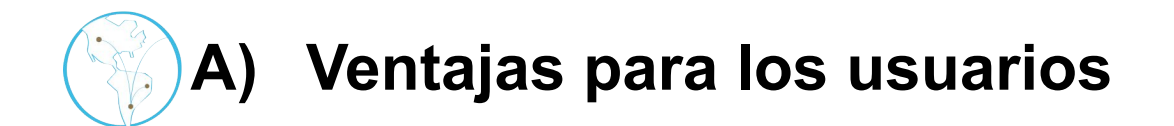

Mantener un registro de los datos en un sitio personalizado.

| Pedidos                                                                                                    |                                     | + Agregar pedido                     | Operaciones                                                                                                    |
|----------------------------------------------------------------------------------------------------|-------------------------------------|--------------------------------------|----------------------------------------------------------------------------------------------------|
|                                                                                                    |                                     | Ordenar por: Fecha - Código - Título | L Perfil                                                                                                    |
| S LIBRO                                                                                                    | 28 de ago de 2018                   | Emmanuel / 48551 / • • • •           | Historial de Pedidos                                                                                                    |
| P. OVIDIUS NASO, METAMORPHOSEN                                                                              | I. KOMMENTAR VON FRAN BÖMER,        | BUCH I-IIIH                          |                                                                                                    |
| Bömer, F.<br>Año: 1969   Página de inicio: 52   Página de fin: 5                                            | 5                                   |                                      | Últimos mensajes                                                                                                    |
| S LIBRO                                                                                                    | 13 de ago de 2018                   | Bruno / 48501 / 🔍 🔍 🔾                |                                                                                                    |
| MYTHES GRECS ET SOURCES ORIEN                                                                               | ITALES                              |                                      | Nuevo Todos                                                                                                    |
| Duchemin, J., "La création de l'homme<br>Duchemin, J.<br>Año: 1995   Página de inicio: 151   Página de fin: | e chez Ovide: sources grecques et o | orientales du mythe"                 | artículo de Schmitzer, U., "Reserare oracula mentis:<br>abermals su Funktion der Pythagorasrede in Ovids<br>Metamorphosen", Studi Italiani di Filologia Classica<br>XCIX (2006) 32-56. |

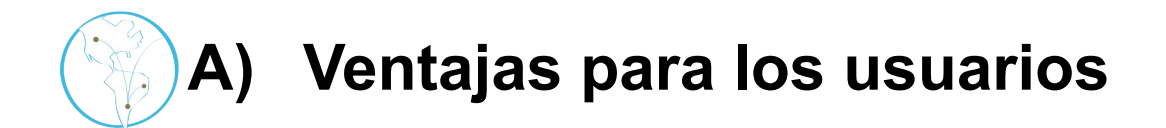

Seguimiento de la evolución del pedido online.

| S LIBRO                                                                                                    | 13 de ago de 2018                     | Bruno 48501      |  |
|----------------------------------------------------------------------------------------------------|---------------------------------------|------------------|--|
| MYTHES GRECS ET SOURCES ORIENTA                                                                                  | ALES                                  |                  |  |
| Duchemin, J., "La création de l'homme d<br>Duchemin, J.<br>Año: 1995   Página de inicio: 151   Página de fin: 17 | thez Ovide: sources grecques et orien | ntales du mythe" |  |

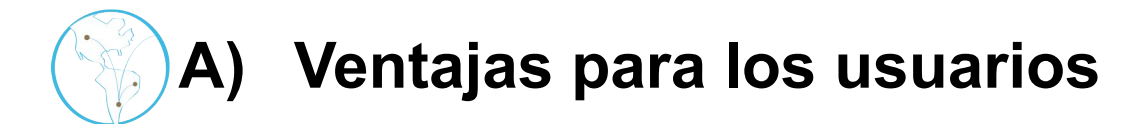

Descarga del material directamente desde la plataforma.

| UNIVERSIDAD<br>NACIONAL<br>DE LA PLATA                                                                                                    | Proyecto de Enl<br>PREBI UNLP                                    | ace de Bibliotecas                   |                          |
|----------------------------------------------------------------------------------------------------|------------------------------------------------------------------|--------------------------------------|--------------------------|
| ⊃edidos                                                                                                    |                                                                  | + Agregar pedido                     | Operaciones              |
|                                                                                                    |                                                                  | Ordenar por: Fecha - Código - Título | L Perfil                 |
| REVISTA                                                                                                    | 18 de set de 2018                                                | Bruno 48654 🛛 🔍 🔍                    | Historial de Pedidos     |
| ATALYSIS LETTERS<br>erobic Oxidation of Alcohols Catalysed by<br>enzhen Liu Zhongquan Shen Ning Zhang Wei Zhong<br>io: 2018   Volumen: 148   Número: 9   Página de inicio: | r Cu(I)/NMI/TEMPO System and Its<br>: 2709   Página de fin: 2718 | Mechanistic In                       | Últimos mensajes         |
| REVISTA                                                                                                    | 25 de out de 2016                                                | Emmanuel 46120 • • •                 |                          |
| ONSTRUCTION AND BUILDING MATERIAL                                                                                                    | LS                                                               | Descargar                            | Nuevo Todos              |
| ineralogical composition of EAF slag and<br>Adegoloye, A -L. Beaucour, R, S. Ortola, A. Noumowe<br>lo: 2016   Volumen: 115   Número:   Página de inicio:                   | stabilised AOD slag aggregates a<br>Página de fin:               | nd dimensiona                        | no puedo hacer un pedido |
| REVISTA                                                                                                    | 24 de out de 2016                                                | Emmanuel / 46116 / 🔍 🌒 🔍 🔍           |                          |
| RANSITION METAL CHEMISTRY                                                                                                    |                                                                  | Descargar                            |                          |

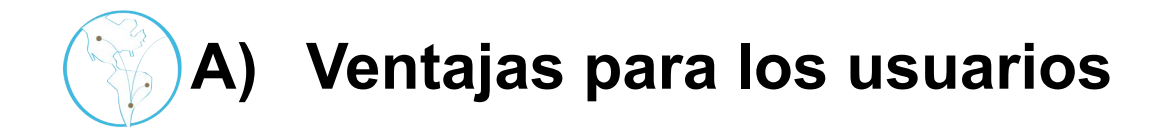

# Comunicación mediante un servicio de mensajería interno. Mensajes

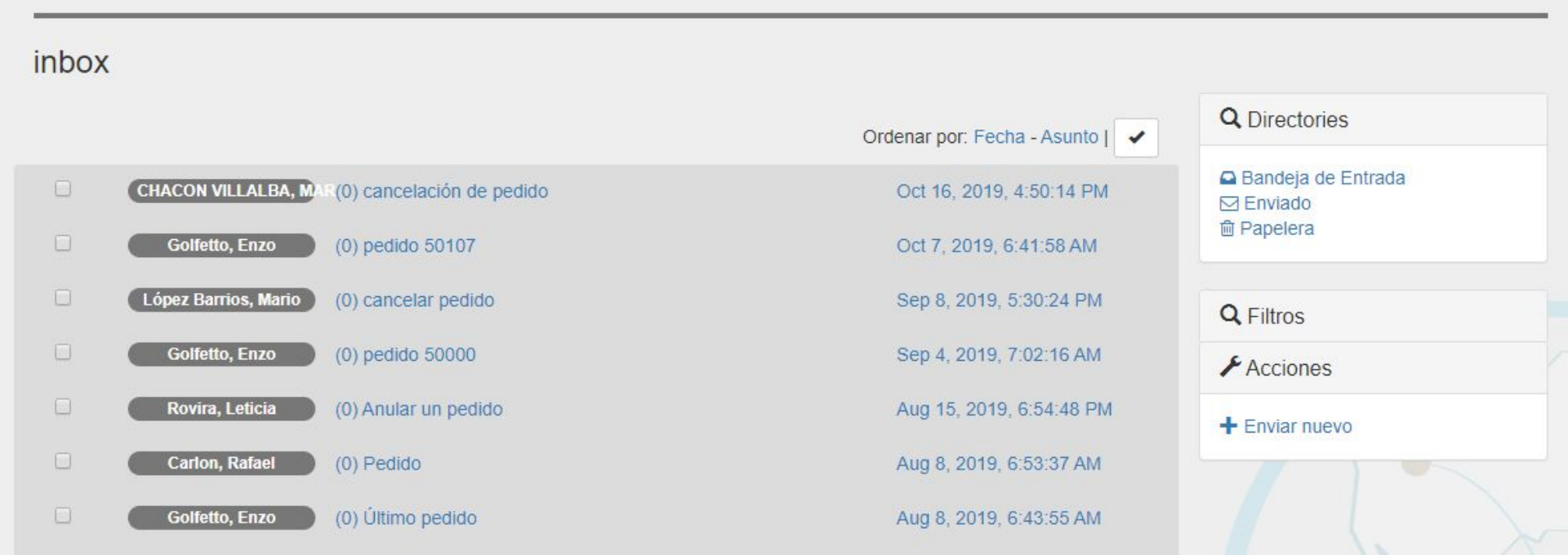

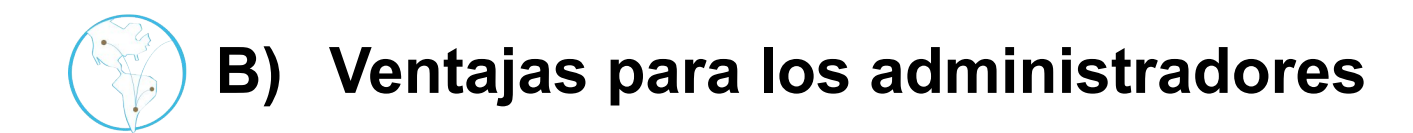

Normalización a nivel global de las solicitudes.

| Тіро                                                                  |   |
|-----------------------------------------------------------------------|---|
| Provisión                                                             | T |
| Propietario                                                           |   |
| Utb - Universidad Tecnológica De Bolívar, Biblioteca, Gloria Gonzalez |   |
| Tipo de material                                                      |   |
| Revista                                                               | Ŧ |
|                                                                       |   |
| Material data                                                         |   |

| Revista | Journal of Te | esting and Evaluatio  |              |     |      |
|---------|---------------|-----------------------|--------------|-----|------|
|         | JOURNAL O     | F TESTING AND EV      | ALUATION     |     |      |
| Volumen | 16            | Numero                | 3            | Ano | 1988 |
| Intuio  | Impact Testi  | ng of Flexible Polyur | ethane Foams |     |      |
| Authors | Shestopal V   | ng of Flexible Polyur | ethane Foams |     |      |
| Authors | Shestopal V   | ng of Flexible Polyur | ethane Foams |     |      |

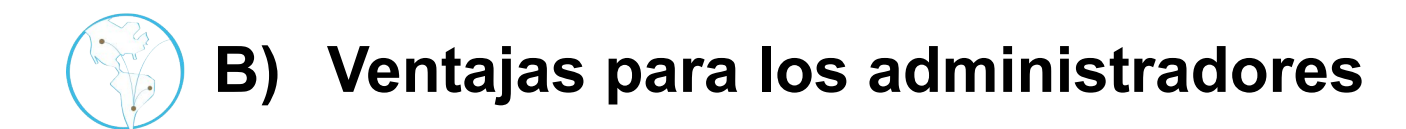

Registro de los avances en la gestión del pedido.

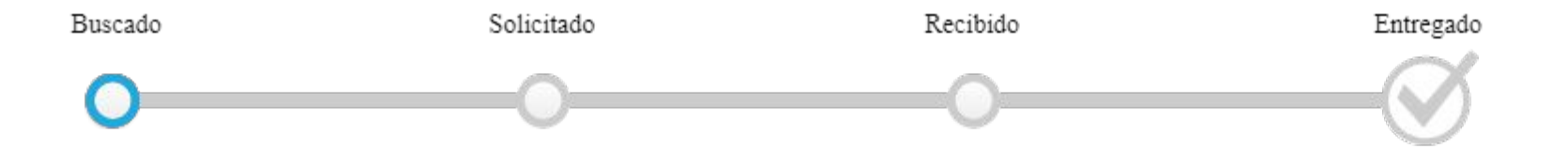

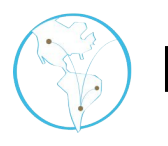

### B) Ventajas para los administradores

 Registro de las acciones efectuadas sobre el pedido en la sección historial.

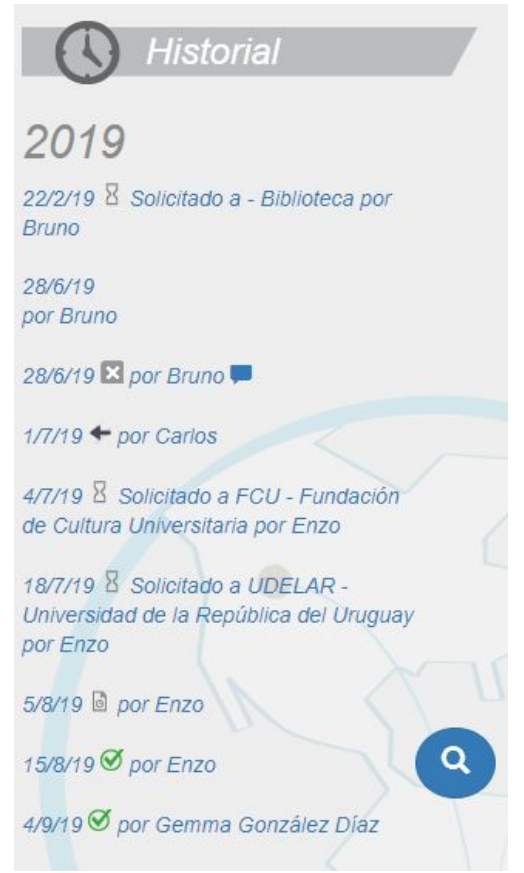

# B) Ventajas para los administradores

Acceso a estadísticas generadas automáticamente junto con diferentes

indicadores de gestión del intercambio global.

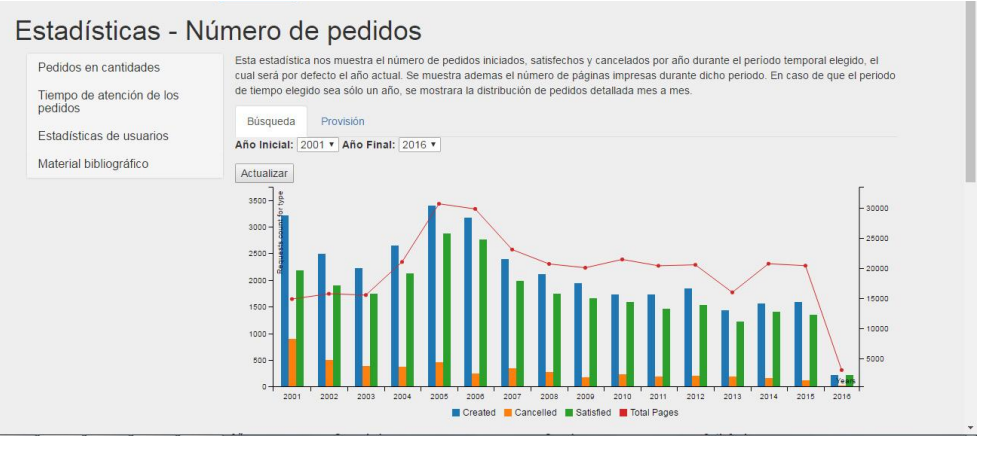

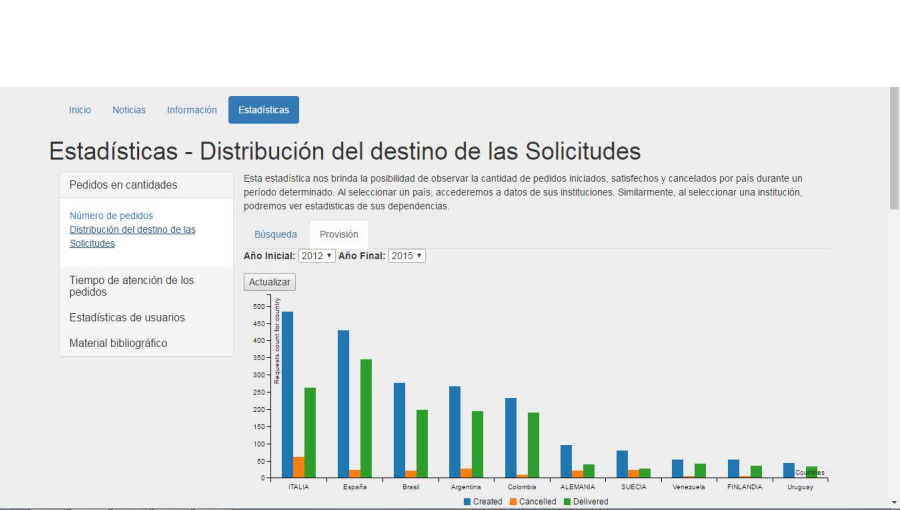

# C) Ventajas para las instituciones

- No requiere instalación porque el software ha sido instalado en un único nodo centralizado.
- Las instituciones no requieren soporte informático para realizar el mantenimiento y las actualizaciones.

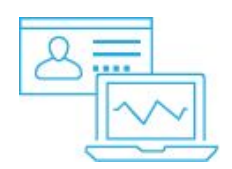

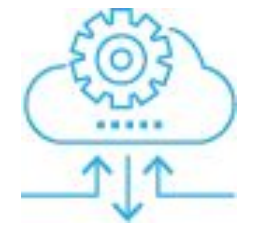

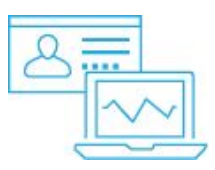

# 🛞 C) Ventajas para las instituciones

Se generan estadísticas tanto para cada institución como globales (de toda la iniciativa) en tiempo real sobre cantidades de pedidos, usuarios activos, destino de las solicitudes, tiempos de atención, y muchas más.

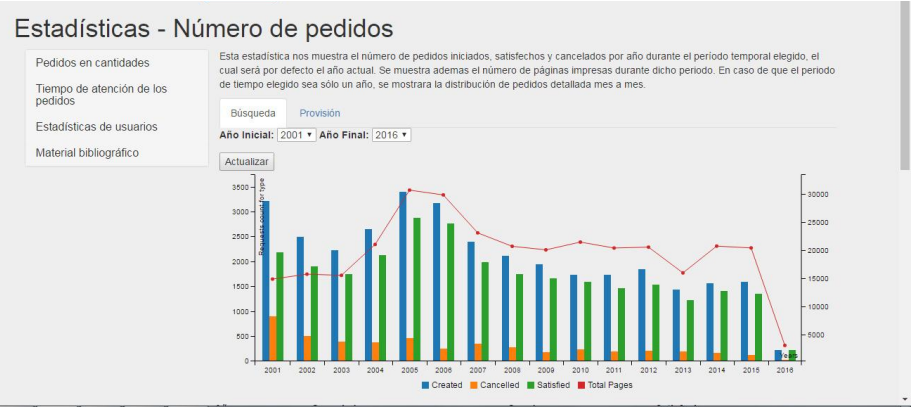

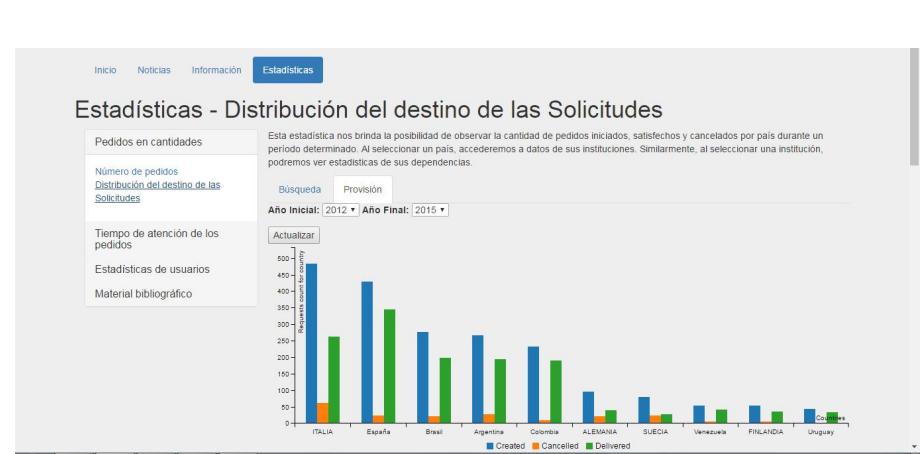

# C) Ventajas para las instituciones

Se realizan copias de seguridad periódicas sin necesidad intervención por parte de las instituciones). Esto abarca tanto a la base de datos como a los documentos cargados por los administradores que aún no han sido descargados por los usuarios.

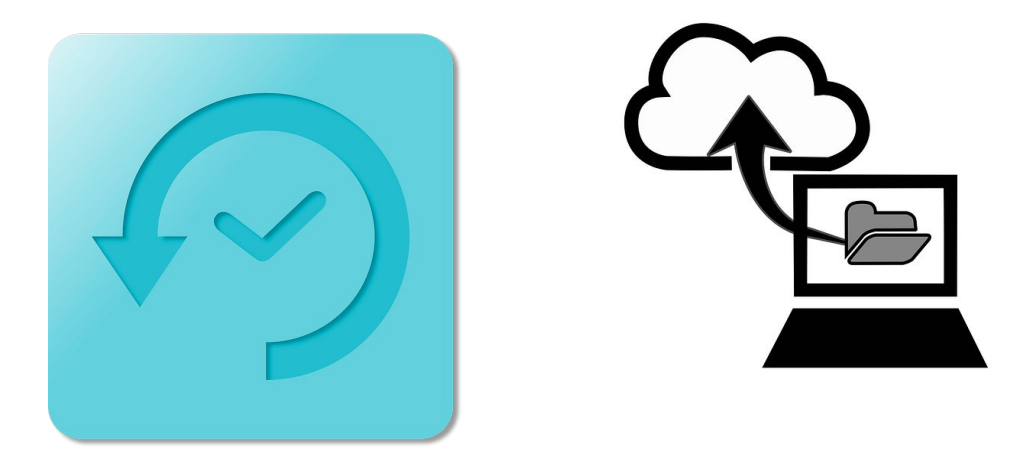

## Configuración inicial de Celsius 3

#### Creación de una instancia

En el momento en que una institución comienza a formar parte del consorcio ISTEC, tiene derecho a solicitar la apertura de una instancia en Celsius 3 que le permita formar parte del intercambio bibliográfico de la iniciativa LibLink.

El primer paso necesario es escribir al siguiente e-mail solicitando dicha apertura: <u>soporte.celsius@prebi.unlp.edu.ar</u>

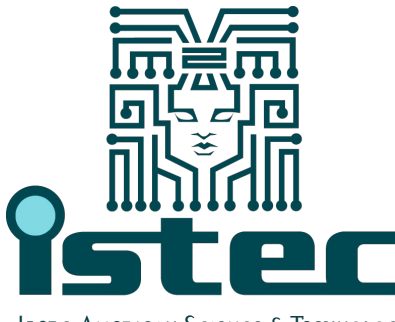

Ibero American Science & Technology Education Consortium

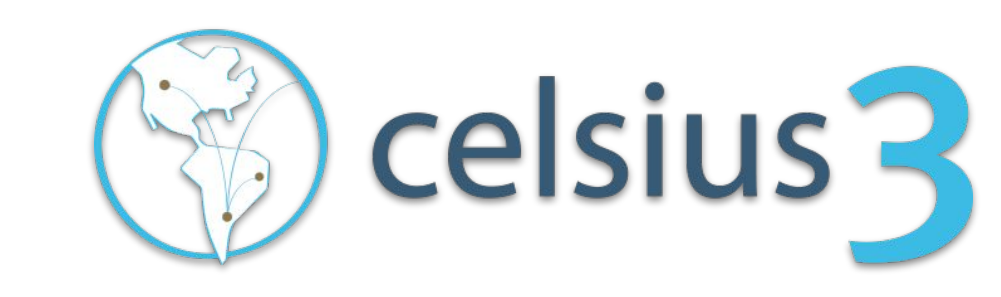

#### Creación de una instancia

El personal de Soporte de Celsius 3 requerirá los siguientes datos a la institución:

- Datos de un primer usuario Administrador (nombre, correo)
- Delegación de un subdominio para Celsius 3, por ejemplo <u>http://celsius.{dominio}/</u>, el cual se de deberá delegar a nuestros servidores mediante un registro DNS CNAME apuntando hacia <u>celsius3.prebi.unlp.edu.ar</u>.
- Creación de una cuenta de correo SMTP con permisos para el envío de correos mediante aplicaciones externas. El cual se debe registrar en la configuración de Celsius 3 y es necesaria para el funcionamiento de la instancia.

### **Configuración inicial**

Una vez que tenga acceso al software, lo primero de se debe hacer es definir una serie de aspectos en la sección **Configuración** del menú de administración, entre los que se cuentan: nombre de la institución, cantidad de resultados por página por consulta, email que utilizará Celsius, descripción general de la instancia, plantillas de email, campos personalizados, tipo de confirmación, logotipo de la institución, interfaz visual, entre otras. Para más información los remitimos al manual de uso de Celsius 3.

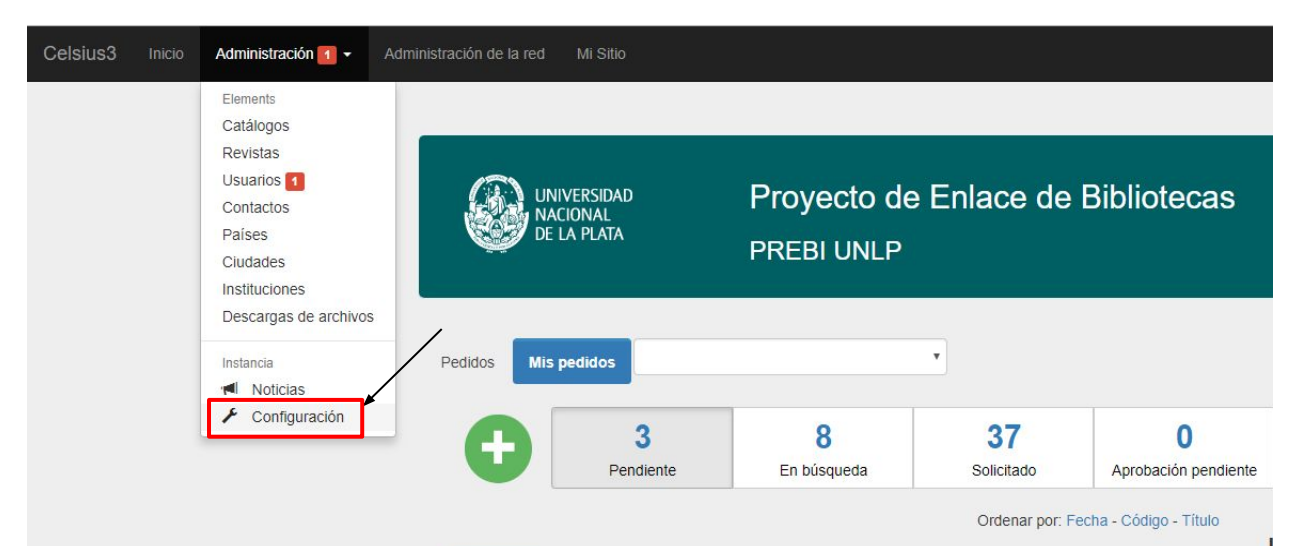

#### Creación de campo personalizado

Muchas instituciones necesitan agregar información adicional a los campos de los usuarios. Si bien el formulario de registro por defecto de Celsius 3 no incluye ninguno de estos campos (pues sólo incluye información mínima), los administradores de cada instancia Celsius pueden incorporar tantos campos como consideren necesarios al registro de sus propios usuarios. Se accede desde el menú de **Configuración**.

| Instance Con                 | figurati     | on |         |        |       |    |   |   |  |   |                                       |
|------------------------------|--------------|----|---------|--------|-------|----|---|---|--|---|---------------------------------------|
| Información y navegación     | Visualizació | 'n | Comunic | cación | Otros |    |   |   |  |   | <br>✔ Acciones ▼ Plantillas de correo |
| Proyecto de Enlace de Biblio | tecas        |    |         |        |       |    |   |   |  |   | Campos de usuario<br>personalizados   |
| Descripción de la instancia  |              |    |         |        |       |    |   |   |  |   | T voiver                              |
|                              |              |    | = =     | = -    |       | GD | - | × |  | ? |                                       |

### Creación de campo personalizado

Se desplegará el siguiente formulario. Además de los campos **Nombre**, **Privado**, **Requerido**, **Habilitado** y **Orden**, el campo **Tipo** le permitirá elegir entre tres posibilidades: *selección*, *fecha* y *texto*.

| Nombre* |                    |           |            |
|---------|--------------------|-----------|------------|
| Privado | 8                  | Requerido | Habilitado |
| Tipo*   |                    |           |            |
| Valor   | Ej: Campo1,Campo2, | Campos3   |            |
| Orden   |                    |           |            |

#### Creación de campo personalizado de usuario
# Creación y modificación de plantillas de email

El servicio de búsqueda bibliográfica se basa en una comunicación constante con los usuarios y muchas veces ocurre de manera automática o semiautomática: correo de bienvenida a nuevos usuarios, aviso de recepción de pedido, etcétera.

Para enviar estos correos, Celsius utiliza plantillas preestablecidas, en las cuales se reemplazan algunas variables, encerradas entre los caracteres especiales {{ y }}.

| Instance Configuration                                    |                      | UNIVERSIDAD<br>NACIONAL<br>DE LA PLATA | Proyecto de Enlace de Bibliotecas<br>PREBI UNLP |
|-----------------------------------------------------------|----------------------|----------------------------------------|-------------------------------------------------|
| Información y navegación Visualización Comunicación Otros |                      | Lista de plantillas o                  | de correo                                       |
| Título                                                    | Plantillas de correo |                                        | Ordenar por: Fecha - Título - Código            |
|                                                           | Campos de usuario    | Usuario perdido                        | 🖋 Editar 🗙 Deshabilitar                         |
| Descripción de la instancia                               | ↑ Volver             | Restablecer contraseña                 | 🖋 Editar 🗙 Deshabilitar                         |
|                                                           |                      | Confirmación de usuario                | 🖍 Editar 🗙 Deshabilitar                         |
|                                                           |                      | Solicitud por fuera de la red          | 🖍 Editar 🗙 Deshabilitar                         |
|                                                           |                      | Cancelación de solicitud bibliogr      | ráfica 🖍 Editar 🗙 Deshabilitar                  |
|                                                           |                      | Documento listo para descargar         | r Editar 🗙 Deshabilitar                         |
|                                                           |                      | Documento listo para retirar           | 🖍 Editar 🗙 Deshabilitar                         |
|                                                           |                      | Bienvenida Nuevo Usuario - Pro         | ovisión (Exterior) 🖍 Editar 🗙 Deshabilitar      |
|                                                           |                      | Bienvenida nuevo usuario               | ✓ Editar ¥ Deshabilitar                         |

37

# Creación y modificación de plantillas de email

| Docun                            | nento                       | listo                     | para                            | desc                         | argar                                                            |                                         |                                      |                                                     |                           |                                     |                                        |                                              |                            |                       |                   |                     |                    |                 |                     |              |
|----------------------------------|-----------------------------|---------------------------|---------------------------------|------------------------------|------------------------------------------------------------------|-----------------------------------------|--------------------------------------|-----------------------------------------------------|---------------------------|-------------------------------------|----------------------------------------|----------------------------------------------|----------------------------|-----------------------|-------------------|---------------------|--------------------|-----------------|---------------------|--------------|
| ódigo                            |                             |                           |                                 |                              |                                                                  |                                         |                                      |                                                     |                           |                                     |                                        |                                              |                            |                       |                   |                     |                    |                 |                     |              |
| order_                           | printe                      | n_be                      | econf                           | irm                          |                                                                  |                                         |                                      |                                                     |                           |                                     |                                        |                                              |                            |                       |                   |                     |                    |                 |                     |              |
| exto                             |                             |                           |                                 |                              |                                                                  |                                         |                                      |                                                     |                           |                                     |                                        |                                              |                            |                       |                   |                     |                    |                 |                     |              |
|                                  |                             |                           |                                 |                              |                                                                  |                                         |                                      |                                                     |                           |                                     |                                        |                                              |                            |                       |                   |                     |                    |                 |                     |              |
| Z -<br>Estima<br>SITIO<br>Inconv | B<br>do {{<br>DE U<br>enien | I<br>USEI<br>SUA<br>tes p | U<br>r }): Lo<br>RIOS<br>por fa | e infor<br>S en la<br>vor co | Helvetica -<br>mo a Ud. que<br>a página web o<br>ntáctenos a in  | 14 -<br>su solic<br>del PrEB<br>nfo@pre | situd {i<br>3i {{ in:<br>sbi.uni     | •<br>( ord<br>stan<br>p.ed                          | er.ma<br>ce.we<br>u.ar. / | i≡<br>Iteriali<br>Ibsite<br>Atte. F | Data titi<br>}} Recu<br>Persona        | TI -<br>le }} ha s<br>uerde qu<br>al del Pri | ido reci<br>e puede<br>EBI | %<br>bido. (<br>bajar | Usted<br>r el art | -<br>pued<br>tículo | x<br>sólo U        | ontran<br>JNA v | 7<br>lo en<br>ez. S | su<br>i tien |
| Z -<br>Estima<br>SITIO<br>Inconv | B<br>do {{<br>DE U<br>enien | I<br>SUA<br>tes p         | U<br>RIOS<br>por fa             | e infor<br>3 en la<br>vor co | Helvetica -<br>mo a Ud. que<br>a página web o<br>intáctenos a in | 14 -<br>su solic<br>Jel PrEB<br>Ifo@pre | A<br>situd {i<br>si {{ in:<br>bi.uni | <ul> <li>ord</li> <li>stan</li> <li>p.ed</li> </ul> | er.ma<br>ce.we            | i≡<br>teriall<br>bsite<br>Atte. F   | E -<br>Data.titl<br>}} Recu<br>Persona | Ti +                                         | ido reci<br>e puede<br>EBI | %<br>bido. (<br>bajar | Usted<br>r el art | -<br>pued<br>tículo | k e enci<br>sólo L | ontran<br>JNA v | 7<br>lo en<br>ez. S | su<br>i tien |

de Diantille de Carres Desumente liste sons d

Como puede observarse, en esta plantilla se incluyen las siguientes variables:

• {{ user }} : el nombre del usuario al que se le envía el correo

• {{ order.materialData.title }} el título del material solicitado en el pedido

• {{ instance.website }} la página web

Algunos proveedores de correo electrónico requieren una autorización especial para que las aplicaciones de terceros (por ejemplo Celsius) envíen correos utilizando cuentas de correo propia.

A la derecha se listan enlaces a la documentación de algunos de los proveedores más comunes; sin embargo, dado que estos enlaces pueden variar con el tiempo, recomendamos consultar cuáles son las restricciones de autorización para el envío de correos por parte de aplicaciones de terceros:

| Proveedor | Servicios                                 | Enlace                                                                                                    |
|-----------|-------------------------------------------|----------------------------------------------------------------------------------------------------|
| Google    | Gmail, Google para<br>empresas            | Iniciar sesión mediante contraseñas de aplicación<br>https://support.google.com/mail/answer/185833?hl=es                                                                            |
| Microsoft | Microsoft, Live, Outlook,<br>Hotmail, MSN | Contraseñas de aplicación y verificación en dos pasos<br>http://windows.microsoft.com/es-es/windows/app-passwo<br>rds-two-step-verification                                         |
| Yahoo!    | Yahoo <mark>M</mark> ail                  | POP server settings for Yahoo Mail<br>https://help.yahoo.com/kb/SLN4724.html                                                                                                    |
| Mail.com  | Mail.com                                  | Outgoing mail settings<br>https://help.mail.com/en/applications/pop3.html                                                                                                    |
| AOL       | AOL Mail                                  | Learn how to access your AOL Mail through a third-party<br>email client.<br>https://help.aol.com/articles/how-do-i-use-other-email-ap<br>plications-to-send-and-receive-my-aol-mail |

| OCISIUSO | meio  | Elements<br>Catálogos                                                                                 |                            | INI SIUO                       |               |                |
|----------|-------|----------------------------------------------------------------------------------------------------|----------------------------|--------------------------------|---------------|----------------|
|          | Q     | Revistas<br>Usuarios<br>Contactos<br>Países<br>Ciudades<br>Instituciones                              | Proyec<br>PREBI U          | to de Enlac<br>NLP             | e de Bibliote | ecas           |
|          | lr    | Descargas de archivos<br>Listado de correos<br>Instancia<br>Instancia<br>Configuración<br>Intercambio | guration<br><mark>2</mark> |                                |               |                |
|          | Info  | ormación y navegación                                                                                 | Visualización Comu         | unicaciór <mark>9</mark> Otros |               |                |
|          | info  | @prebi unip edu ar                                                                                    |                            |                                |               |                |
|          | Servi | dor SMTP                                                                                              |                            |                                | Puerto SMTP   | Protocolo SMTP |
|          | smt   | p.gmail.com                                                                                           |                            |                                | 465           | SSL .          |
|          | Usua  | rio SMTP                                                                                              |                            | Contraseña SI                  | MTP           |                |

1: Despliega el menú de **Administración**.

2: Abre las configuraciones de la instancia.

3: En la solapa de **Comunicación** se debe configurar el SMTP

Allí se solicita el usuario y clave del correo, junto al host y al puerto de conexión. Celsius utiliza mucho el correo electrónico para comunicarse con los usuarios. Se recomienda aquí utilizar una cuenta de correo institucional (en lugar de una cuenta personal), para que los usuarios reciban los correos a nombre del servicio y no a nombre de una persona particular.

| Información y navegación Visualización Comu    | unicación Otros |             |                |
|------------------------------------------------|-----------------|-------------|----------------|
| Responder a                                    |                 |             |                |
| info@prebi.unlp.edu.ar                         |                 |             |                |
| Servidor SMTP                                  |                 | Puerto SMTP | Protocolo SMTP |
| smtp.gmail.com                                 |                 | 465         | SSL •          |
| Usuario SMTP                                   | Contraseña SMTP | ,           |                |
| info@prebi.unlp.edu.ar                         |                 |             |                |
| Probar conexión                                |                 |             |                |
| Tipo de confirmación                           |                 |             |                |
| Ninguna Ninguna                                |                 |             |                |
| Confirmación por administrador                 |                 |             |                |
| Confirmación por correo electrónico            |                 |             |                |
| Dominio de correo electrónico para el registro |                 |             |                |

Existe una manera de comprobar si el correo se ha configurado correctamente, mediante la opción **Probar conexión**. Si lo es, le saldrá el mensaje "conexión exitosa" e incluso podrá enviar un correo electrónico de prueba.

| Responder a                                   |                         |             |                |
|-----------------------------------------------|-------------------------|-------------|----------------|
| info@prebi.unlp.edu.ar                        |                         |             |                |
| Servidor SMTP                                 | F                       | Puerto SMTP | Protocolo SMTP |
| smtp.gmail.com                                |                         | 465         | SSL 🗸          |
| Usuario SMTP                                  | Contraseña SMTP         |             |                |
| info@prebi.unlp.edu.ar                        | •••••                   |             |                |
| Probar conexión Conexión exitosa Enviar corre | o electrónico de prueba |             |                |
|                                               |                         |             |                |

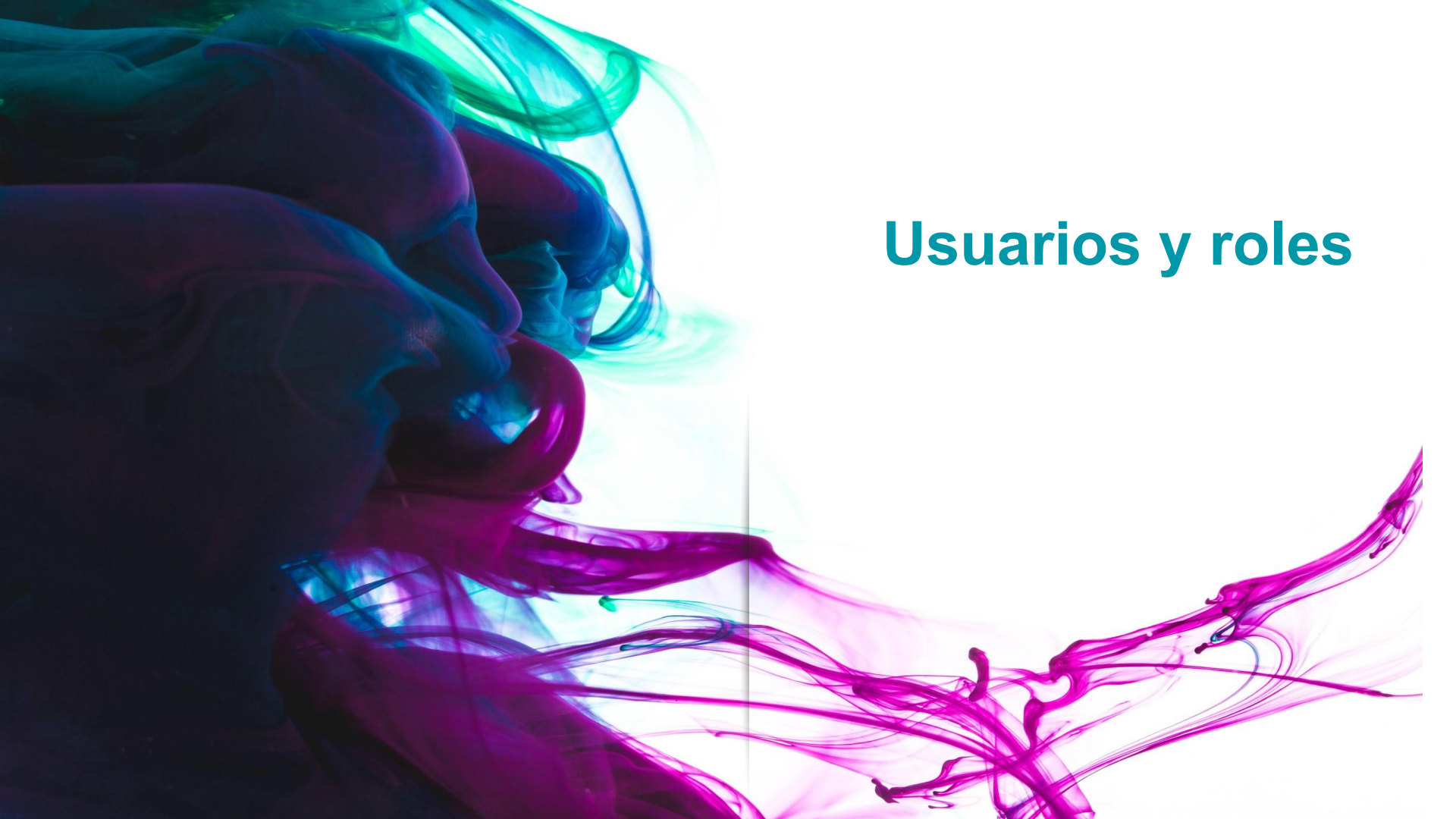

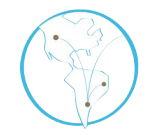

El software Celsius 3 sirve para la gestión del intercambio y la provisión bibliográfica que las unidades de referencia institucionales, ya sean bibliotecas u otra clase de dependencias, llevan adelante normalmente.

Actualmente hay cuatro tipos de usuarios:

- a) Gestor de institución
- b) Gestor de unidad
- c) Administrador
- d) Usuario básico

# Creación de usuarios

Actualmente hay dos maneras de crear de usuarios. Cabe aclarar que todo usuario nuevo es un usuario básico. Para crear un usuario administrador se debe utilizar el comando **transformar**.

- 1. Por el menú de usuarios siendo administrador.
- 2. Por el formulario de registro de usuarios.

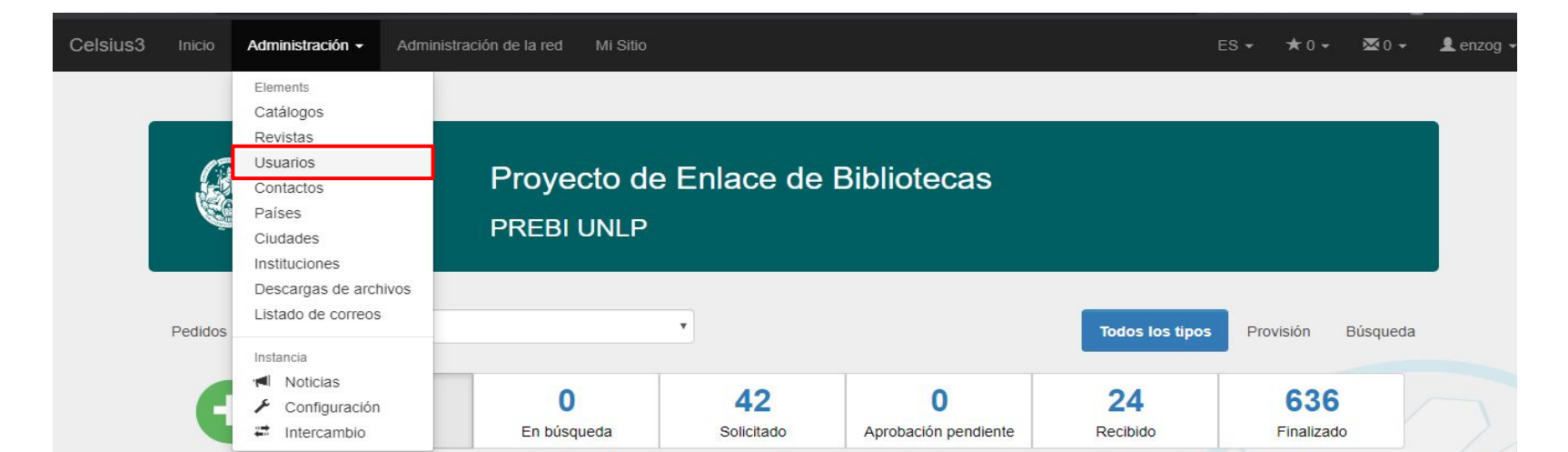

## Lista de usuarios

| « Anterior                                                                                                    | 1 2                  | 3                         | 4 5                     | 2225    | 147 S     | iguiente »    | 1 a 25 <mark>d</mark> e 3 | 660            |                         |                    | <b>Q</b> Filtros                           |                            |
|----------------------------------------------------------------------------------------------------|----------------------|---------------------------|-------------------------|---------|-----------|---------------|---------------------------|----------------|-------------------------|--------------------|--------------------------------------------|----------------------------|
| larcar todos /                                                                                                    | Desmare              | ar tod                    | OS                      |         | Or        | denar por: Fe | cha - Nomb                | ore - Apellido | o - Nombre de usuario - | Correo electrónico |                                            |                            |
| Abate I     Departame                                                                                                    | Daga, M<br>ento de l | l <b>arta I</b><br>Psicol | <b>Maria</b> Ur<br>ogia | niversi | dad Nacio | nal De Cuyo   | ) - Faculta               | id de Educ     | ación Elemental y E     | special -          | + Crear un nu<br>+ Campo pe<br>✓ Habilitar | ievo usuario<br>sonalizado |
| Abba, Abba, Abb | <b>\gustín</b><br>IS | Manu                      | <b>.el</b> Unive        | ersidad | d Naciona | l de La Plata | i - Faculta               | ad de Cienc    | cias Naturales y Mus    | seo - Zoología     | U Unión                                    | trónico                    |
| Abbott                                                                                                    | , Liliana            | Alici                     | <mark>a</mark> Univer   | rsidad  | Nacional  | de Luján - D  | e <mark>partam</mark> e   | nto de Cie     | ncias Básicas           |                    |                                            |                            |
|                                                                                                    |                      |                           |                         |         |           |               |                           |                | Creación de us          | suario             | -                                          |                            |
| 1. Re                                                                                                    | gist                 | ro                        | por e                   | el m    | ienú (    | de usu        | arios                     |                | Email*                  |                    |                                            |                            |
|                                                                                                    |                      |                           |                         |         | adr       | ninistr       | ador.                     |                | usuario*<br>Contraseña* |                    | Repita la                                  |                            |
| sie                                                                                                    | endc                 |                           |                         |         |           |               |                           |                |                         |                    | contrasena*                                |                            |
| sie<br>sta d                                                                                                    | endc<br>del          | '<br>lis                  | tado                    |         | le u      | Isuario       | S V                       | del            | Nombre*                 |                    | contrasena*                                |                            |

Bloqueado

Habilitado

País

Ciudad

Instituciones\*

País

Ciudad

Institución

formulario para crear un usuario.

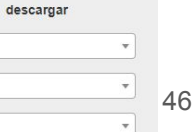

Autorizado a

PDF 🗹

2. Registro por el formulario de registro de usuarios.

| Celsius3 | Inicio                                                                                                    | ES 🗸                                                                                                    | 1. |
|----------|----------------------------------------------------------------------------------------------------|----------------------------------------------------------------------------------------------------|----|
|          | UNIVERSIDAD<br>NACIONAL<br>DE LA PLATA<br>PREBI UNLP                                                                                                    | Enlace de Bibliotecas                                                                                                    |    |
| I        | Inicio Noticias Información Estadísticas Ayuda<br>El Proyecto de Enlace de Bibliotecas (PREBI) es el nodo de la Universida<br>La Plata en la red de bibliotecas LibLink del Consorcio Iberoamericano para<br>en Ciencia y Tecnología (ISTEC). En esta red participan bibliotecas d                                                                                                    | d Nacional de<br>a la Educación<br>de América y                                                                                                    |    |
|          | Espana, de cuyos catálogos en linea puede solicitar material bibliográfico:<br><b>libros, Actas de Congresos, Artículos de revistas, Tesis y Patentes.</b><br>PREBI consiste en acercar estos materiales bibliográficos a Docentes, Inv<br>alumnos de la UNLP por un lado (servicio de búsqueda), y ofrecer<br>bibliográficos de las bibliotecas de la UNLP a las instituciones que partici<br>LibLink (servicio de provisión).<br>PREBI ha desarrollado íntegramente el software Celsius, el cual perm<br>integral de las solicitudes de bibliografía. La versión actual, Celsius 3®, por<br>de software moderno, fue desarrollada bajo un esquema centralizado y mu<br>incluye tecnologías y metodologías de desarrollo propios de los tiempos que<br>Para más información sobre los diferentes proyectos que lleva adelante<br>PREBI-SEDICI, ingrese aquí. | Capitulos de<br>El trabajo del<br>vestigadores y<br>r los acervos<br>ipan de la red       Celsius3: Versión 2.5<br>Jun 30, 2019, 8:36 PM         Se actualizó el sistema Celsius3 a la última versión publicada 2.5. Se adjunta el<br>enlace con la información de cambios de esta nueva versión.         https://github.com/sedici/Celsius3/releases/tag/2.5         Más » |    |

| Nombre*             | Apellido*     | 1        |
|---------------------|---------------|----------|
| Correo electrónico* |               | ×        |
| Nombre de usuario*  |               | 1        |
| Contraseña*         | Confirmación* | <b>a</b> |
| País                |               | *        |
| Ciudad              |               | v        |
| Institución*        |               | ٣        |
| Fecha de nacimiento | Dirección     | <b>Q</b> |

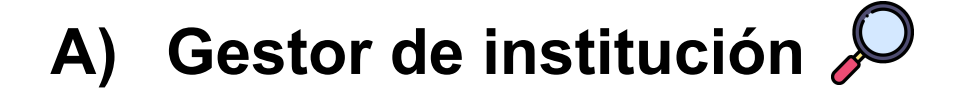

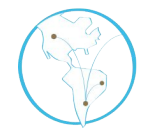

Es necesario que la unidad de referencia disponga de personal que oficie de usuario **Gestor de institución**.

Este categoría de usuario es la responsable de:

- ★ Autorizar las altas de otros usuarios.
- ★ Mantener una gestión integral de los materiales solicitados por sus usuarios.
- ★ Encargarse de resolver las solicitudes realizadas por los usuarios de su institución y en las distintas instancias de Celsius.

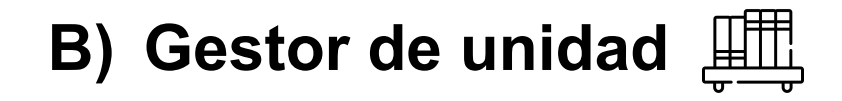

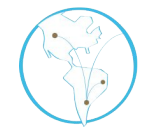

Este tipo de usuario está en un nivel intermedio entre el **Gestor de institución** y el **usuario básico**.

Sus permisos son los siguientes:

- ★ Puede hacer y recibir pedidos a su nombre, aunque no atenderlos.
- ★ Tiene la capacidad para crear usuarios y pedidos en nombre de aquellos usuarios que estén registrados como parte de la institución de la que es bibliotecario.

# C) Administrador

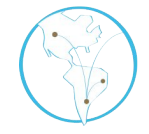

Este tipo de usuario puede realizar todas las tareas antes mencionadas y también configurar todos los aspectos de la instancia. Es la categoría de usuarios con más permisos y a su vez la que puede otorgar permisos de gestión a los otros usuarios.

Desde el menú de la administración puede acceder a la sección **Noticias**, **Configuración**, **Intercambio**. En la Configuración se pueden cambiar todos los aspectos de la instancia, en Noticias se agregan notas que salen en la página principal de la instancia y en intercambio se accede a unas estadísticas que comparan la instancia con otra institución a elección.

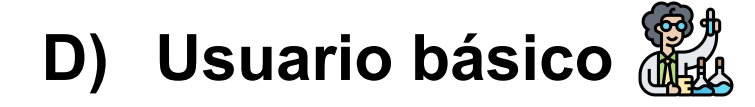

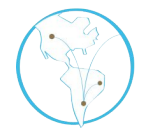

El rol de **usuario básico**, se corresponde con los usuarios del servicio en la institución (por ej. docentes, investigadores y alumnos), los cuales <u>solicitan</u> materiales bibliográficos <u>no disponibles en las bibliotecas de su institución.</u>

El procedimiento para solicitar material es sencillo y solamente requiere que el usuario cargue en su sitio de usuario de Celsius 3 los datos del material solicitado (capítulo de libro, artículo de revista, ponencias de congreso, tesis, patentes), que serán utilizados por los administradores de Celsius para localizar dicho material en los catálogos de las bibliotecas cooperantes.

|                                                   | م<br>Administrador | Gestor de institución | ی<br>Gestor de<br>unidad | Usuario<br>Básico |
|---------------------------------------------------|--------------------|-----------------------|--------------------------|-------------------|
| Configurar la<br>instancia                        | $\checkmark$       | ×                     | ×                        | ×                 |
| Autorizar las altas<br>usuarios                   | $\checkmark$       | ~                     | ×                        | ×                 |
| Resolver las<br>solicitudes                       | $\checkmark$       | ~                     | ×                        | ×                 |
| Hacer y recibir pedidos<br>a su nombre            | ~                  | ~                     | ~                        | ×                 |
| Crear usuarios y pedidos<br>en nombre de usuarios | $\checkmark$       |                       | <ul> <li></li> </ul>     | ×                 |
| Crear pedidos                                     |                    |                       |                          |                   |

👤 enzog 👻 ×0 -FS -

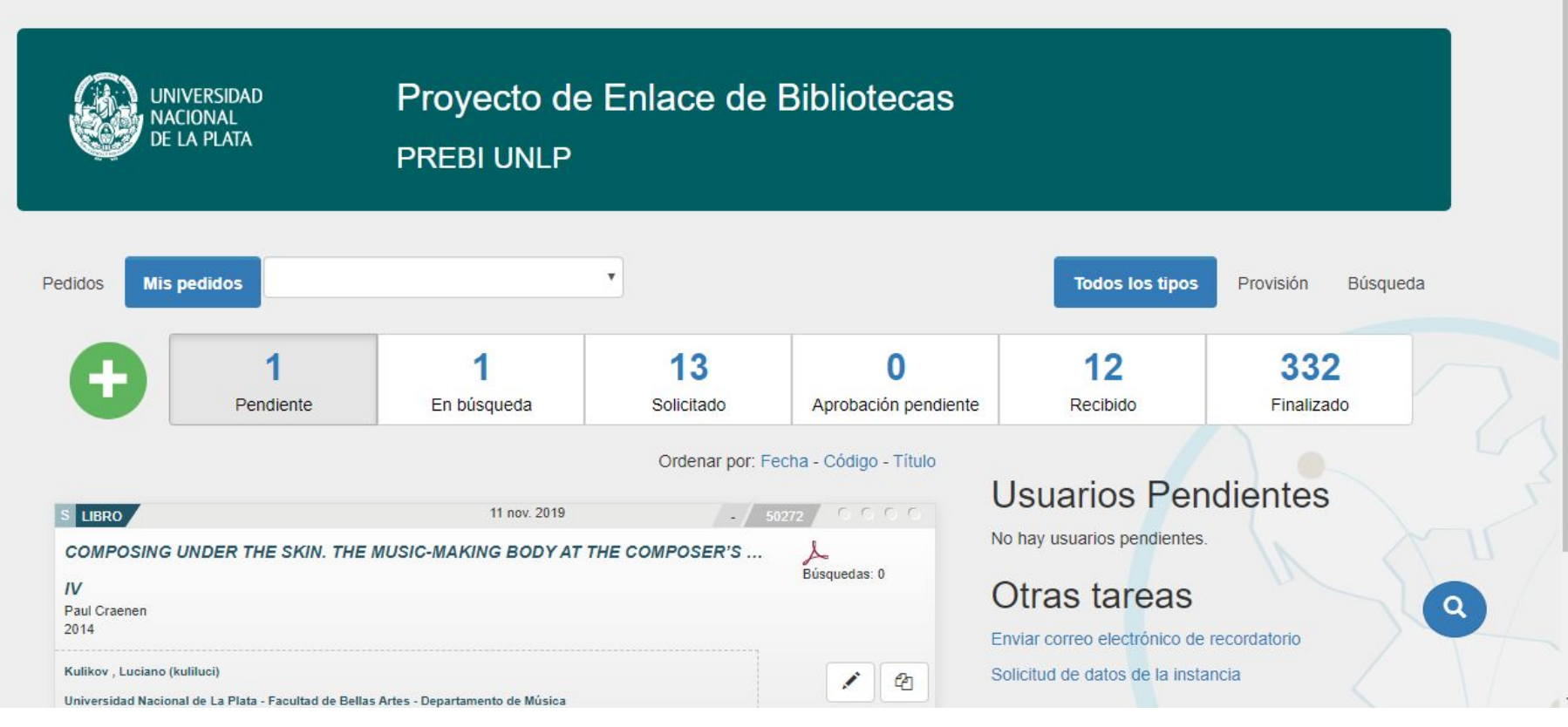

Ejemplo de vista de un usuario gestor de institución o de un administrador

| Pedidos                                                                                                    |              | + Agregar pedido                     | Operaciones                                                        |
|----------------------------------------------------------------------------------------------------|--------------|--------------------------------------|--------------------------------------------------------------------|
|                                                                                                    |              | Ordenar por: Fecha - Código - Título | L Perfil                                                           |
| S REVISTA                                                                                                    | 30 abr. 2020 | Rafael 11 🛛 🕤 🕤 🕤                    | Historial de Pedidos                                               |
| APEIRON                                                                                                    |              |                                      |                                                                    |
| FEMINISM IN BOOK V OF PLATO'S "REPUBLIC"<br>Sarah B. Pomeroy<br>Año: 1974   Volumen: 8   Número: 1   Página de inicio: 33   Página de l | fin: 35      |                                      | Últimos mensajes                                                   |
|                                                                                                    |              |                                      | Nuevo Todos                                                        |
|                                                                                                    |              |                                      | Dar de baja pedido                                                 |
|                                                                                                    |              |                                      | Cancelación de pedido                                              |
|                                                                                                    |              |                                      | Cancelar pedido                                                    |
|                                                                                                    |              |                                      | Eliminar pedido                                                    |
|                                                                                                    |              |                                      | Learning "Respect for Everything": Navajo Images of<br>Development |

Ejemplo de vista de un **usuario básico** y de un **gestor de unidad** 

### Creación de pedido

#### Tipo de material\*

Revista

| Revista*  |        |        |
|-----------|--------|--------|
| Volumen*  | Número | Año*   |
| Título*   |        |        |
| Autores   |        |        |
| Página de | Pági   | ina de |

Ejemplo de vista de cómo un **usuario básico** carga un pedido

.

Vista de formulario para un revista

Comentarios

### Creación de pedido

| Tipo de materia                       | al*                 |        |                  |      |   | & Accionos      |
|---------------------------------------|---------------------|--------|------------------|------|---|-----------------|
| Revista                               |                     |        |                  |      | • | Acciones        |
| Revista                               |                     |        |                  |      |   | 🕈 Ir al listado |
| Libro<br>Congreso<br>Tesis<br>Patente |                     |        |                  |      |   |                 |
|                                       | Revista*            |        |                  |      |   |                 |
|                                       | Volumen*            | Número |                  | Año* |   |                 |
|                                       | Título*             |        |                  |      |   |                 |
|                                       | Autores             |        |                  |      |   |                 |
|                                       | Página de<br>inicio |        | Página de<br>fin |      |   |                 |
| Comentarios                           |                     |        |                  |      |   |                 |
|                                       |                     |        |                  |      | 1 |                 |

### Tipos de materiales que se pueden seleccionar

#### Tipo de material\*

Libro

| T(4,1-*  |         |          |
|----------|---------|----------|
| l itulo" |         |          |
| Autores  |         |          |
| Editor   |         |          |
| Año*     | l s b n |          |
| Capítulo |         | Índice 🔲 |

## Vista de formulario para un libro

#### Tipo de material\*

Congreso

| tos del materi      | al*                              |                 |
|---------------------|----------------------------------|-----------------|
| Título*             | Titulo del congreso              |                 |
| Autores             |                                  |                 |
| Lugar               |                                  | Año*            |
| Página de<br>inicio | Pá                               | ágina de<br>fin |
| municación          | Ingrese el titulo de la ponencia |                 |

## Vista de formulario para una comunicación de Congreso

#### Creación de pedido

| Objetivo*   |                     |         | Propietario*  |      |  |
|-------------|---------------------|---------|---------------|------|--|
| Otros       |                     | ,       |               |      |  |
| Yo          |                     |         |               |      |  |
| Revista     |                     |         | _             |      |  |
|             |                     |         |               |      |  |
|             | Datos del materia   | l*      |               |      |  |
|             | Revista*            |         |               |      |  |
|             | Volumen*            | Número  |               | Año* |  |
|             | Título*             |         |               |      |  |
|             | Autores             |         |               |      |  |
|             | Página de<br>inicio |         | Página de fin |      |  |
|             |                     |         |               |      |  |
| Comentarios |                     |         |               |      |  |
|             |                     |         |               |      |  |
|             |                     |         |               |      |  |
| ✓ Guardar   | v mostrar           | Suardar |               |      |  |

Ejemplo de vista de cómo un usuario **Gestor de unidad** carga un pedido

### Creación de pedido

| naterial*    | Revista    |        |                 |  |
|--------------|------------|--------|-----------------|--|
|              |            |        |                 |  |
| Datos del    | material*  |        |                 |  |
| Revi         | sta*       |        |                 |  |
| Volum        | en*        | Número | Año*            |  |
| Tít          | ılo*       |        |                 |  |
| Auto         | res        |        |                 |  |
| Página<br>in | de<br>icio | Р      | ágina de<br>fin |  |
|              |            |        |                 |  |
| ios          |            |        |                 |  |

Ejemplo de vista de cómo un usuario **Gestor de institución** carga un pedido

v

#### Creación de pedido

| Buscar           |
|------------------|
| Description .    |
| ino de Provision |

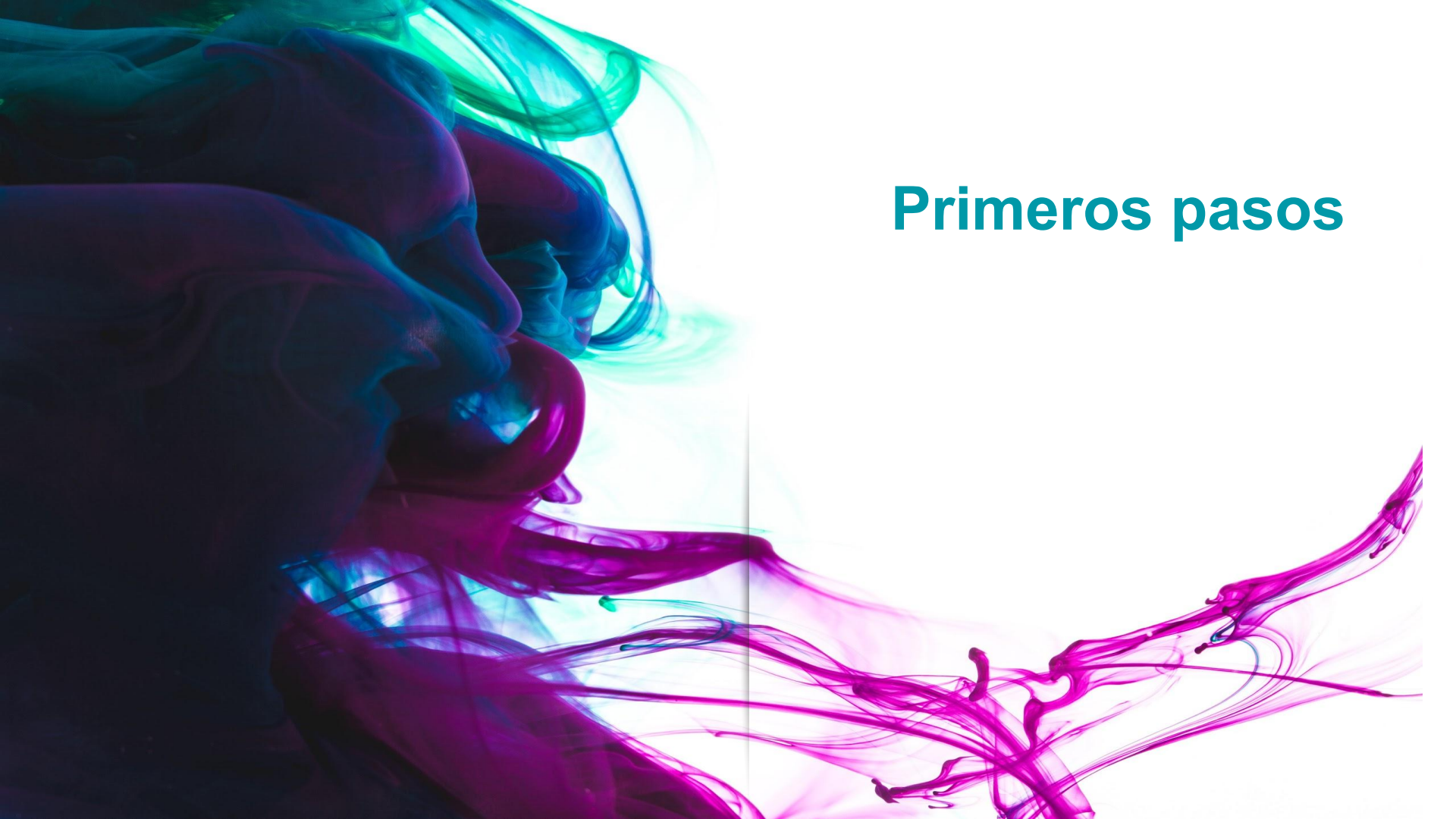

# Introducción

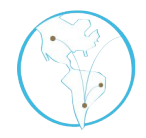

- Los usuarios básicos o los gestores de unidad realizan los pedidos y los gestores de institución o los administradores, que forman parte del personal de la biblioteca o de algún servicio de obtención de documentos dependiente de la institución, administran el sistema y atienden los pedidos.
- Un pedido puede ser de búsqueda o de provisión. El primer tipo proviene de usuarios de la propia institución y se satisfacen con materiales de otras bibliotecas. El segundo tipo proviene de usuarios externos a la institución y se satisface con materiales de la propia biblioteca.
- Si el pedido fue trabajado pero no puede ser resuelto, se cancela.
- Si el pedido fue realizado incorrectamente, se anula.

# Resumen del circuito completo del pedido

 $\succ$  El ciclo de un pedido se compone de seis partes:

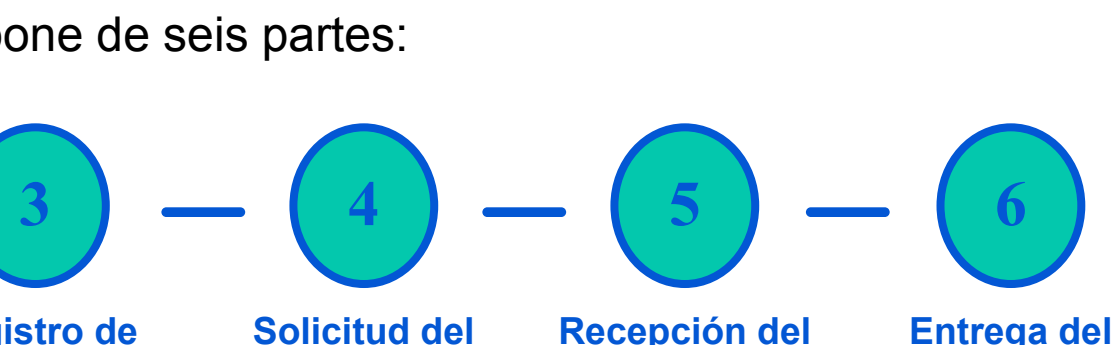

Creación del pedido Normalización de los datos

El usuario básico o gestor de unidad solicita un trabajo El usuario administrador o gestor de institución normaliza los datos Registro de búsquedas

El usuario administrador o gestor de institución realiza las búsquedas en los catálogos Solicitud del documento

El usuario administrador o gestor de institución solicita el documento Recepción del documento

El usuario administrador o gestor de institución recibe el documento Entrega del pedido

El usuario administrador o gestor de institución entrega el pedido al usuario básico o gestor de unidad

#### Las siguientes son las etapas por las que pasa un pedido en Celsius hasta que se resuelve:

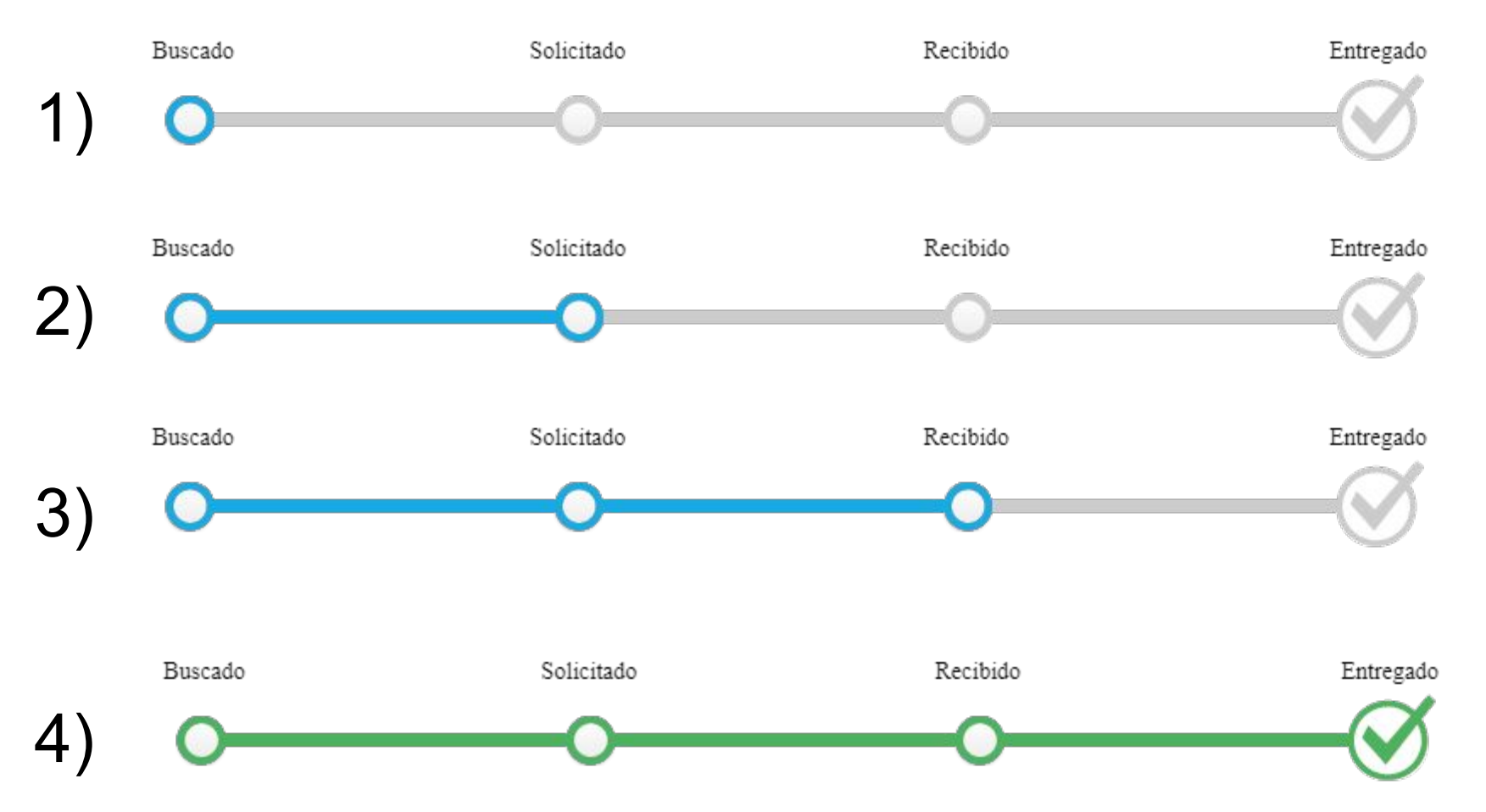

# Atención del pedido

Una vez que un usuario básico ha cargado un pedido, el operador deberá ingresar a la vista completa del formulario haciendo clic en el recuadro del pedido que se muestra en la ventana principal del sitio de administrador.

Buscado

Solicitado

Recibido

| icio Administración 👻                                                            | Administración de la Rei                                                                                                    |                                                 |                  |                                                 |                 | ES 🗸 🖈             | r 0 🕶 🖾 26 🕶 | <b>⊥</b> Fe |
|----------------------------------------------------------------------------------|----------------------------------------------------------------------------------------------------|-------------------------------------------------|------------------|-------------------------------------------------|-----------------|--------------------|--------------|-------------|
| Pedidos Mis j                                                                    | bedidos                                                                                                    | •                                               |                  |                                                 | Todos los tipos | Provisión Búsque   | da           |             |
| Ð                                                                                | 7<br>Pendiente                                                                                                    | 6<br>En búsqueda                                | 35<br>Solicitado | 0<br>Pendiente de aprobaciór                    | 179<br>Recibido | 7320<br>Finalizado |              |             |
| P REVISTA                                                                        |                                                                                                    | 16 de mar. de 2016                              | Ordernar por: Fe | echa - Código - Título<br>14955 C C C C C No bi | suarios Per     | dientes            |              |             |
| THE MODERN<br>"Pinciples of 3<br>Kossel, Clifford<br>1946<br>Tabakian , Diego (d | E MODERN SCHOOLMAN<br>Inclpies of St. Tomas's Distinction between Esse and Ratio of Relations".<br>es Cuttord<br>s<br>kian, Diego (diegotabak) |                                                 |                  | Búsquedas: 0                                    |                 |                    |              |             |
| UNIVERSIDAD NAC                                                                  | IONAL DE BUENOS AIRES - Fac                                                                                                    | cultad de Filosofía y Letras - Filosofía y Letr | as               | 4956 0000                                       |                 |                    |              |             |
| THE MODERN<br>St. Tomas's TH<br>Kossel, Clifford                                 | SCHOOLMAN<br>neory of the Causes of I                                                                                                    | Relation                                        |                  | Dúsquedas: 0                                    |                 |                    |              |             |
| 1948<br>Tabakian , Diego (d<br>UNIVERSIDAD NAC                                   | egotabak)<br>IONAL DE BUENOS AIRES - Fac                                                                                                    | cultad de Filosofía y Letras - Filosofía y Letr | as               | 1 4                                             |                 |                    |              |             |
| P LIBRO                                                                          |                                                                                                    | 17 de mar. de 2016                              |                  |                                                 |                 |                    |              |             |
| READING REN                                                                      | UNCIATION: ASCETICIS                                                                                                    | M AND SCRIPTURE IN EARLY C                      | RISTIANITY       | Púsquadasi 0                                    |                 |                    |              |             |

Entregado

# Tomar un pedido

Buscado Solicitado Recibido Entregado

Solamente con registrar una búsqueda o editar algún dato y guardar dichos cambios, el pedido se asignará automáticamente al administrador que lo ha hecho. Como alternativa, el operador puede asignarse el pedido a sí mismo o a otro administrador haciendo clic en **Cambiar operador**.

| S REVISTA                                                                                |            |          | 20 de mayo de 20 | 20 - 50962 0000                      |
|------------------------------------------------------------------------------------------|------------|----------|------------------|--------------------------------------|
| INFORMACIÓN GENERAL DEL ITEM                                                             |            |          |                  | 🕈 Ir a la lista                      |
| Revista CLASSICAL PHILOLOGY                                                              |            |          |                  | Formation Cambiar operador           |
| ISSN 0009837X<br>Volumen 115<br>Número 2<br>Año 2020<br>Título Reinventing the Barbarian |            |          |                  | 🗷 Enviar correo electrónico 🖉 Anular |
| Autores Reinventing the Barbarian                                                        |            |          |                  |                                      |
| Página de inicio 139<br>Página de fin 163                                                |            |          |                  |                                      |
| Fantasía, Usuario (ayax)                                                                 |            |          |                  | Ē                                    |
| Universidad Nacional de La Plata                                                         |            |          |                  |                                      |
|                                                                                          |            |          |                  |                                      |
| Buscado                                                                                  | Solicitado | Recibido | Entregado        | Historial                            |
| 0                                                                                        |            |          |                  |                                      |
| 0                                                                                        |            |          |                  | No hay eventos en el historial.      |
|                                                                                          |            |          |                  |                                      |

# Tomar un pedido

Se desplegará a continuación el siguiente menú. Por medio del comando **Asignar** se puede decidir qué administrador se encargará de trabajar el pedido.

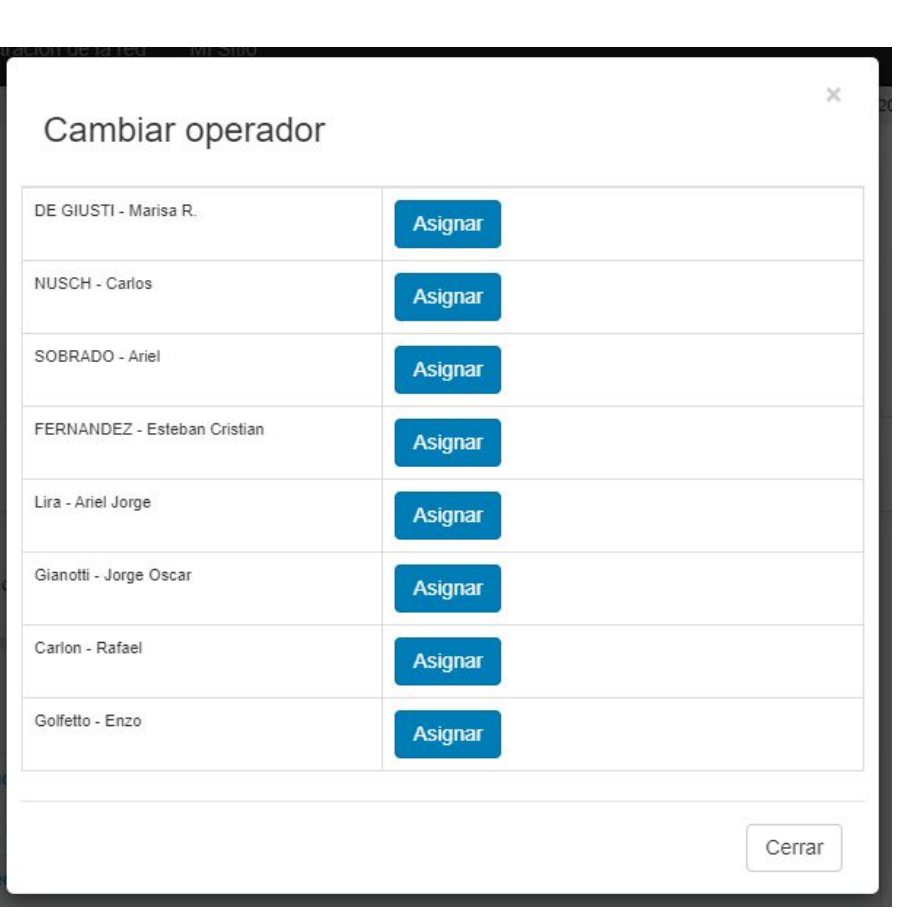

Solicitado

Recibido

Buscado

Entregado

# Normalización de los datos

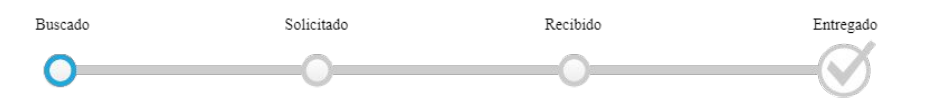

Lo primero que debe hacer el operador, luego de tomar un pedido, es normalizar los datos, intentando que la información que se muestra en el formulario sea lo más precisa posible.

Google siempre es una buena fuente de consulta para esta tarea, que ocurre generalmente porque los usuarios sólo poseen informaciones parciales de una bibliografía y es necesario, para un mejor trabajo sobre el pedido, reponer la mayor cantidad de información de una cita específica.

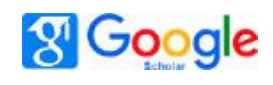

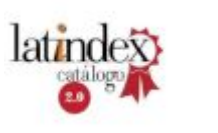

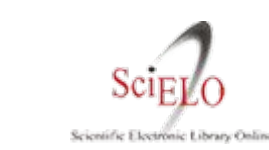

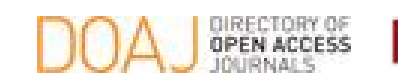

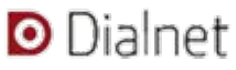

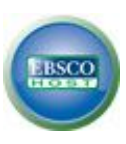

# Normalización de los datos

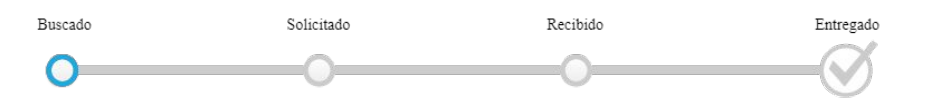

Si el pedido fuera un **artículo de revista**, el operador deberá, a su vez, normalizar el título de la misma. Las revistas tienen un lugar muy importante en Celsius, porque se pueden cruzar informaciones muy fácilmente.

El proceso de <u>normalización de una revista</u> sirve para indicarle al sistema que esa revista ya ha sido buscada y se han encontrado otros pedidos en los que se solicitaba tal año y tal número en determinadas bibliotecas de la pestaña de catálogos. <u>Es de gran utilidad para la Administración.</u>

# Registro de búsquedas

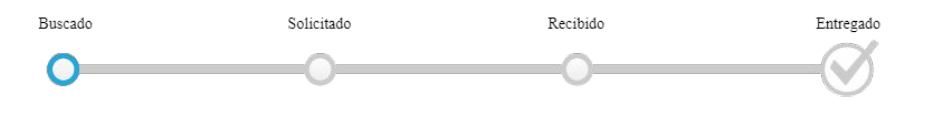

| S REVISTA<br>INFORMACIÓN GENERAL DEL<br>Reviste NANOSCALE<br>ISSN 2040-3372<br>Volumen XX<br>Número XX<br>Año 2019<br>Título Engineering Ultrasmall Meta<br>Autores Osburg Jin Huang Chai; Zi<br>Página de inicio | ITEM<br>l Nanoclusters for Photocata<br>hihe Liu; Tiankai Chen; Jian | Una vez norma<br>operador debe p<br>los catálogos de | alizado el pedido, e<br>proceder a buscarlo en<br>l sistema | Enzo 50242 Cambiar operador<br>Cambiar operador<br>Enviar correo electrónico<br>Cancelación<br>+ Volver al estado anterior |
|----------------------------------------------------------------------------------------------------|----------------------------------------------------------------------|------------------------------------------------------|-------------------------------------------------------------|----------------------------------------------------------------------------------------------------|
| Romero, Roxana (gonzaled<br>Universidad Nacional de La Pla<br>Comentarios<br>DOI 10.1039/C9NR07272A                                                                                                    | 6)<br>ata - Centro de Investigaciones Ór                             | nticas - Biblioteca                                  |                                                             | Å                                                                                                    |
| Buscado                                                                                                    | Solicitudes                                                          | Recibido                                             | Entregado<br>201<br>31/10/1<br>por Ent                      | Historial<br>19<br>19 <sup>Q</sup> Encontrado en Unisabana<br>20                                                           |

# Registro de búsquedas

Celsius tiene una lista precargada de los catálogos de todas las instituciones miembro activas en la iniciativa LibLink, y también permite la adición de catálogos exclusivos para cada instancia.

| squeda:                                     | Datos del pedido |
|---------------------------------------------|------------------|
|                                             |                  |
|                                             |                  |
| TN                                          | ▼                |
| NEA Catalogo Colectivo                      | <b></b>          |
| NEA Biblioteca Leo Falicov (Tecno)          | τ                |
| AVERIANA - Sistema de Bibliotecas Javeriano | <b>T</b>         |
| deA - Universidad de Antioquia              | <b>T</b>         |
| NIANDES - Universidad de Los Andes          | <b>T</b>         |
|                                             | •                |

Solicitado

Recibido

Buscado

Entregado
#### Registro de búsquedas

Al desplegar el menú que se encuentra en la caja a la derecha del nombre del catálogo, se le ofrecerán las opciones para registrar cómo ha sido la búsqueda.

| úsqueda:                                     |                                       | Datos del pedido |
|----------------------------------------------|---------------------------------------|------------------|
| ITN                                          |                                       |                  |
|                                              |                                       |                  |
| CNEA Catalogo Colectivo                      | Encontrado<br>Parcialmente encontrado |                  |
| CNEA Biblioteca Leo Falicov (Tecno)          | No encontrado<br>No Buscado           |                  |
| JAVERIANA - Sistema de Bibliotecas Javeriano | <b>V</b>                              |                  |
| UdeA - Universidad de Antioquia              | Y                                     |                  |
| UNIANDES - Universidad de Los Andes          | <b>T</b>                              |                  |

Solicitado

Recibido

Buscado

Entregado

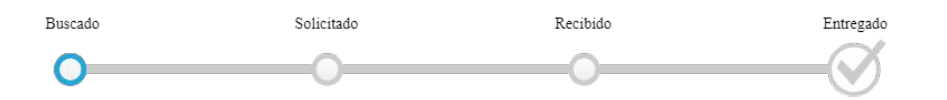

El ideal de funcionamiento Celsius depende de que, a medida que se vaya acumulando trabajo sobre diferentes pedidos, el sistema utilice la información ya almacenada como forma de simplificar los procesos de búsqueda en los pedidos subsiguientes.

Al buscar en los catálogos, Celsius mostrará más grande el nombre de aquellos catálogos en los cuales se ha encontrado una coincidencia en el título, ya sea de la revista como del libro buscado. De la siguiente manera:

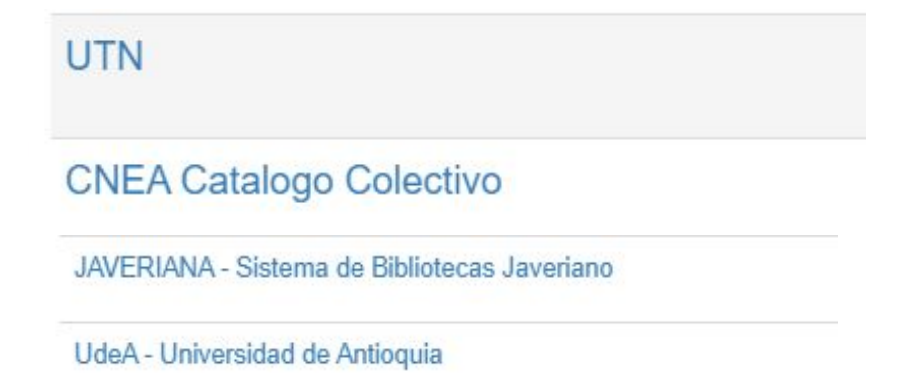

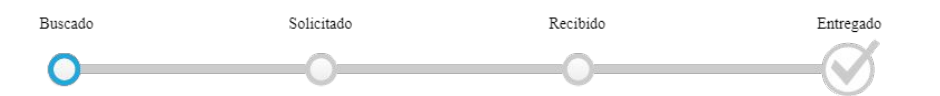

La correcta atención de un pedido depende del registro metódico, ya sea que se encuentre o no el título buscado, en los catálogos de las bibliotecas cooperantes. De esta manera, el sistema dejará asentados estos datos para que la próxima vez que se busque un artículo de la misma revista el operador sepa en qué catálogos fue encontrada previamente.

Para un buen funcionamiento de la red Liblink, es crucial que el operador intente distribuir el volumen de sus solicitudes entre varias bibliotecas tratando de **no sobrecargar a una sola institución.** 

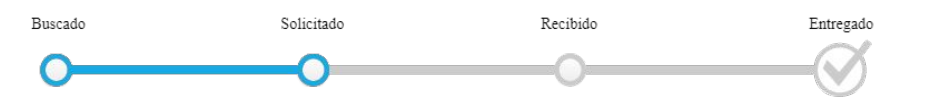

Una vez hallado el documento en algún catálogo, se lo debe solicitar a la biblioteca correspondiente o conseguirlo en la biblioteca propia, si es un pedido de provisión.

- Si la biblioteca fuera miembro de la iniciativa Liblink y tuviera en funcionamiento una instancia en Celsius 3, una vez que se registre la *solicitud* en la ventana del pedido, la otra instancia la recibirá inmediatamente en su propia instancia de Celsius 3.
- Si la biblioteca no tuviera en funcionamiento una instancia en Celsius 3, se debe hacer la solicitud por la vía más conveniente que asegure la respuesta más rápida.

Para registrar una solicitud, simplemente se debe acceder al comando **Agregar solicitud**. Cabe destacar que el software no permite registrar solicitudes sin antes haber realizado y registrado al menos una búsqueda en los catálogos.

Buscado

Solicitado

Recibido

| S REVISTA                                                |                     |          | 20 de mayo de 2020 | Rafael 50962 💿 🔿 🌀                        |
|----------------------------------------------------------|---------------------|----------|--------------------|-------------------------------------------|
| INFORMACIÓN GENERAL DEL ITEM                             |                     |          |                    | ♠ Ir a la lista                           |
| Revista CLASSICAL PHILOLOGY                              |                     |          |                    | Cambiar operador                          |
| ISSN 0009837X<br>Volumen 115                             |                     |          |                    | Enviar correo electrónico 🥝 Anular        |
| Número 2<br>Año 2020<br>Título Reinventing the Barbarian |                     |          |                    | ★ Cancelación ← Volver al estado anterior |
| Autores Reinventing the Barbarian                        |                     |          |                    |                                           |
| Página de inicio 139<br>Página de fin 163                |                     |          |                    |                                           |
| Fantasía, Usuario (ayax)                                 |                     |          |                    | E                                         |
| Universidad Nacional de La Plata                         |                     |          |                    |                                           |
|                                                          |                     |          |                    |                                           |
| Buscado                                                  | Solicitado          | Recibido | Entregado          | Historial                                 |
| 0                                                        |                     |          |                    |                                           |
| 0                                                        | 0                   | 0        |                    | 2020                                      |
|                                                          |                     |          |                    |                                           |
| C Explorar catalogos                                     | Solicitudes         |          |                    |                                           |
| + Agregar solicitud                                      | No hay solicitudes. |          |                    |                                           |
|                                                          | Búsquedas: 1        |          |                    |                                           |

Entregado

Buscado Solicitado Recibido Entregado

Se desplegará el siguiente menú que le permitirá seleccionar la institución y dependencia a la que fue solicitado el documento, por medio de una serie de filtros.

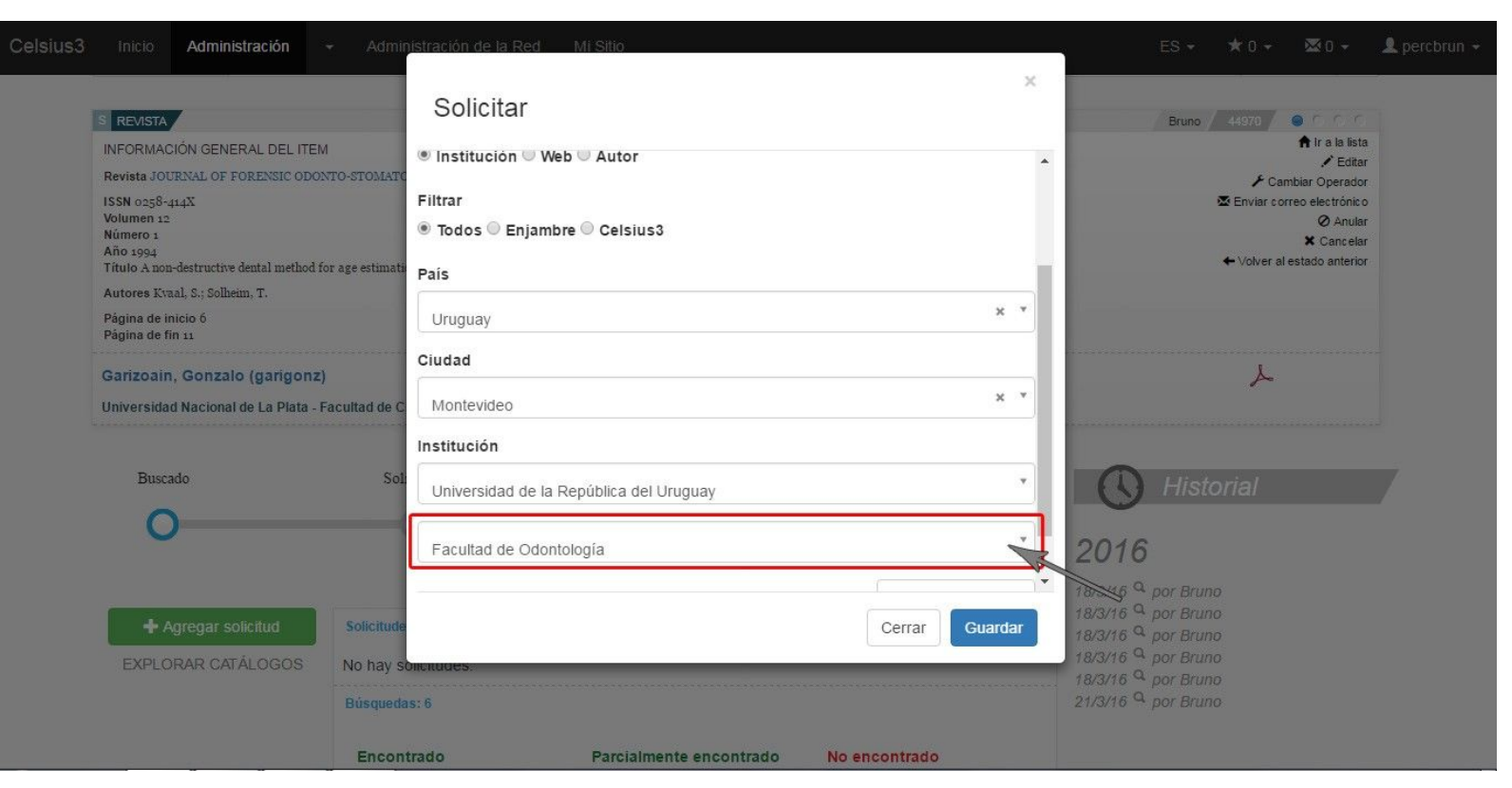

#### Filtro de resultados

El filtro de resultados es una funcionalidad que facilita el recorrido por las diferentes bases de datos con las que trabaja Celsius: **país**, **ciudad** e **institución** para el caso de las solicitudes, pero también **usuario** y **revista**.

El sistema destacará con una nube las instituciones miembro de ISTEC que tienen en funcionamiento una instancia en Celsius 3.

# Buscado Solicitado Recibido Entregado

| Solicitar                          |               |   |
|------------------------------------|---------------|---|
| provider                           |               |   |
| Institución ○ Web ○ Autor          |               |   |
| Filtrar                            |               |   |
| Todos O Colmena O Celsius3         |               | ł |
| País                               |               |   |
| Argentina                          | × -           |   |
| Ciudad                             |               |   |
|                                    | × -           |   |
| Institución                        |               |   |
| utn                                |               |   |
| Universidad Tecnologica Nacional 👄 |               |   |
|                                    |               |   |
|                                    | 2             |   |
|                                    | Cerrar Guarda |   |

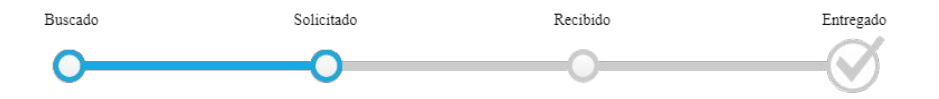

En la vista del pedido aparecerán todas las solicitudes que fueron realizadas. Las canceladas se mostrarán tachadas.

| P REVISTA                                                                                                    | Apr 29, 2020         | Golfetto, Enzo | 50937       | • •     | 00 |
|----------------------------------------------------------------------------------------------------|----------------------|----------------|-------------|---------|----|
| PRESLIA (PRAGUE)<br>A new genus of filamentous epipelic cyano<br>Petr Hasler Petr DvorakP Aloisie Poulickova<br>2014         | bacteria, Johansenia |                | Ъ<br>Búsque | das: 24 |    |
| Latu - laboratorio tecnológico del uruguay, Lorena fiori (latu<br>Laboratorio Tecnológico del Uruguay - Centro de Informació | lore)<br>in Técnica  |                |             |         | ත  |
| Pedidos                                                                                                    |                      |                |             |         |    |
| 30 Apr 2020 08:04   Universidad Nacional de Colombia.                                                                        |                      |                |             |         |    |
| 19 May 2020 10:05   Universidad Nacional de La Plata                                                                         |                      |                |             |         |    |

#### Instituciones con Celsius

Celsius tiene la posibilidad de solicitar material a otras instituciones dentro del mismo software.

Puede ser solicitado a la propia institución de la instancia o a cualquiera de sus dependencias. El sistema tomará la institución y buscará dentro del árbol de instituciones hasta encontrar una instancia adjudicada. El pedido entonces aparecerá en la sección de **Pendientes** de la institución seleccionada.

Si no hay instancias para esa institución creará un pedido normal.

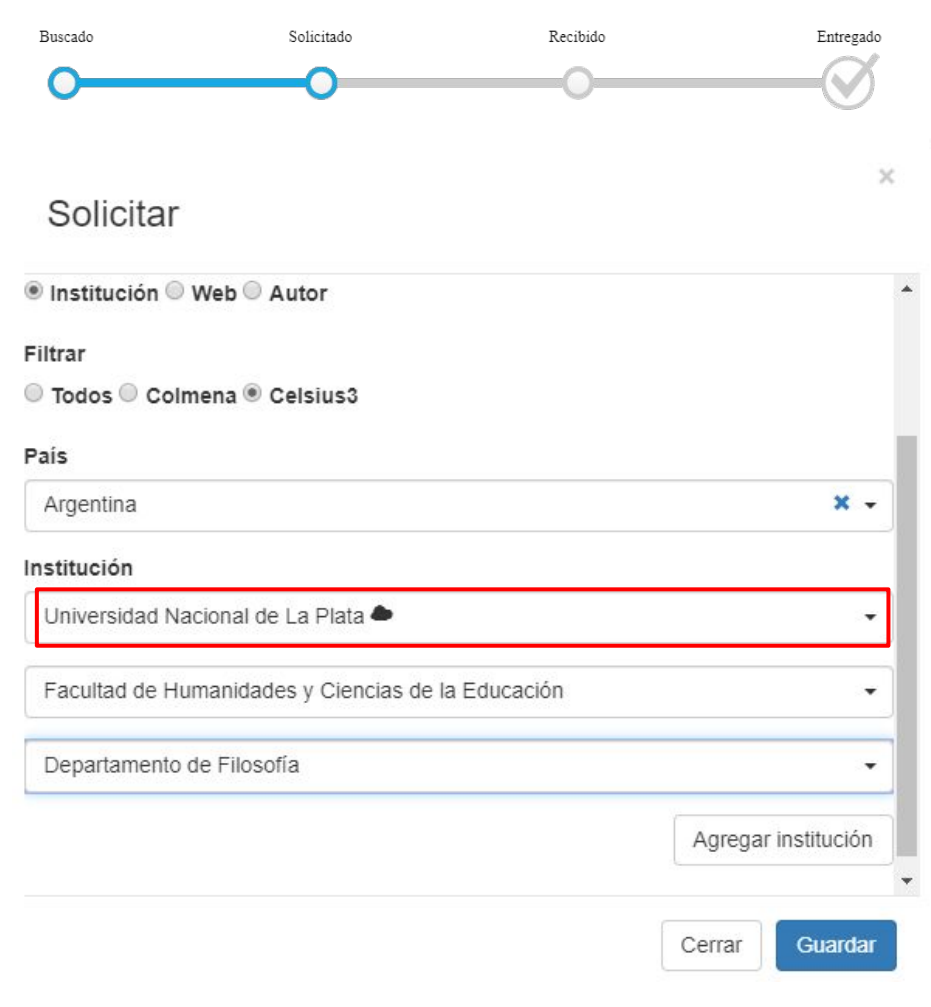

#### Recepción de documentos

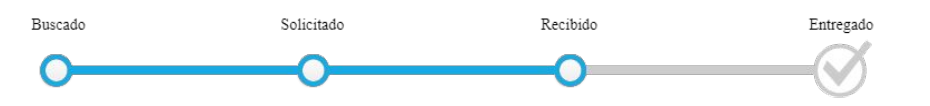

La biblioteca puede responder enviando un documento digitalizado en PDF, pero no necesariamente será así. Si se recibiera el documento en papel o si fuera encontrado en los acervos de la propia biblioteca, el operador deberá digitalizarlo y convertirlo a PDF para cargarlo luego en el sistema.

Posteriormente, el sistema desplegará una ventana para enviar un correo electrónico al usuario de modo tal que sepa que ya puede descargar el documento entregado en su computadora desde su cuenta de Celsius.

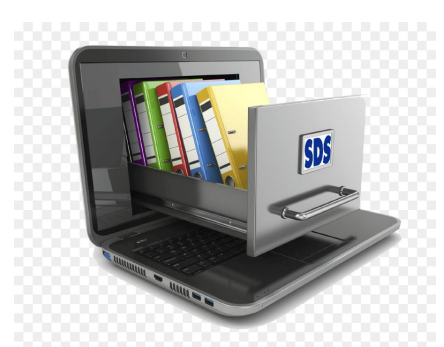

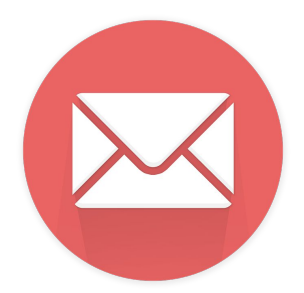

#### **Recepción de documentos**

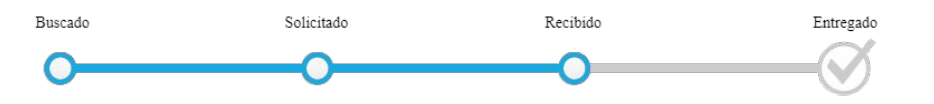

Cuando el documento ha sido recibido, el administrador deberá cliquear este botón para cargar el archivo

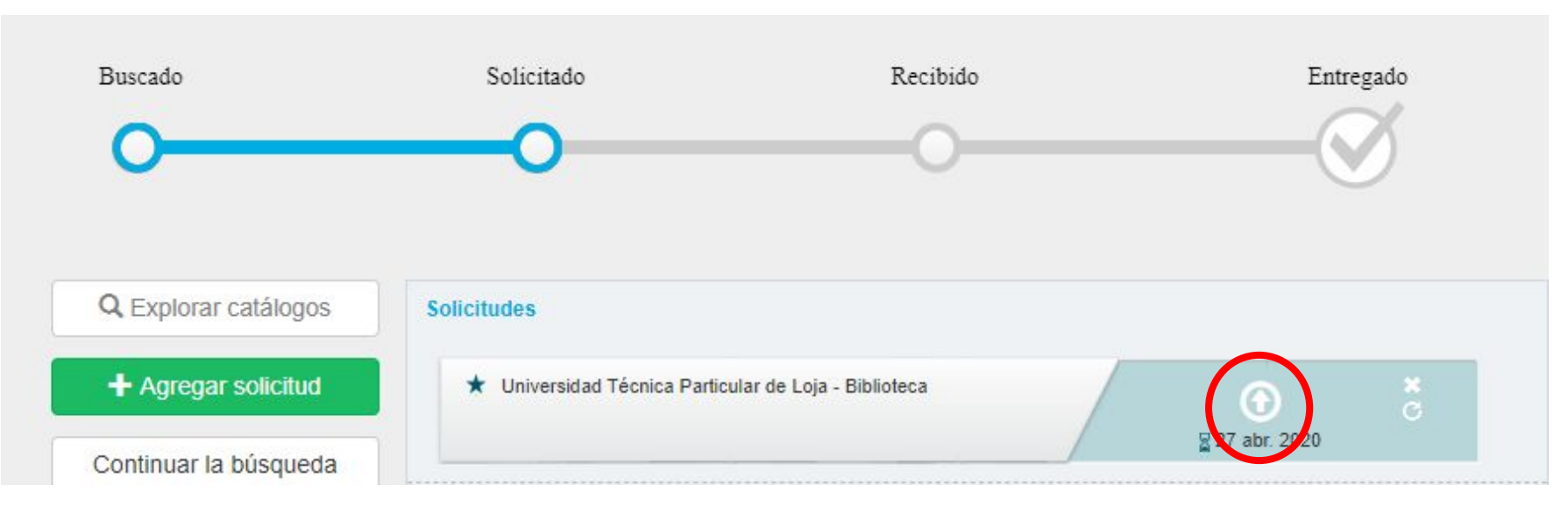

#### Recepción de documentos

Se desplegará el siguiente menú. Mediante el botón **Agregar Archivos**, el usuario administrador podrá cargar el archivo PDF en el sistema Celsius

| Mi Sitio                  |    |     | ×       |
|---------------------------|----|-----|---------|
| Recipir: 44943            |    |     |         |
| Tipo de entrega           |    |     | ]       |
| PDF                       |    |     | ٣       |
| Observaciones             |    |     |         |
|                           |    |     |         |
|                           |    |     | .41     |
| Archivos Agregar Archivos |    |     |         |
|                           |    | Cer | Guardar |
| <b>)</b>                  | -0 |     | Ø       |

Recibide

Solicitado

Buscado

Entregado

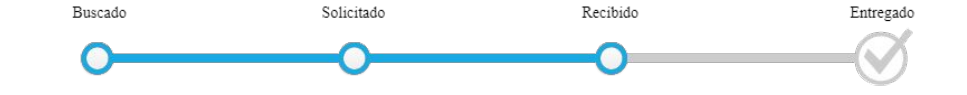

Recomendamos enfáticamente que el archivo **PDF** tenga como nombre el mismo código del pedido.

Esto funciona como una medida de seguridad para evitar errores tales como cargar un archivo que no corresponde, al mismo tiempo que permite su ubicación de manera rápida e inequívoca en cualquier medio de almacenamiento.

|                                                                                                    | equipo y Disco local (c.) y | Osuarios > Kara > Descargas > Pedi    | aos 🗸 O                | Buscar en Pedidos   | 2 |
|----------------------------------------------------------------------------------------------------|-----------------------------|---------------------------------------|------------------------|---------------------|---|
| <ul> <li>Acceso rápido</li> <li>Escritorio</li> <li>Descargas</li> <li>Documentos</li> <li>Imágenes</li> <li>Capturas de pantall</li> <li>Imágenes</li> <li>Imágenes congreso</li> <li>Pedidos viejos</li> <li>OneDrive</li> <li>Este equipo</li> <li>Red</li> </ul> | ^<br>★ 50266                | Fecha de modifica<br>12/11/2019 10:04 | Tipo<br>Documento Adob | Tamaño<br>25.533 KB |   |
|                                                                                                    |                             |                                       |                        |                     |   |

Antes de cargar el archivo, **siempre** se debe corroborar que los números coincidan.

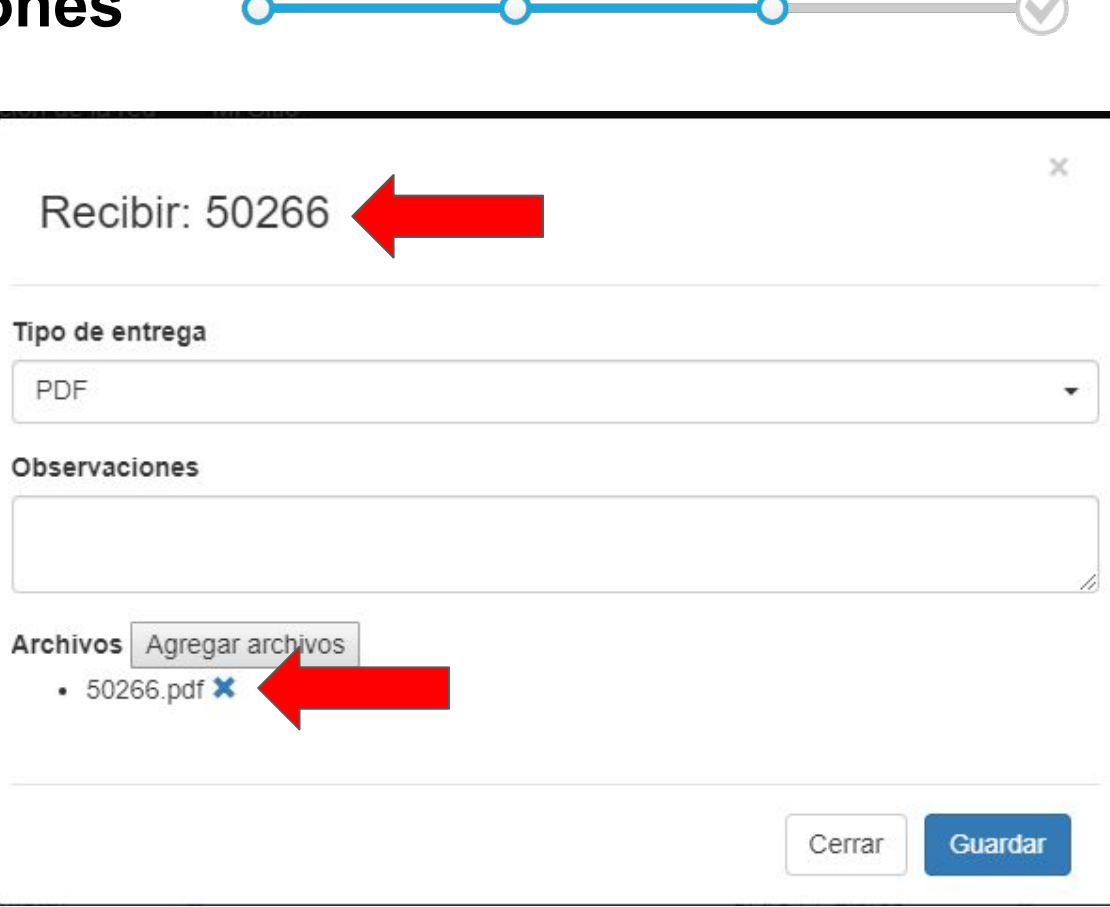

Solicitado

Recibido

Buscado

Entregado

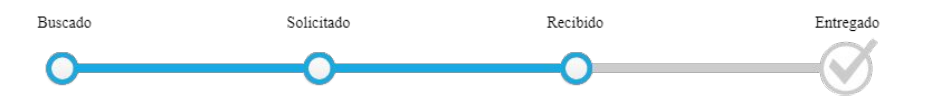

Una vez guardado el PDF, el sistema le sugerirá el envío de un email para notificarle al usuario que su pedido ya está listo.

| Correo electrónico                                                                     | ×            |
|----------------------------------------------------------------------------------------|--------------|
| Dirección                                                                              |              |
| enzogolfetto07@gmail.com                                                               |              |
| Asunto                                                                                 |              |
| Documento listo para descargar                                                         |              |
| Texto                                                                                  |              |
| Estimado Golfetto, Enzo:<br>Le informo a Ud. que su solicitud: " a " ha sido recibido. | *<br>*<br>// |
| Cerrar                                                                                 | ar           |

#### Entrega del pedido

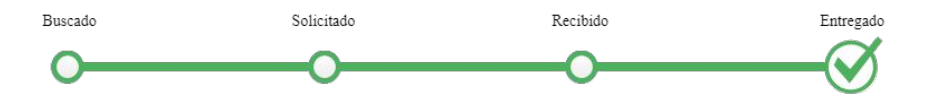

El circuito del pedido se completa una vez que el usuario ha descargado el archivo.

| UNIVERSIDAD<br>NACIONAL<br>DE LA PLATA                                                                                                    | Proyecto de Enlace de Bi<br>PREBI UNLP | bliotecas         |                                                                                                    |
|----------------------------------------------------------------------------------------------------|----------------------------------------|-------------------|----------------------------------------------------------------------------------------------------|
| S LIBRO<br>INFORMACIÓN GENERAL DEL ITEM<br>Título Il viaggio testuale<br>Autores Maria Corti<br>Editor Einaudi<br>Año 1978<br>Capítulo Testi o macrotesto? I racconti di Marcovaldo |                                        | 8 de mayo de 2019 | Rafael 49526  Tr a la lista Cambiar operador Cambiar operador Cambiar operador Cambiar operador Cambiar operador Colver al estado anterior Volver al estado anterior Volver a habilitar descarga |
| Página de inicio<br>Página de fin<br>ISBN 9788806300807<br>Matelo, Gabriel (Matelgab)                                                                                               |                                        |                   |                                                                                                    |

#### Aprobación pendiente

Pedidos

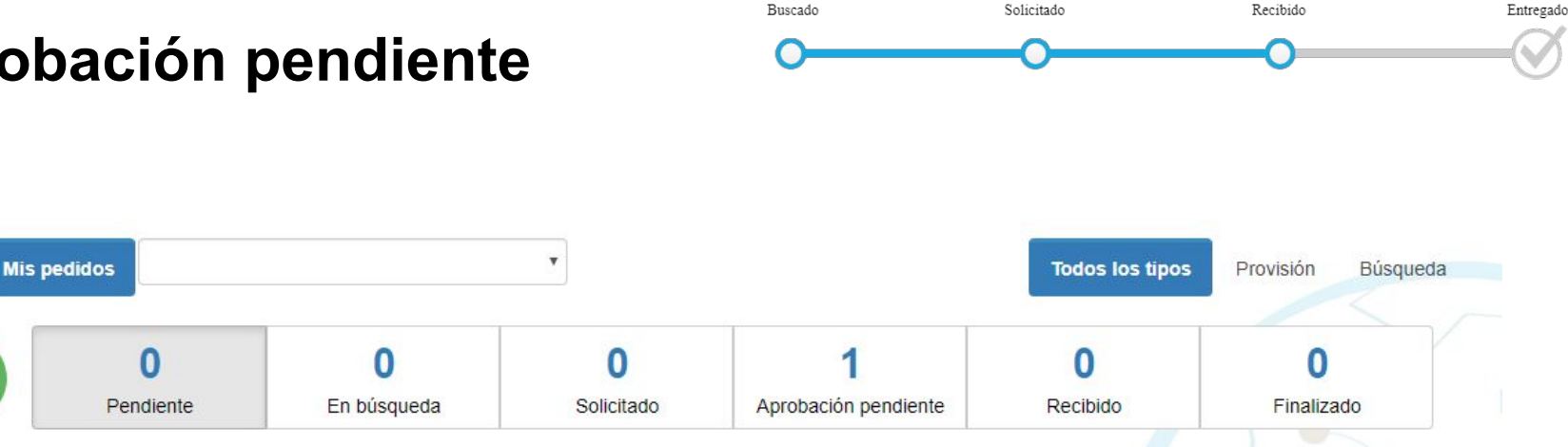

Una vez que nos han enviado el documento que previamente hemos solicitado a una instancia de Celsius 3 nos aparecerá en la solapa de Aprobación pendiente. Esta funcionalidad nos permite corroborar que el archivo recibido sea efectivamente el solicitado por el usuario de nuestra institución.

## Aprobación pendiente

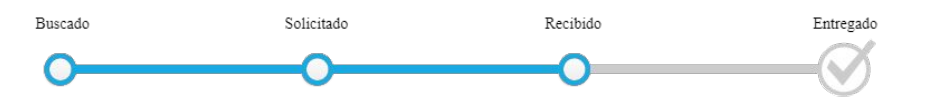

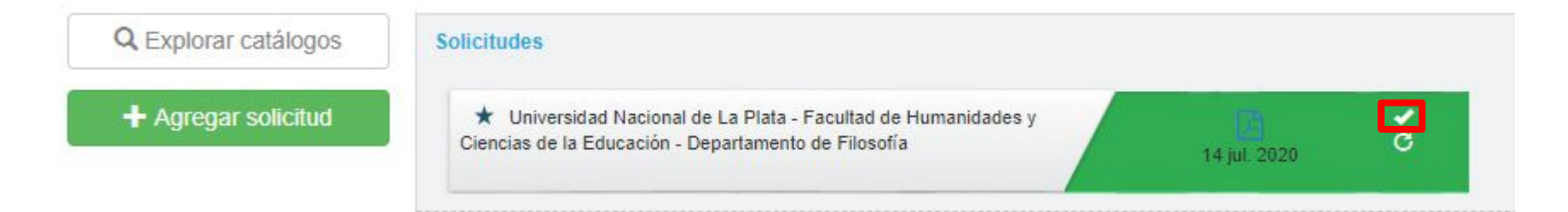

Podemos descargar el PDF y comprobar que el archivo sea correcto. Si esto es así, dando click en  $\checkmark$  aprobamos la solicitud y se verá de la siguiente manera (imagen inferior):

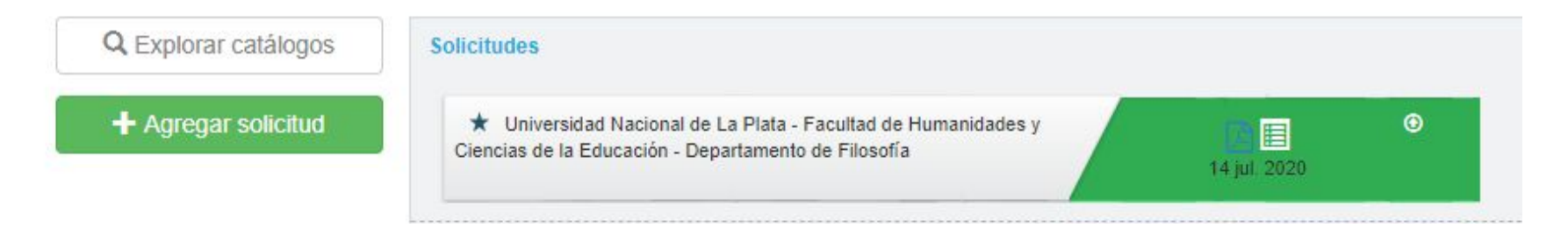

#### Cancelación o reclamo de una solicitud

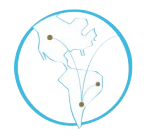

Esta funcionalidad debe usarse cuando:

- Se realiza una solicitud equivocada (a una biblioteca que no posee el volúmen específico solicitado o lo ha extraviado)
- Cuando la biblioteca no responde o responde que no pueden satisfacer la solicitud.

En ese caso, se cancela la solicitud, se vuelve a buscar el pedido en otras bibliotecas y se lo vuelve a solicitar.

#### Cancelación

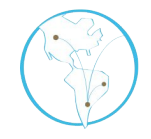

El comando para ejecutar la cancelación de la solicitud se encuentra en el recuadro en el que se indican los datos de la institución a la que fuera solicitado el pedido (bajo la barra de estado) y se activa haciendo clic en el ícono con forma de X.

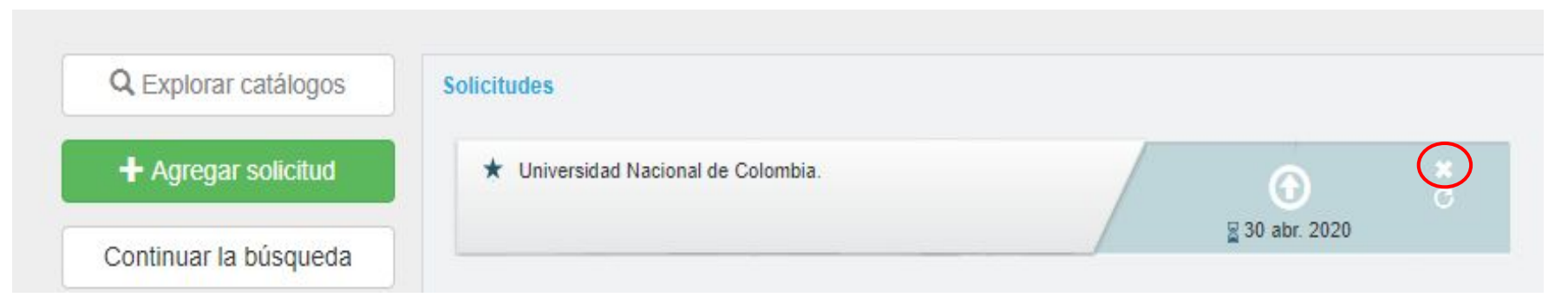

#### Cancelación

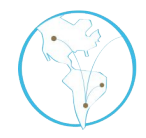

| Cancelación              | ×              |
|--------------------------|----------------|
| Observaciones            |                |
| Cancelado por el usuario |                |
|                          | Cerrar Guardar |

Cuando la solicitud es **cancelada** se escriben las observaciones y se da clic en guardar.

La vista de una solicitud cancelada será la siguiente.

| Universidad Nacional de Colombia. |              |
|-----------------------------------|--------------|
|                                   |              |
|                                   | 30 abr. 2020 |

#### Reclamo de un pedido

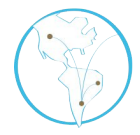

También podría ocurrir que un pedido haya sido solicitado y no tenga respuesta durante cierto tiempo (se estipula que las instituciones ISTEC debieran responder a una solicitud como máximo en el plazo de una semana).

Si el pedido fuera vuelto a pedir a la misma institución, debe registrarse el reclamo haciendo clic en el ícono que está debajo del comando de cancelación de la solicitud.

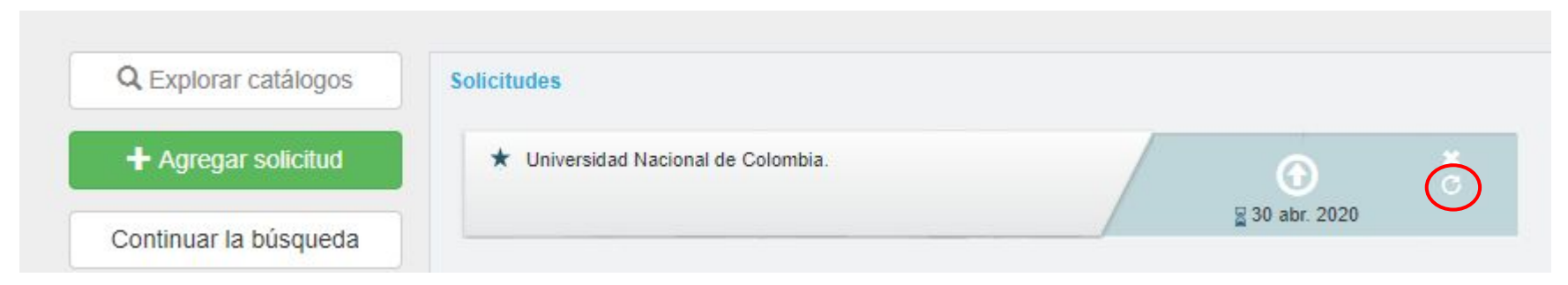

#### Reclamo de un pedido

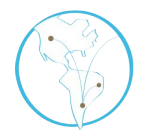

| B             | ×              |
|---------------|----------------|
| Reclamar      |                |
| Observaciones |                |
|               | Ø              |
|               |                |
|               | Cerrar Guardar |

Cuando la solicitud es **reclamada** se escriben las observaciones y se hace clic en guardar.

A la izquierda del botón de subir archivo aparece un icono que marca que fue reclamada.

30 abr. 2020

\* Universidad Nacional de Colombia.

#### Cancelación y anulación de un pedido

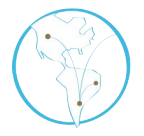

Cuando un pedido fue buscado suficientemente, fue pedido a una o varias bibliotecas sin éxito y el operador considera que ya no podrá conseguirlo, se debe cancelar.

| S CONGRESO                                                                                                    | 28 de jun de 2018 | Bruno 48364 🔵 O O O       |
|----------------------------------------------------------------------------------------------------|-------------------|---------------------------|
| INFORMACIÓN GENERAL DEL ITEM                                                                                                    |                   | ♠ Ir a la lista           |
| Título Correlation of the microstructure of a 6% molybdenum st                                                                                                   |                   | F Cambiar operador        |
| Autores J. F. Grubb and J. R. Maurer:<br>Año 1995<br>Página de inicio 26<br>Página de fin 31<br>Lugar Proc. Conf. Corrosion '95,Orlando, FL,USA,<br>Comunicación |                   | Inviar correo electrónico |
| BILMES, PABLO (bilmespa)<br>Universidad Nacional de La Plata - Facultad de Ingeniería - MECANICA                                                                 |                   | ٨                         |

## Cancelación y anulación de un pedido

Al momento de cancelar se le despliega esta ventana, para notificar al usuario que el pedido ha sido cancelado.

| Correo e | lectrónico |
|----------|------------|
|          |            |

Dirección

enzogolfetto07@gmail.com

#### Asunto

Cancelación de solicitud bibliográfica

#### Texto

<span dir="ltr" style="text-align: left;" id=":a9.co" class="tL8wMe EMoHub">Estimado Usuario Golfetto, Enzo:

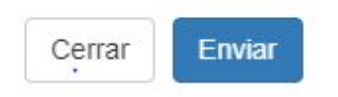

+

×

### Cancelación y anulación de un pedido

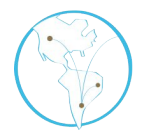

Si el pedido tiene fallas de forma o no debiera haber existido (está repetido o no tiene siquiera la información suficiente como para que el operador reponga el resto) debe ser anulado.

| P REVISTA                                                              | 18 de set de 2018 - / 48657 / O O O | 0    |
|------------------------------------------------------------------------|-------------------------------------|------|
| INFORMACIÓN GENERAL DEL ITEM                                           | <b>↑</b> Ir a la li                 | sta  |
| Revista Kellogg School of Management Cases                             | ∠ Ed                                | itar |
| Volumen o                                                              | Enviar correc electrón              | aor  |
| Número o                                                               | Ø Anu                               | ular |
| Año 2017<br>Título Gaming the Gamers: Using Experience Maps to Develop |                                     | _    |
| Autores Kent Gravson, Sachin Waikar, Gene Smith                        |                                     |      |
| Página de inicio o                                                     |                                     |      |
| Página de fin o                                                        |                                     |      |
|                                                                        |                                     |      |

#### Pedidos de búsqueda y de provisión

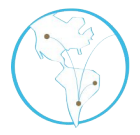

La totalidad de ciclo de vida de un pedido en Celsius no varía: normalización, registro de búsquedas en catálogos, solicitud, recepción y entrega.

El sistema Celsius, sin embargo, tiene dos tipos de pedido: pedidos de **búsqueda** y pedidos de **provisión**. Esta distinción se hace para diferenciar la *proveniencia* del usuario que realiza el pedido y el destino a donde el administrador irá a buscar el material para satisfacer el pedido.

#### Pedidos de búsqueda

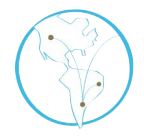

Un pedido de búsqueda tiene su origen en un usuario interno, un investigador de la institución que ha puesto en marcha la instancia de Celsius, supone que él mismo no pudo encontrar la bibliografía que está buscando a nivel local y nacional (Biblioteca Electrónica) y por esto le solicita (mediante Celsius) el suministro de este documento. De esta manera, el operador sabrá que la búsqueda debe hacerla fuera de los acervos previamente mencionados.

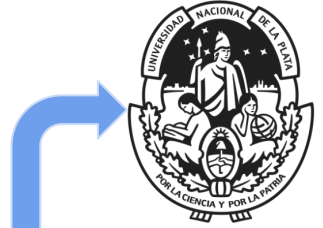

UNIVERSIDAD NACIONAL DE LA PLATA

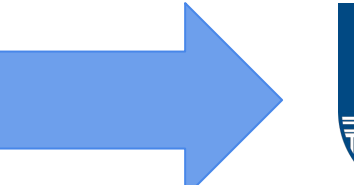

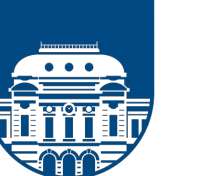

UNIVERSIDAD DE LA REPÚBLICA URUGUAY

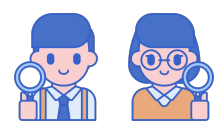

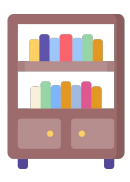

### Pedidos de provisión

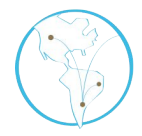

Un pedido de provisión tiene su origen en un usuario externo a la institución, es decir, es otra instancia de Celsius la que solicita.

Estos usuarios muy frecuentemente son de instituciones participantes de la iniciativa LibLink, y por ello el operador podrá suponer que la solicitud se está realizando porque un operador de otra instancia de Celsius ya realizó una búsqueda en los catálogos de esa institución, encontró la bibliografía requerida y la solicitó. Por ende, el operador deberá satisfacer el pedido con los acervos de su institución.

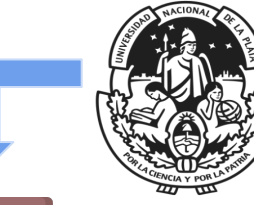

UNIVERSIDAD

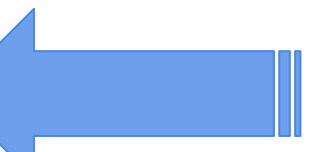

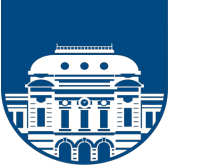

UNIVERSIDAD DE LA REPÚBLICA URUGUAY

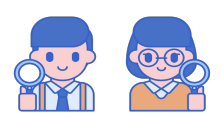

#### **Buscador**

Celsius 3 dispone de un *buscador* que permite navegar por los pedidos de manera mucho más rápida. Con el podrán buscar:

- pedidos (por su n° de identificación)
- títulos de libros
- títulos de revistas
- nombres de artículos

Por el momento, el buscador no reconoce nombres de usuarios.

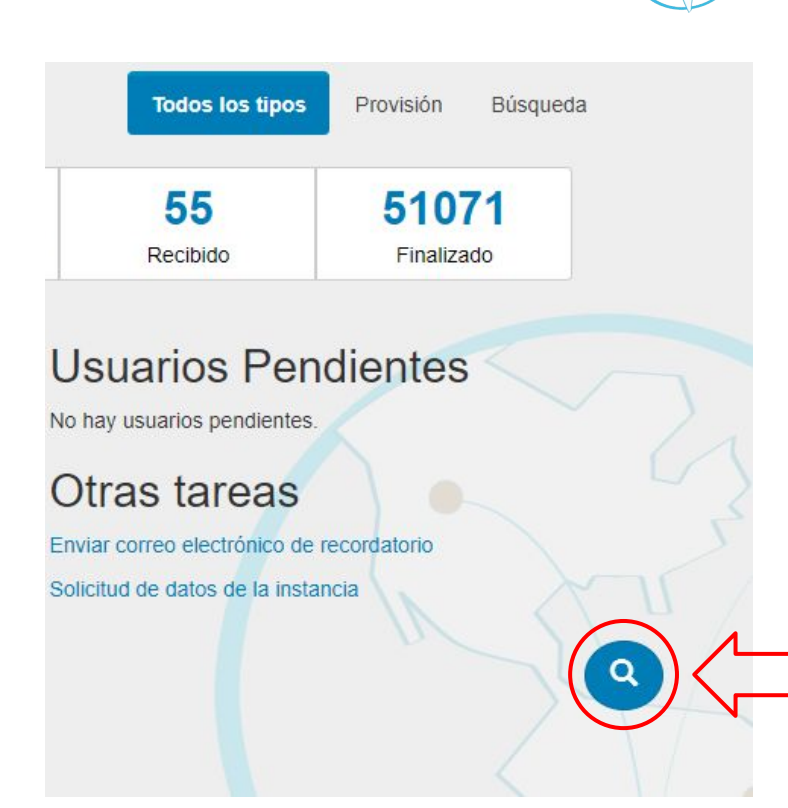

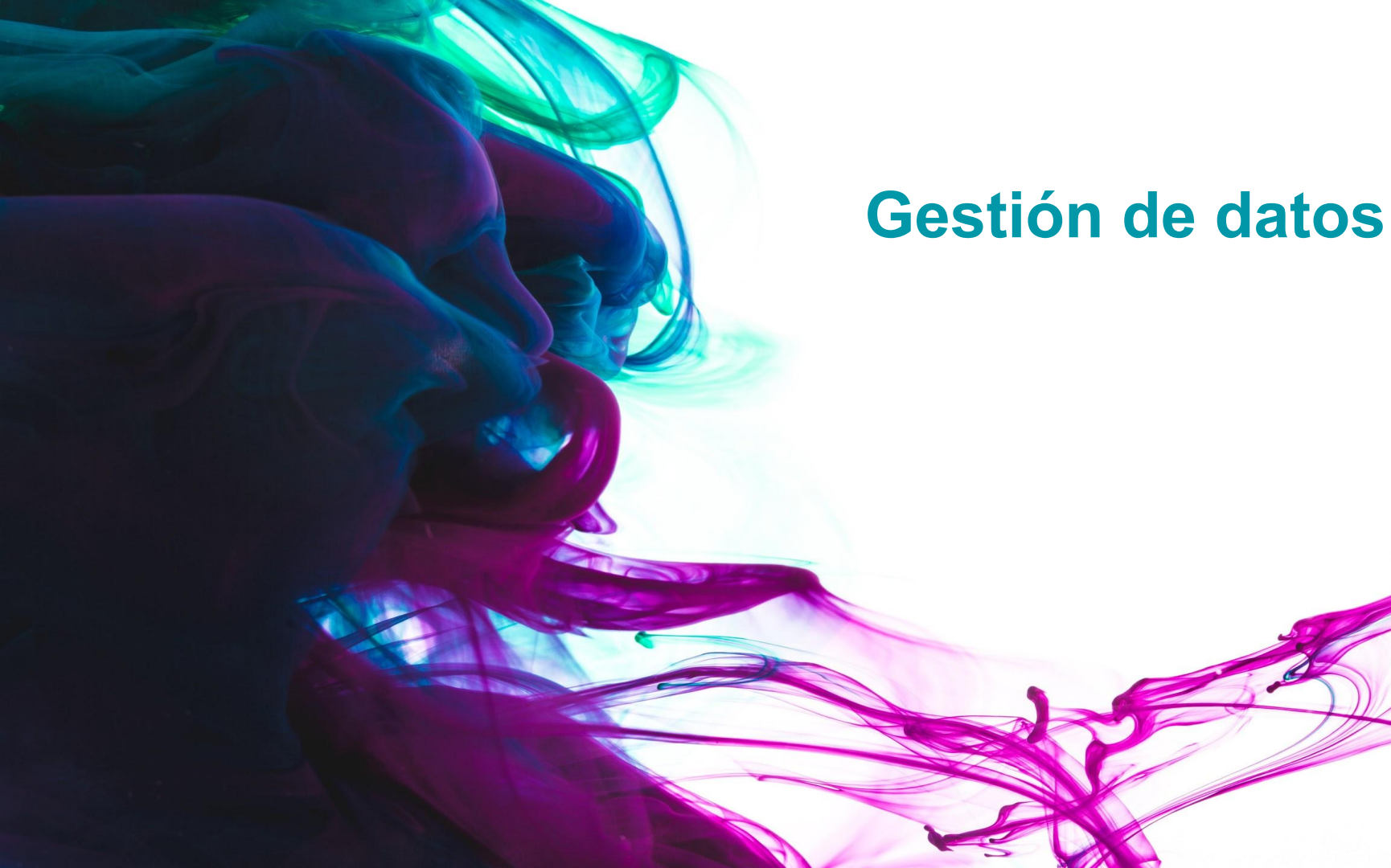

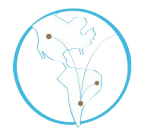

Uno de los puntos importantes del sistema Celsius 3 es la posibilidad de **normalizar revistas**. Esta operación específica dentro del sistema se realiza cuando el pedido está en búsqueda e implica la adición de los datos del título de una revista específica a una base de datos que el sistema utilizará para cruzar información con pedidos pasados y futuros. Hay dos vías para cargar títulos de revistas a la base de datos:

- Desde el menú de administración.
- Desde el formulario de un pedido.

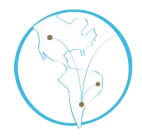

La primera es accediendo al menú general de administración de la base de datos de revistas, haciendo clic en el menú de la administración y seleccionando la opción **Revistas**.

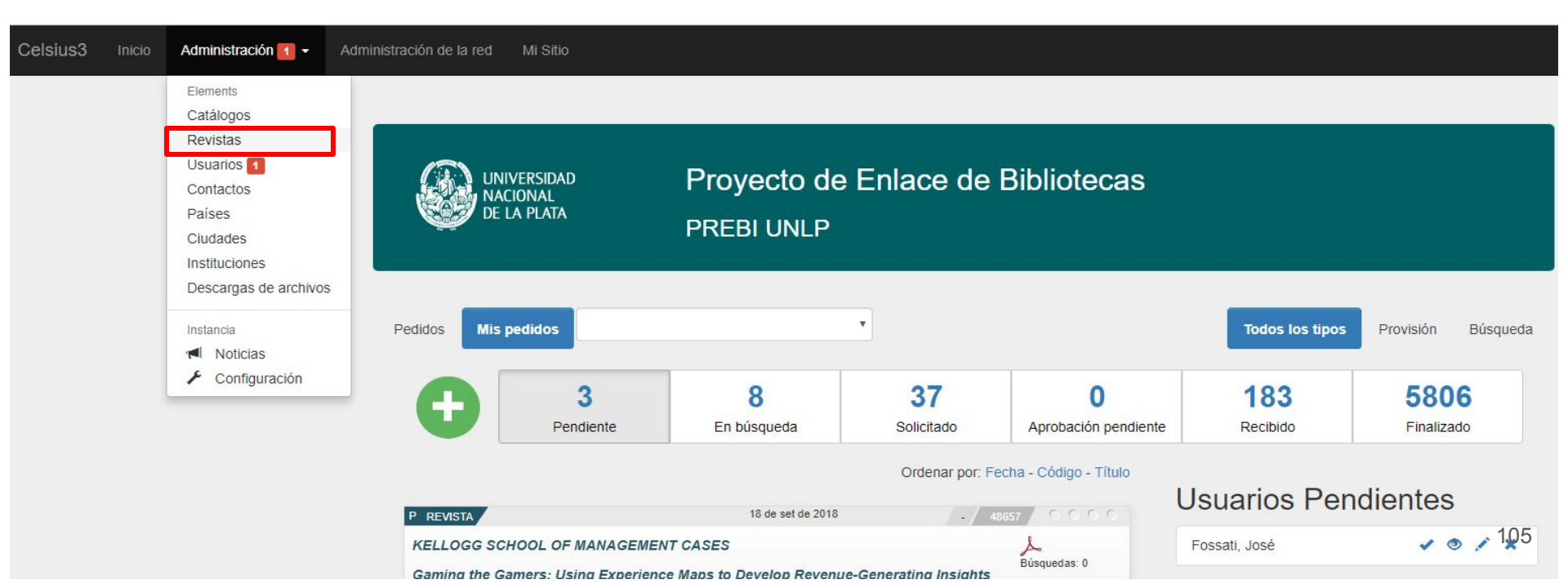

#### De esta manera se ve el menú de revistas

| Anterior         1         2         3         4         5          391         Siguiente »         1 a 25 de 9764 |                                           | Q_Filtros               |
|----------------------------------------------------------------------------------------------------|-------------------------------------------|-------------------------|
|                                                                                                    | Ordenar por: Fecha - Nombre - Abreviatura | Nombre                  |
| 19TH-CENTURY MUSIC                                                                                                 | 🖍 Editar 皆 Mostrar                        |                         |
| 30-60 CUADERNO LATINOAMERICANO DE ARQUITECTURA                                                                     | 🖍 Editar 皆 Mostrar                        | Abreviatura             |
| A HORA VETERINARIA                                                                                                 | Mostrar                                   | (F. )                   |
| A IMIGRACAO ESPANHOLA NO BRASIL                                                                                    | La Mostrar                                | Responsable             |
| A JOURNAL OF THE HUMAN ENVIRONMENT                                                                                 | Mostrar                                   | ISSN                    |
| A STANDARD REFERENCE MATERIAL CONTAINING NOMINALLY FIFTEEN                                                         | PERCENT AUSTENITE (SRM 486)               |                         |
| A.I.O.N. : ANNALI DELL'ISTITUTO UNIVERSITARIO ORIENTALE DI NAPOLI.<br>LETTERARIA                                   | SEZIONE FILOLOGICO-                       | ISSNE                   |
| A.M.A. AMERICAN JOURNAL OF DISEASES OF CHILDREN                                                                    | 🖍 Editar 皆 Mostrar                        | Frecuencia              |
| A.M.A. ARCHIVES OF INDUSTRIAL HEALTH                                                                               | Mostrar                                   |                         |
| A.M.A. ARCHIVES OF INTERNAL MEDICINE                                                                               | 🖍 Editar 皆 Mostrar                        | Filtrar     Restablecer |
| AAPG BULLETIN                                                                                                    | Mostrar                                   | ✤ Acciones              |

106

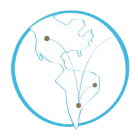

La segunda manera de cargar una revista a la base de datos es accediendo al formulario de un pedido recién hecho, hacer clic sobre el ícono + que aparece al lado del título de la revista sin normalizar, y completar los datos en el formulario que se desplegará a continuación.

|                                                                        |                   |                                                                                                    | Revista        | × |
|------------------------------------------------------------------------|-------------------|----------------------------------------------------------------------------------------------------|----------------|---|
| P REVISTA                                                              |                   | 1990                                                                                                    | Nombre         | - |
| INFORMACIÓN GENERAL DEL ITEM                                           |                   |                                                                                                    | Nombre         |   |
| Revista Kellogg School of Management Cases                             |                   | DE LA PLATA                                                                                             |                |   |
| Volumen o                                                              |                   |                                                                                                    | abbreviation   |   |
| Número o Agregar                                                       |                   |                                                                                                    |                |   |
| Ano 2017<br>Título Gaming the Gamers: Using Experience Maps to Develop |                   |                                                                                                    |                |   |
| Autores Kent Gravson, Sachin Waikar, Gene Smith                        |                   | INFORMACIÓN GENERAL DEL ITEM                                                                            | responsible    |   |
| Página de inicio o                                                     |                   | Revista Kellogg School of Management Cases                                                              |                |   |
| Página de fin o                                                        |                   | Volumen o                                                                                               | issn           |   |
|                                                                        |                   | Año 2017                                                                                                |                |   |
|                                                                        |                   | Titulo Gaming the Gamers: Using Experience Maps to D<br>Autores Kent Gravson, Sachin Waikar, Gene Smith |                |   |
|                                                                        |                   | Página de inicio o                                                                                      | issne          |   |
|                                                                        |                   | Página de fin o                                                                                         |                |   |
|                                                                        |                   | Movano, limena (limena)                                                                                 | frecuency      | - |
|                                                                        |                   | Universidad Catolica de Cordoba                                                                         |                |   |
|                                                                        | $\langle \rangle$ | Conversidad Catolica de Coldoba                                                                         | Cerrar Guardar |   |

| S REVISTA                                                                                   |       |                |         |                 |                            | 20 de abril de 2020 | En   | zo / 50911 / | 0000                                                 |
|---------------------------------------------------------------------------------------------|-------|----------------|---------|-----------------|----------------------------|---------------------|------|--------------|------------------------------------------------------|
| INFORMACIÓN GENERAL DE                                                                      | LITEM |                |         |                 |                            |                     |      |              | ♠ Ir a la lista                                      |
| Revista il Verri                                                                            | + 3   |                |         |                 |                            |                     |      | FCi          | ambiar operador                                      |
| ISSN 0506-7715<br>Volumen 31<br>Número<br>Año 1970<br>Título Plauto e il 'metateatro' antio | co    |                |         |                 |                            |                     |      | ₩ Enviar co  | rreo electrónico<br>X Cancelación<br>estado anterior |
| Autores BARCHIESI                                                                           |       |                |         |                 |                            |                     |      |              |                                                      |
| Página de inicio 113<br>Página de fin 130                                                   |       |                |         |                 |                            |                     |      |              |                                                      |
|                                                                                             | . ↓   |                |         |                 |                            |                     |      |              |                                                      |
| Revista                                                                                     | ,     | ×              |         |                 |                            |                     |      |              |                                                      |
| Nombre                                                                                      |       |                | Revista |                 |                            |                     |      |              | Ŧ                                                    |
| Abreviatura                                                                                 |       |                |         | Datos del mater | ial*                       | •                   |      |              |                                                      |
| Responsable                                                                                 |       |                |         | Revista*        |                            | •                   |      |              |                                                      |
| ISSN                                                                                        |       |                |         | Volumen*        | IL VERRI - (ISSN: 05<br>31 | 506-7715)<br>Numero | Ano× | 1970         |                                                      |
| ISSNE                                                                                       |       |                |         | Título*         | Plauto e il 'metateat      | tro' antico         |      |              |                                                      |
|                                                                                             |       |                |         | Autores         | BARCHIESI                  |                     |      |              |                                                      |
| Frecuencia                                                                                  |       |                |         | Página de       | 113                        | Página de           | 130  |              |                                                      |
|                                                                                             |       | Cerrar Guardar |         | Inicio          |                            | TIN                 |      |              |                                                      |
| S REVISTA                              | 20 de abril de 2020 Enzo 50911 🥃 🕒 🕤 🕤 |
|----------------------------------------|----------------------------------------|
| INFORMACIÓN GENERAL DEL ITEM           | ♠ Ir a la lista                        |
| Revista IL VERRI                       | r Editar<br>r Cambiar operador         |
| ISSN 0506-7715                         | Enviar correo electrónico              |
| Volumen 31                             | 🗶 Cancelación                          |
| Número<br>Año 1970                     | ← Volver al estado anterior            |
| Título Plauto e il 'metateatro' antico |                                        |
| Autores BARCHIESI                      |                                        |
| Página de inicio 113                   |                                        |
| Página de fin 130                      |                                        |
|                                        |                                        |

Vista de una revista normalizada.

#### Vista de una revista

Nombre IL VERRI Abreviatura Responsable ISSN 0506-7715 ISSNE Frecuencia

Al ingresar al link muestra el listado de búsquedas y solicitudes de ese título.

#### Institución de solicitudes recibidas

No hay información de solicitudes recibidas

#### Búsquedas anteriores

Biblioteca Nacional Mariano Moreno (Bs As) April 21, 2020 08:09 Volumen: 31 Año: 1970 Página de inicio: 113 Página de fin: 130

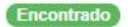

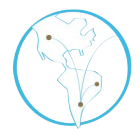

Para que la atención del pedido sea adecuada y lo más minuciosa posible, es necesario que cada instancia disponga de una serie de catálogos. Esto posibilita una búsqueda cada vez más rápida y un conjunto de solicitudes mejor distribuidas que evita la saturación de las bibliotecas.

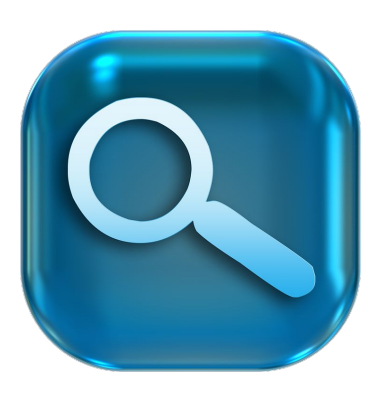

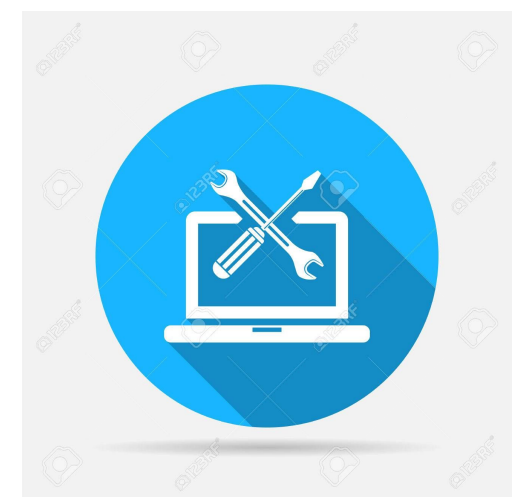

Para cargar y administrar los catálogos, el operador debe ingresar en el menú de catálogos en la pestaña desplegable del sitio de administrador.

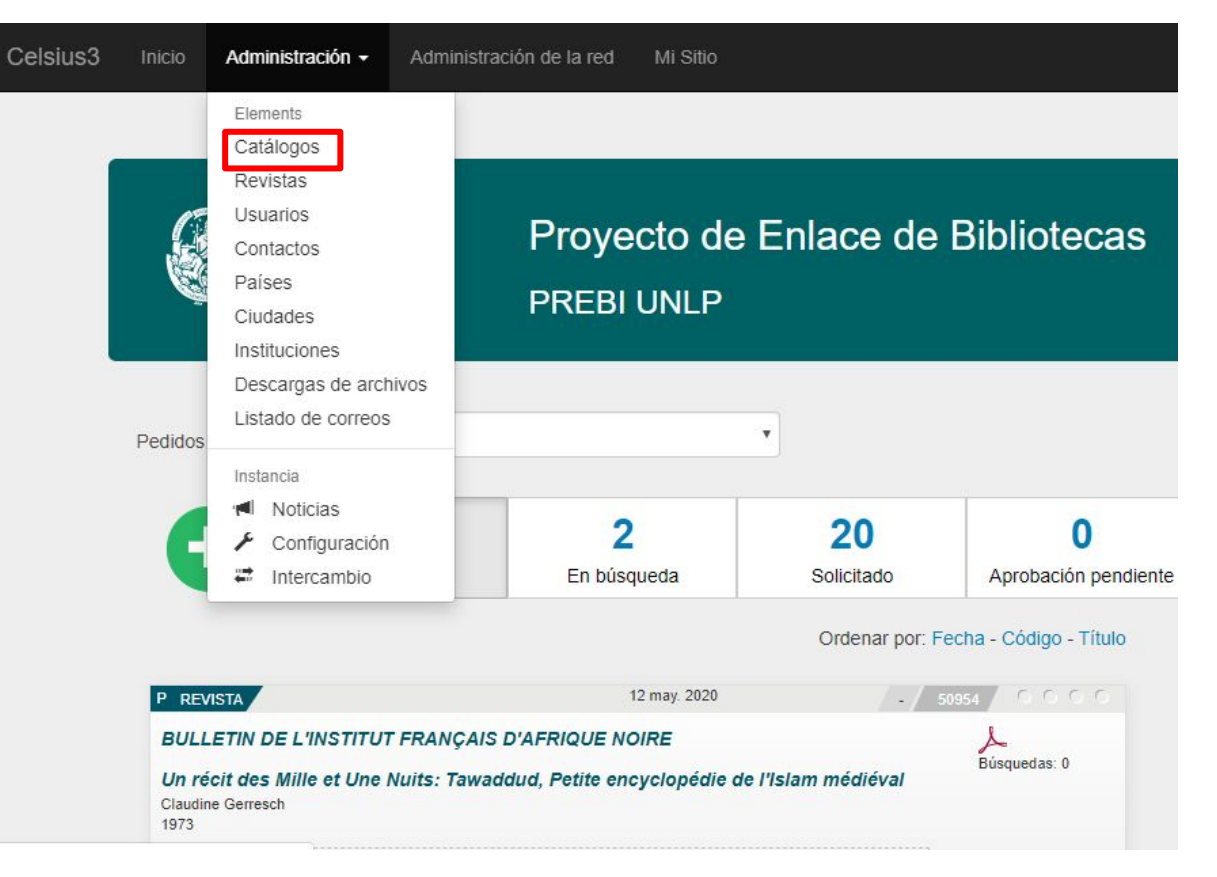

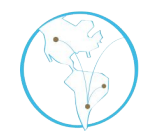

Una vez dentro del menú, el administrador podrá realizar una serie de acciones sobre los catálogos, la más importante de las cuales es la creación de uno nuevo.

| Celsius3 | Inicio       | Administración 🗸 | Administración de la red Mi Sitio | Creación      | de catálogo                           |
|----------|--------------|------------------|-----------------------------------|---------------|---------------------------------------|
|          |              |                  |                                   | Nombre*       |                                       |
|          | C            |                  | Provocto do Enlaco do             | Url*          | http://                               |
|          |              | DE LA PLATA      |                                   | País          | · · · · · · · · · · · · · · · · · · · |
|          |              |                  |                                   | Ciudad        | ×                                     |
|          |              |                  |                                   | Instituciones | · · · · · · · · · · · · · · · · · · · |
|          | Lista        | a de catálo      | gos                               | Comentarios   |                                       |
|          | <b>⊥</b> Gua | rdar cambios     | rear un nuevo catálogo Ver        | ✓ Guardar     |                                       |
| 3        | BIBH         | UMA- UNLP        | 1 🕢                               |               |                                       |
|          | UNLF         | P Dihuen (Meta)  | 2                                 |               |                                       |
|          | UNLF         | BILIOTECA PUBL   | ICA ROCHA                         |               |                                       |
|          | UNLF         | - Roble          | ×                                 |               |                                       |
|          | UTN          |                  | / ×                               |               | 112                                   |

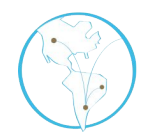

Otras opciones del menú:

- 1) Editar un catálogo para cambiar algún dato.
- 2) Deshabilitar un catálogo, a lo largo del tiempo de trabajo, habrá seguramente bibliotecas que dejen de compartir sus acervos.
- 3) Modificar el orden de los catálogos para que los operadores tengan la comodidad de ubicar los catálogos según el orden que mejor les resulte.

La base de datos de países, ciudades e instituciones es un elemento de uso frecuente dentro de Celsius 3. Los usuarios y las bibliotecas que utilizan el software deben estar asociados a una institución de la base de datos. Por estas razones, la gestión de la base de datos debe ser lo más prolija posible.

Para agregar o editar países, ciudades o instituciones, el operador deberá entrar en los respectivos menús de la pestaña de administración y completar los datos requeridos en cada formulario.

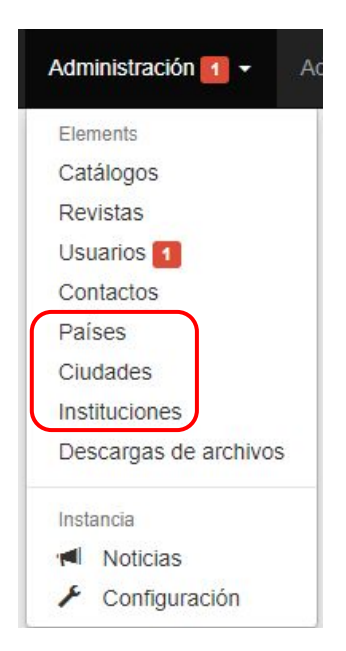

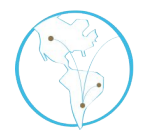

Si bien el sistema tiene precargada una base importante de países, ciudades e instituciones, cada instancia de Celsius podrá agregar las que sean necesarias para que el flujo de trabajo y el ingreso de datos sea lo más prolijo y correcto posible.

Si hiciera falta ingresar nuevas instituciones al solicitar un pedido, es posible hacerlo ejecutando el comando **Agregar institución** al final de la ventana modal que despliega el formulario de solicitud de un pedido.

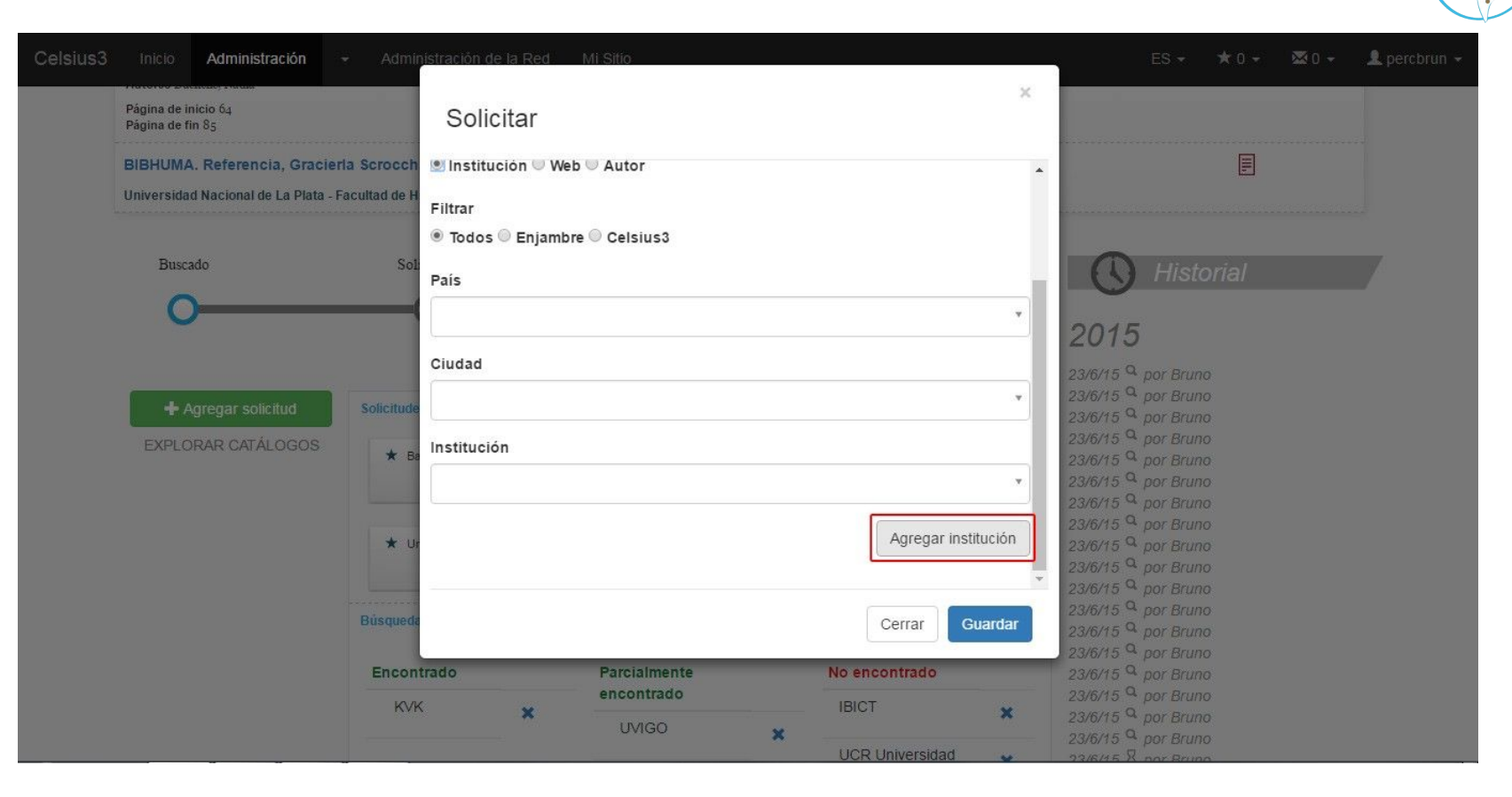

Al hacer clic en **Agregar institución**, se desplegará este menú.

| Institución                          |  |
|--------------------------------------|--|
| Nombre                               |  |
| Abreviatura                          |  |
| website                              |  |
| Dirección                            |  |
| Filtrar                              |  |
| ● Todos ● Colmena ● Celsius3<br>País |  |
|                                      |  |

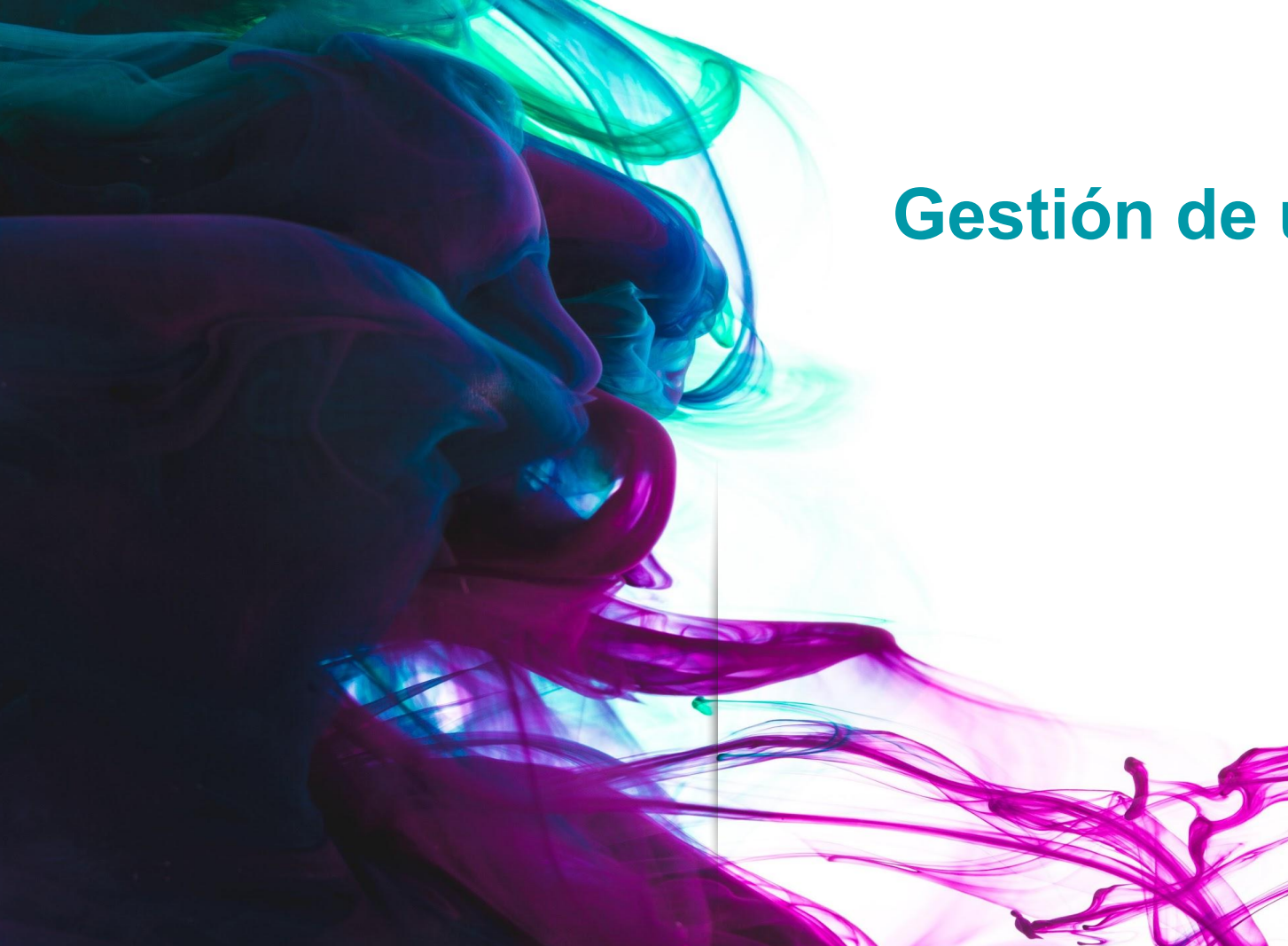

# Gestión de usuarios

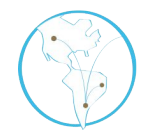

- Una de las novedades que incorpora Celsius 3 es un sistema interno de mensajería que permite agilizar los contactos entre usuarios.
- Este sistema sólo puede usarse para que un usuario básico se comunique con un usuario administrador y viceversa; de ningún modo es posible que los usuarios se comuniquen entre sí, no obstante los administradores sí pueden.
- Para acceder a este menú, se debe clickear en el ícono con un sobre que se encuentra en la esquina superior derecha, al lado de los comandos de administración del perfil de usuario.

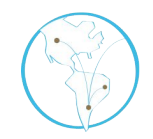

Para acceder a este menú, se debe clickear en el ícono con un sobre que se encuentra en la esquina superior derecha, al lado de los comandos de administración del perfil de usuario.

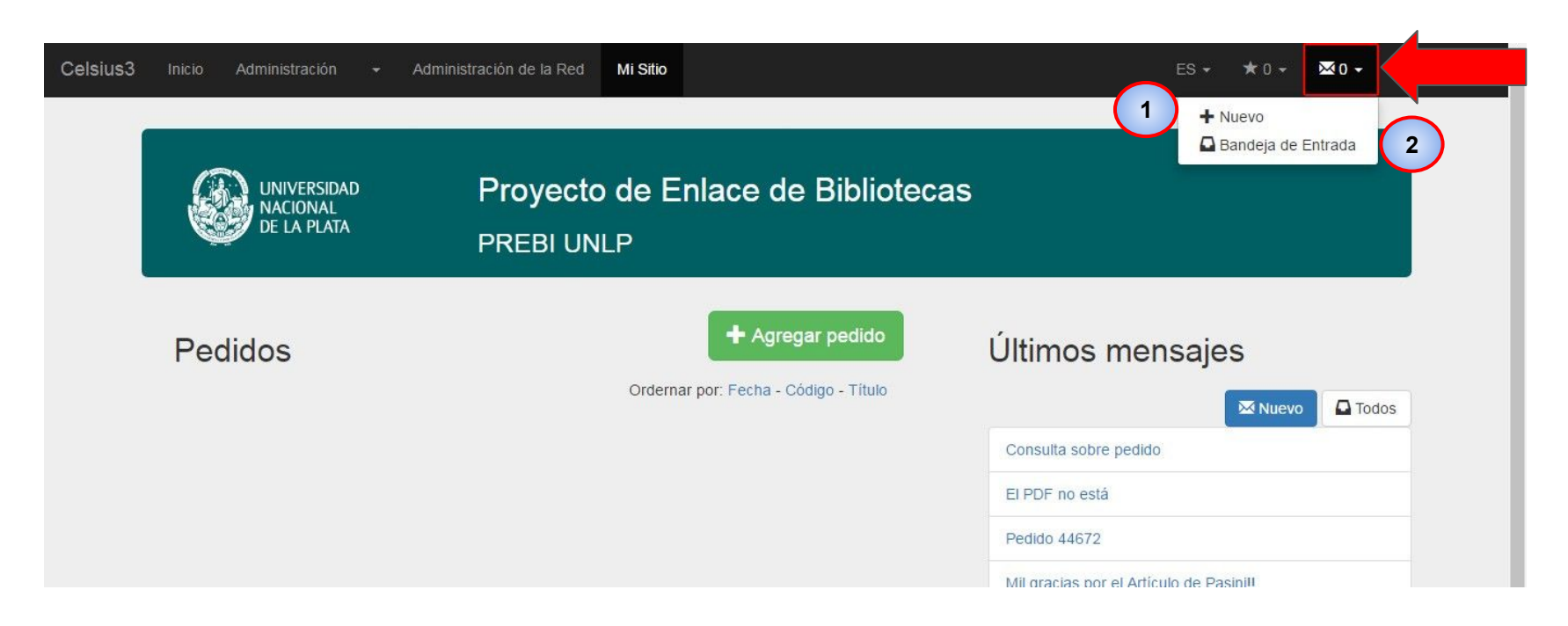

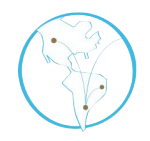

El menú que se despliega a continuación tiene los siguientes comandos.

- 1. **Nuevo mensaje**: es un acceso rápido para que el usuario envíe un mensaje (recordemos que la direccionalidad de los mensajes sólo es usuarioadministrador y administrador-usuario).
- 2. **Bandeja de entrada**: abre la bandeja de entrada en donde el usuario tiene un vistazo rápido de todas los intercambios de mensajes que ha tenido, acceder a cada una para enviar respuestas o enviar mensajes nuevos.

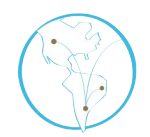

#### De esta manera se ve la bandeja de entrada

| elsius3 | Inicio | Administración 👻                       | Administración de la red   | Mi Sitio          |                  |                             |   | ES 🕶        | ★0+        | <b>⊠</b> 0 <del>•</del> | 1 rafae | Icarion - |
|---------|--------|----------------------------------------|----------------------------|-------------------|------------------|-----------------------------|---|-------------|------------|-------------------------|---------|-----------|
|         |        | UNIVERSIDAD<br>NACIONAL<br>DE LA PLATA | Proye<br>PREBI             | ecto de l<br>UNLP | Enlace de        | Bibliotecas                 |   |             |            |                         |         |           |
|         | Men    | isajes                                 |                            |                   |                  |                             |   |             |            |                         | _       |           |
|         |        |                                        |                            |                   |                  | Ordenar por: Fecha - Asunto |   | Q Director  | ies        |                         |         |           |
|         |        | Golfetto, Enzo                         | (0) Dar de baja pedido     |                   |                  | May 18, 2020, 8:34:23 Al    | М | ➡ Bandeja o | le Entrada |                         |         |           |
|         |        | Carlon, Rafael                         | (0) Cancelación de ped     | lido              |                  | Apr 30, 2020, 11:38:00 A    | M | 🖻 Papelera  |            |                         |         |           |
|         |        | Golfetto, Enzo                         | (0) Cancelar pedido        |                   |                  | Apr 13, 2020, 7:23:46 AM    | Л | Q Filtros   |            |                         |         |           |
|         |        | Carlon, Rafael                         | (0) Eliminar pedido        |                   |                  | Apr 6, 2020, 9:54:00 AM     |   |             | s          |                         |         |           |
|         |        | UBA - Facultad de C                    | i) (0) Learning "Respect f | or Everything": I | Navajo Images of | Apr 1, 2020, 11:24:25 AM    | И | + Enviar nu | evo        |                         |         |           |

# Administración de usuarios

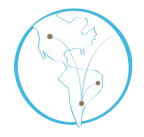

**Habilitar usuarios:** En la configuración del sistema, los operadores pueden elegir cómo será el alta de los usuarios: se puede optar por el <u>alta automática</u>, al llenar el formulario de ingreso, el <u>alta por correo</u> y el <u>alta por el operador</u>. Para esta última modalidad, el operador tiene dos opciones:

- Realizar el alta desde el sitio de administrador
- Realizar el alta desde el menú de usuarios

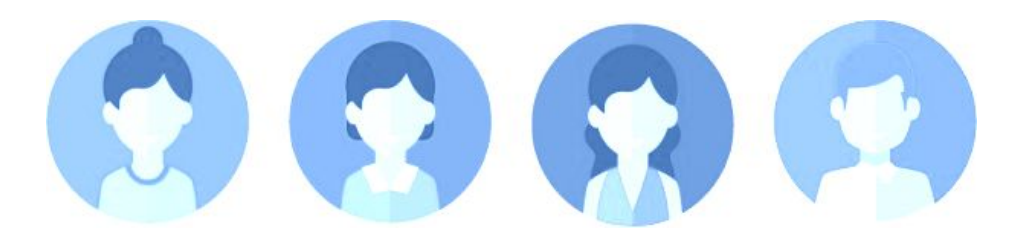

### Alta desde el sitio de administrador

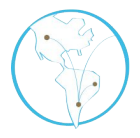

En el sector de usuarios pendientes aparecerán todos aquellas solicitudes de alta. Los cuatro comandos que se pueden ejecutar desde allí son, de izquierda a derecha, **habilitar**, **mostrar**, **editar** y **rechazar**.

| UNIVERSIDAD<br>NACIONAL<br>DE LA PLATA | Proyect<br>PREBI UI | o de Enlace de<br><sub>NLP</sub> | Bibliotecas          |                       |               |        |
|----------------------------------------|---------------------|----------------------------------|----------------------|-----------------------|---------------|--------|
| Pedidos Mis pedidos                    | 0 0                 | - 42                             | 0                    | Todos los tipos<br>24 | Provisión Bús | squeda |
| Pen                                    | diente En búsqued   | a Solicitado                     | Aprobación pendiente | Recibido              | Finalizado    |        |

### Alta desde el menú de usuarios

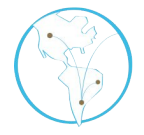

Cuando un alta de usuario está pendiente de atención, una vez que el administrador entre en el menú **Administración > Usuarios** solamente verá esa solicitud que está pendiente.

Las operaciones que se pueden realizar sobre esta solicitud de alta son **habilitar**, **editar**, **transformar** (con la que se puede convertir un usuario básico en bibliotecario o administrador), agregar campo personalizado (que permite agregar campos al formulario para que los administradores sumen información que no están previstas por defecto) y **mostrar**.

# Alta desde el menú de usuarios

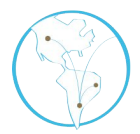

| elsius3 Inicio Administración 1                                                                                                    | <ul> <li>Administración de la Red</li> </ul>                                                                   | Mi Sitio                                                                                                    | ES → ★0 →               | 🖾 0 👻 💄 percbrun 👻 |
|----------------------------------------------------------------------------------------------------|----------------------------------------------------------------------------------------------------|----------------------------------------------------------------------------------------------------|-------------------------|--------------------|
| Lista de Usua                                                                                                    | irios                                                                                                    |                                                                                                    |                         |                    |
|                                                                                                    | Ordenar por: Fee                                                                                               | cha - Nombre - Apellido - Nombre de Usuario - Correo Electrónico                                                 | <b>Q</b> Filtros        |                    |
| Marcar todos / Desmarcar to                                                                                                    | odos                                                                                                    |                                                                                                    | ✤ Acciones              |                    |
| 🗏 <mark>Fantasía, Usuario U</mark>                                                                                                    | <u>Universidad Nacional de La Plata</u>                                                                        |                                                                                                    | + Crear un nuevo usuari | 0                  |
| Nombre de Usuario a<br>País A<br>Ciudad L<br>Fecha de Nacimiento 2<br>Fecha de creación 2<br>Dirección 4<br>Correo Electrónico m<br>Rol | ayax<br>Argentina<br>La Plata<br>2/3/2016<br>22/3/2016<br>48 nº 330<br>maildefantasia@gmail.com ⊠<br>• Usuario | <ul> <li>Habilitar</li> <li>Editar</li> <li>Transformar</li> <li>Campo personalizado</li> <li>Mostrar</li> </ul> | Habilitar<br>U Unión    |                    |
| Desarrollado por PREBI-SEDI                                                                                                    | ICI Universidad Nacional de La Plata 🎯                                                                         | Copyleft 2016                                                                                                    |                         |                    |

# Unión de usuarios

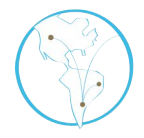

Si bien el sistema no permite el registro de dos usuarios diferentes con correos electrónicos iguales, podría ocurrir que el operador detecte que un usuario se haya registrado dos veces en momentos distintos utilizando diferentes datos.

Para preservar la información que se ha generado y también hacerla más genuina, se debe ejecutar una **unión**.

Al ejecutar el comando, se debe elegir cuál de los dos usuarios es el que seguirá figurando en el sistema, asignándose posteriormente los pedidos históricos del usuario que se está eliminando al usuario que subsiste.

### Unión de usuarios

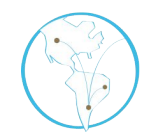

| Celsius3       Inicio       Administración       Z       →       Administración       de la Red       Mi Sitio       ES →       ★ 0 →       ⊠ 0 | - 👤 percbrun 🚽 |
|----------------------------------------------------------------------------------------------------|----------------|
| UNIVERSIDAD<br>NACIONAL<br>DE LA PLATA<br>PREBI UNLP                                                                                            |                |
| Texto a buscar Q Buscar                                                                                                    | Θ              |
| Lista de Usuarios                                                                                                    |                |
| Ordenar por: Fecha - Nombre - Apellido - Nombre de Usuario - Correo Electrónico Marcar todos / Desmarcar todos                                  |                |
| Fantasia, Usuario Universidad Nacional de La Plata                                                                                              |                |
| Usuario, Fantasia Universidad Nacional de La Plata                                                                                              |                |
| Desarrollado por PREBI-SEDICI Universidad Nacional de La Plata © Copyleft 2016                                                                  |                |
|                                                                                                    |                |

# Unión de usuarios

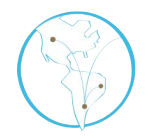

| Q Bus                  | scar 😧          |
|------------------------|-----------------|
|                        |                 |
|                        |                 |
| ✤ Acciones             |                 |
| <b>↑</b> Ir al listado |                 |
|                        |                 |
|                        | ♠ Ir al listado |

### Restricción de acciones de los usuarios

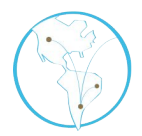

#### Bloquear descargas:

Si ocurriese el caso de que un operador quisiera que un usuario no esté habilitado para descargar los pedidos que tiene resueltos, debe ingresar el formulario de en edición de los datos de un usuario y desmarcar la caja que dice "Autorizado a descargar".

#### Edición de usuario - fantasy

| Emen                   | manuciamasia | a@yanoo.com |           |         |                           |   |   |
|------------------------|--------------|-------------|-----------|---------|---------------------------|---|---|
| Nombre de<br>usuario*  | fantasy      |             |           |         |                           |   |   |
| Nombre*                | Fantasía     |             | Apellido* | Usuario |                           |   |   |
| Fecha de<br>nacimiento | 03-03-2016   | Dirección   | 48 nº 330 |         |                           |   |   |
| Habilitado             |              | Bloqueado 📃 | PDF       |         | Autorizado a<br>descargar |   |   |
| País                   | Argentina    |             |           |         |                           | × | - |
| Ciudad                 | La Plata     |             |           |         |                           | × | 1 |
|                        | -            |             |           |         |                           |   | _ |

# Restricción de acciones de los usuarios

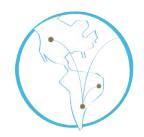

Bloquear usuarios:

Si por alguna causa el administrador decidiera impedir que un usuario pueda siquiera realizar un pedido, deberá activar la casilla "bloqueado" en el menú de edición del usuario.

#### Edición de usuario - fantasy

| Email*                 | maildefantasi | a@yahoo.com |           |           |         |                           |   |   |
|------------------------|---------------|-------------|-----------|-----------|---------|---------------------------|---|---|
| Nombre de<br>usuario*  | fantasy       |             |           |           |         |                           |   |   |
| Nombre*                | Fantasía      |             |           | Apellido* | Usuario |                           |   |   |
| Fecha de<br>nacimiento | 03-03-2016    | Dirección   | 48 nº 330 |           |         |                           |   |   |
| Habilitado             |               | Bloqueado 🗌 | -         | PDF       |         | Autorizado a<br>descargar |   |   |
| País                   | Argentina     |             |           |           |         |                           | × | 1 |
| Ciudad                 | La Plata      |             |           |           |         |                           | × | , |
| 414                    | Destanded     |             |           |           |         |                           | ~ |   |

#### Reseteo de contraseña

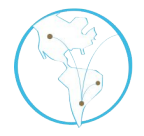

Celsius 3 protege las contraseñas de todos los usuarios con protocolos de encriptación recomendados por los estándares internacionales de seguridad informática. No se puede, bajo ningún punto de vista, acceder a la contraseña de un usuario, sí restablecerla. Para esto, ingresando en la vista de usuario, se podrá dar inicio al proceso.

Cuando se ejecute este comando, el sistema enviará un correo a la casilla del usuario con un hipervínculo que estará disponible durante 72 hs para que el usuario ingrese allí y elija una contraseña nueva.

#### Reseteo de contraseña

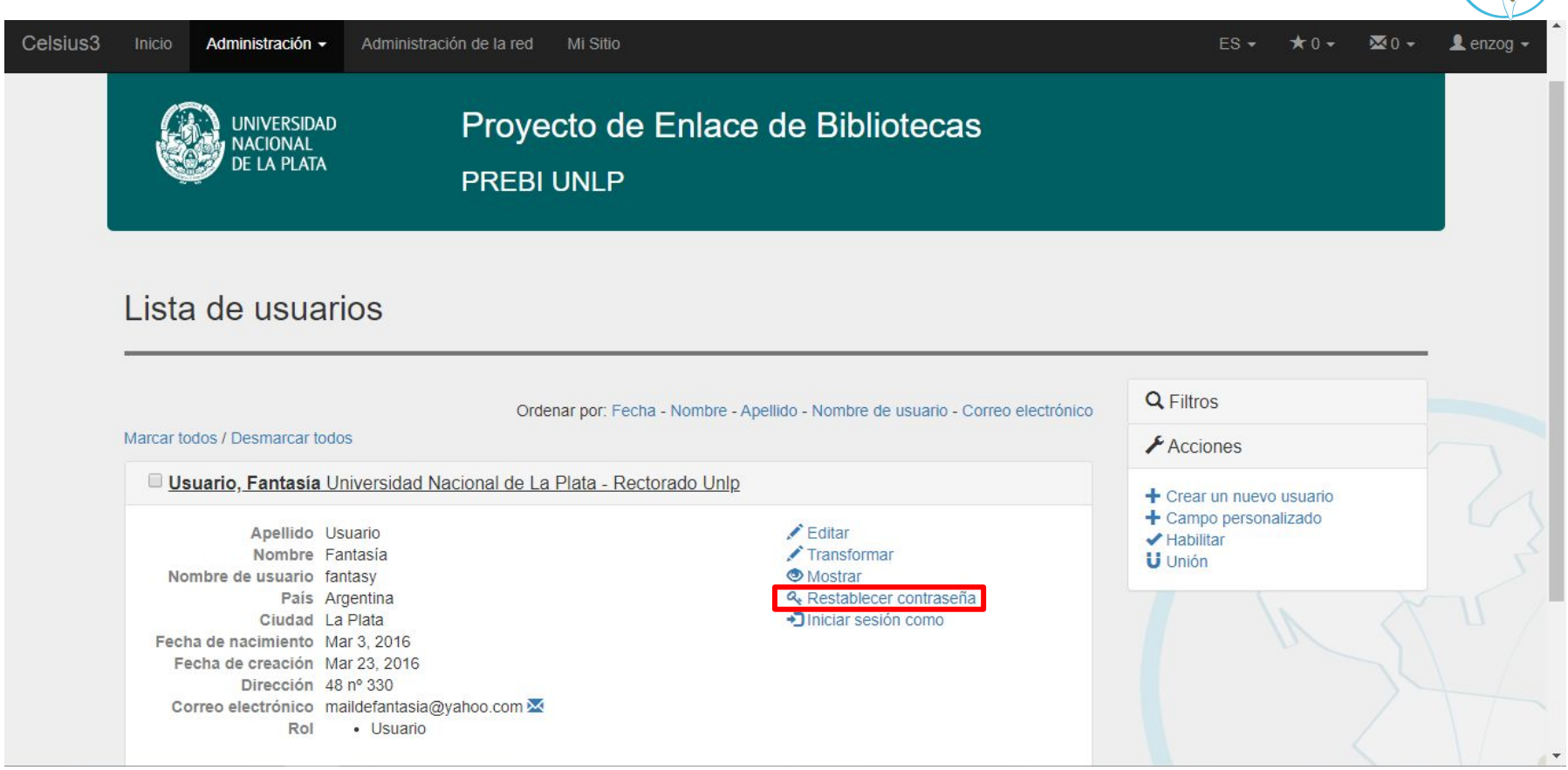

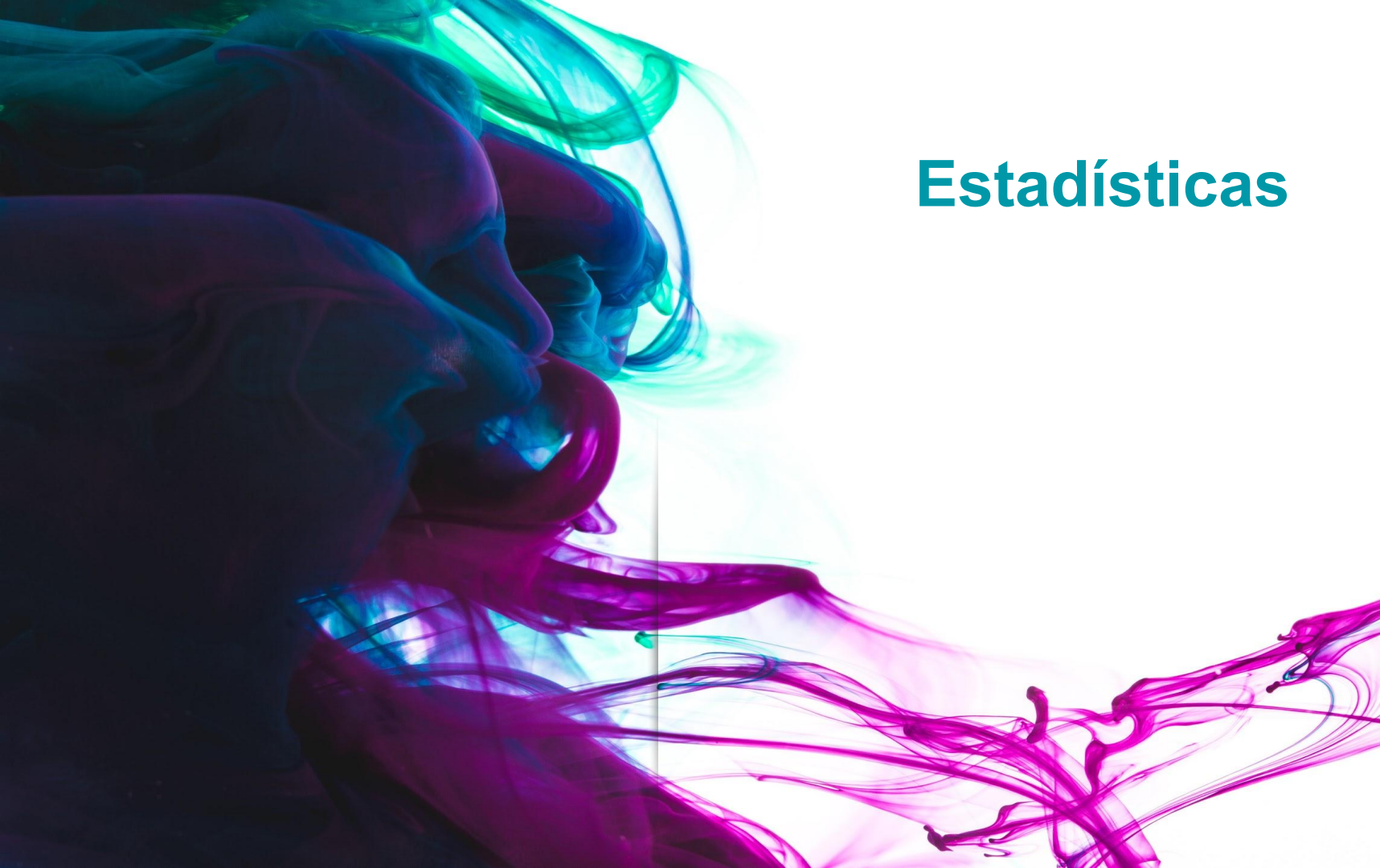

#### **Estadísticas**

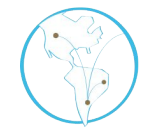

Uno de los puntos importantes de Celsius es su capacidad de generar estadísticas que permitan analizar los datos producidos durante el intercambio bibliográfico.

El módulo de estadísticas de Celsius 3 ha sido rediseñado con respecto a sus predecesores utilizando nuevas herramientas de software que permiten generar estadísticas más eficientemente e interactuar con estas de distintas manera para obtener más y mejores informaciones.

#### **Estadísticas**

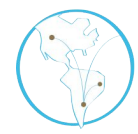

Para acceder al módulo de estadísticas, tanto los administradores como los usuarios comunes deben ir a la pestaña superior **Inicio** y seleccionar, luego, el comando **Estadísticas**.

| UNIVERSIDAD<br>NACIONAL<br>DE LA PLATA                                                                                                    | Proyecto de Enlace o                                                                                                    | de Bibliotecas                                                                                                    |
|----------------------------------------------------------------------------------------------------|----------------------------------------------------------------------------------------------------|----------------------------------------------------------------------------------------------------|
| Inicio Noticias Información Es<br>¿Qué es el PrEBi?                                                                                                    | tadisticas                                                                                                    | L'Iltimas Noticias D                                                                                                    |
| El Proyecto de Enlace de Bibliotecas (PREBI)<br>La Plata de la red de bibliotecas LibLink del C<br>Educación en Ciencia y Tecnología (ISTEC).<br>América y España, de cuyos catálogos en lín<br>Capítulos de libros, Actas de Congresos,<br>El trabajo del PREBI consiste en brindar esto<br>Investigadores y alumnos de la UNLP por un<br>acervos bibliográficos de las bibliotecas de la | es el nodo de la Universidad Nacional de<br>consorcio Iberoamericano para la<br>En esta red participan bibliotecas de<br>ea puede solicitar material bibliográfico:<br>Artículos de revistas, Tesis y Patentes.<br>s materiales bibliográficos a Docentes,<br>lado (servicio de búsqueda), y ofrecer los<br>UNLP a las instituciones que participan | Nuevo sistema de gestión de pedidos           2/9/2015 13:57           Desde el mes de septiembre, la UNLP tiene en funcionamiento un nuevo sistema de gestión de solicitudes bibliográficos. Este sistema sigue un modelo centralizado, el cual permitirá poco a poco unificar la información de todas las |

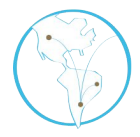

Una vez accedido, el módulo de estadísticas genera un cuadro de triple entrada donde muestra la cantidad histórica de pedidos de búsqueda creados, resueltos y cancelados por año y la cantidad de páginas entregadas.

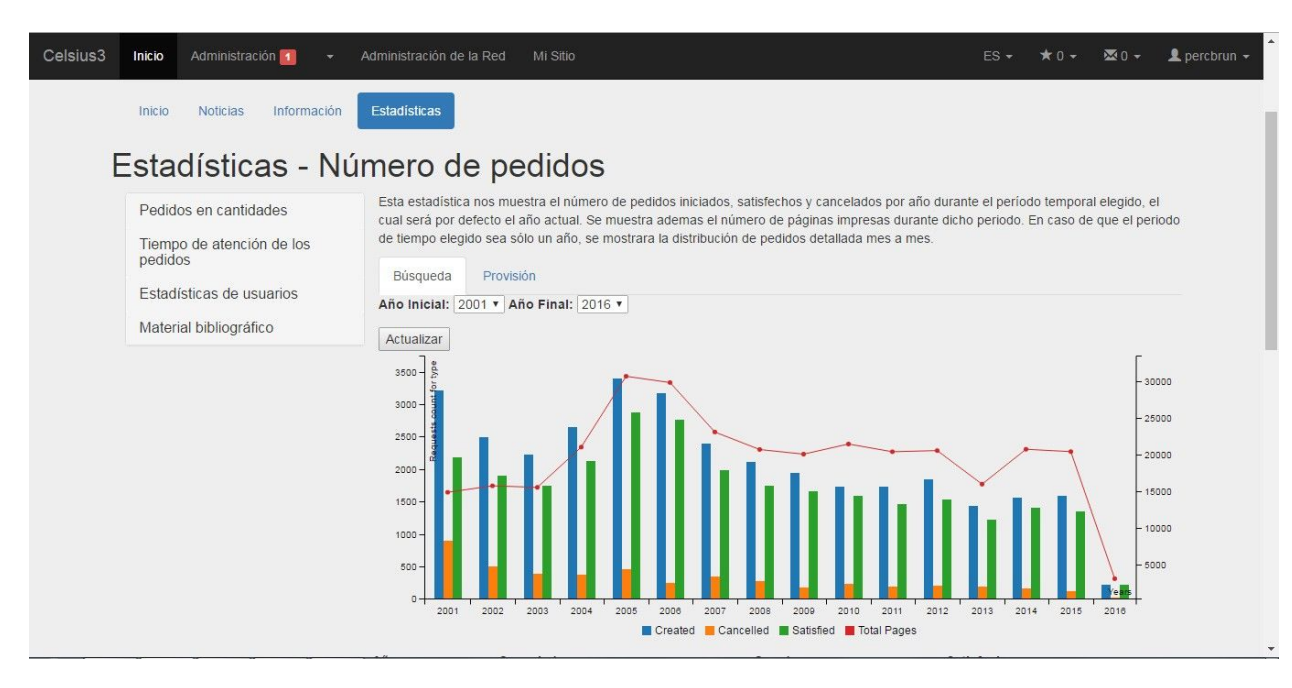

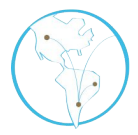

Como puede verse, la información entre los pedidos de *búsqueda* y los de *provisión* no es la misma, y esto permite entender el servicio de otra manera.

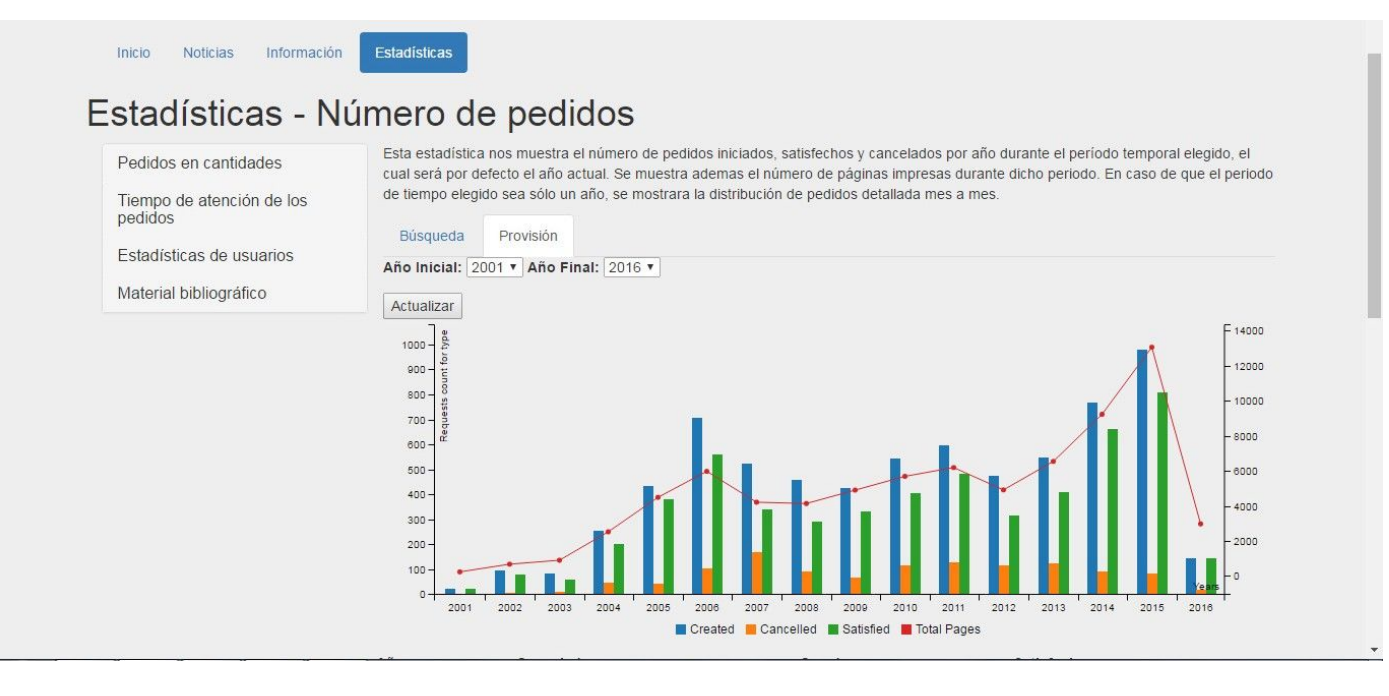

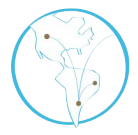

También, si se elige ver solamente el período comprendido en un año, las estadísticas se muestran mes a mes dando un panorama mucho más minucioso de la evolución del servicio en el tiempo. Para esto, solamente se deben hacer coincidir el año inicial con el año final y hacer clic en **Actualizar**.

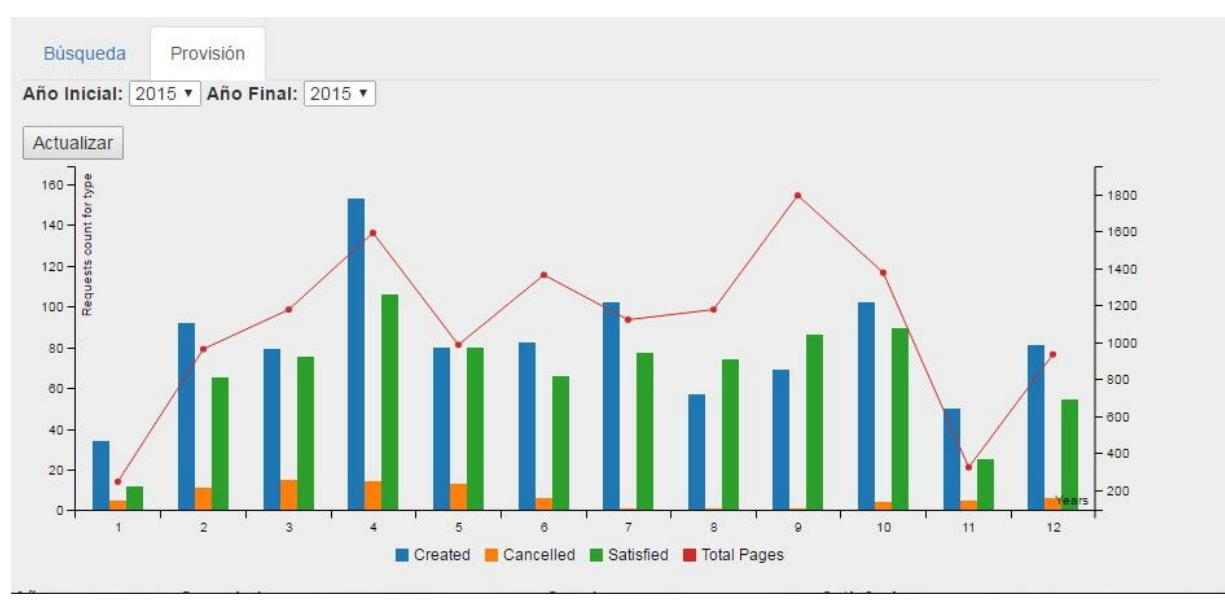

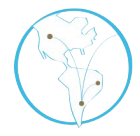

Además, en todas las secciones que se elijan ver las estadísticas, el módulo agrega un apartado con los números crudos complementando al gráfico para sumar un modo más de visualizar la información.

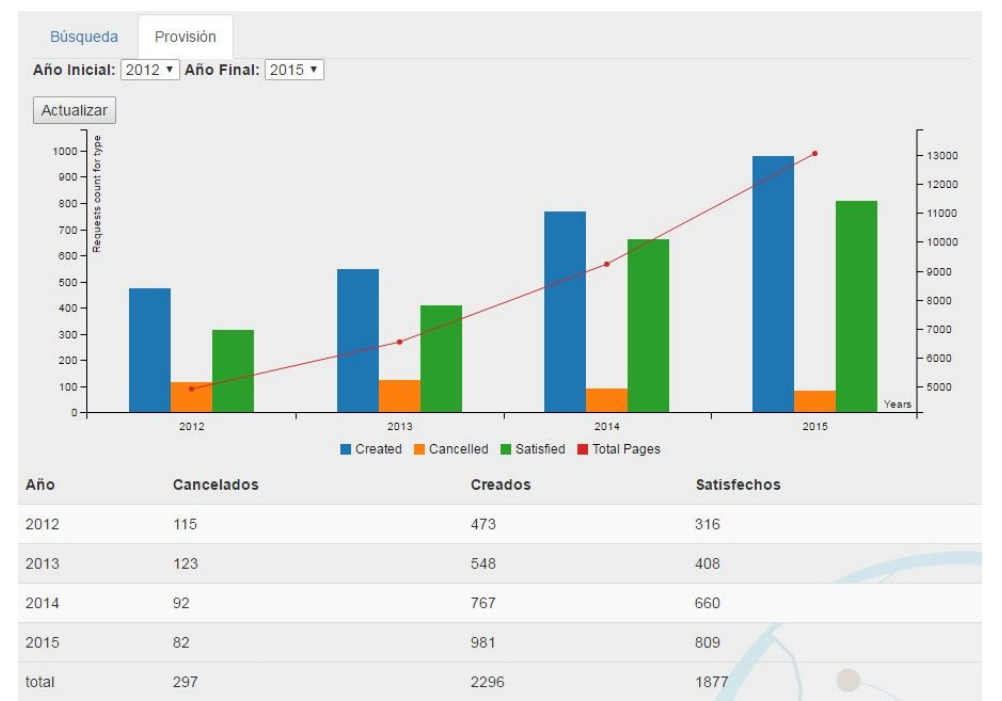

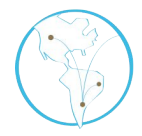

Por otra parte, al pasar el cursor del mouse por encima del gráfico, el software desplegará un menú contextual con información adicional que permite un análisis pormenorizado de cada aspecto del mismo.

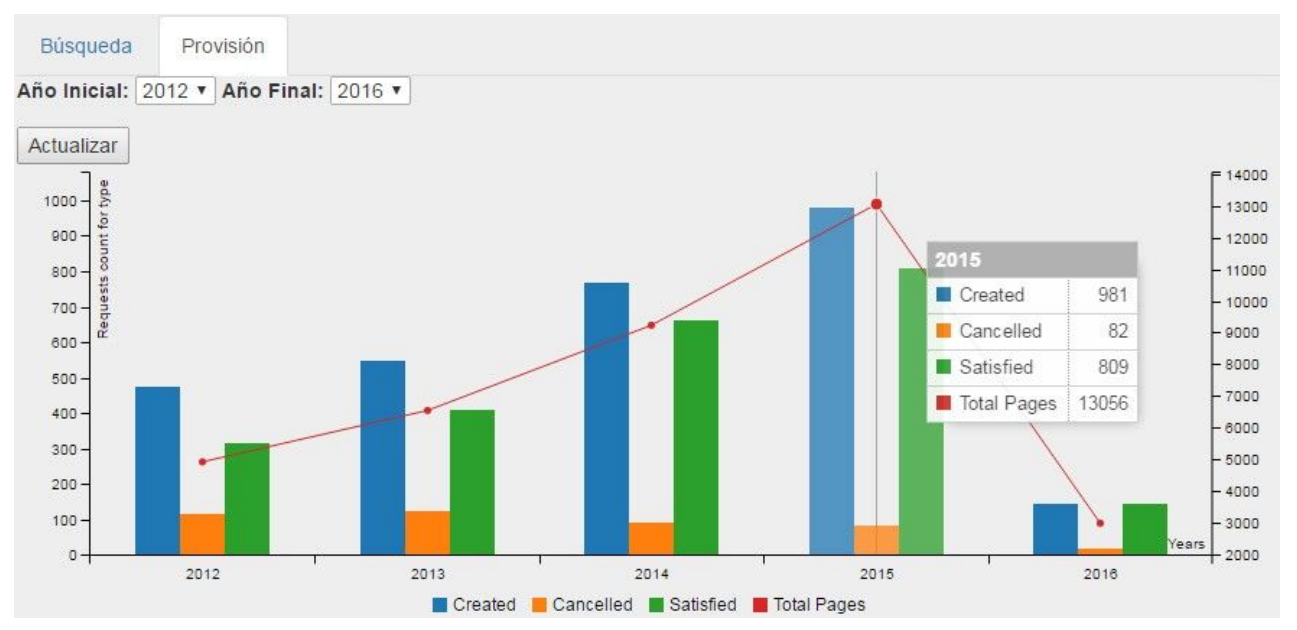

### Destino de las solicitudes

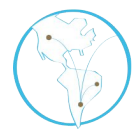

Otra de las estadísticas que se pueden obtener permite analizar las instituciones a las que se le solicitó material. Para esto se debe desplegar el menú **Pedidos en cantidades** y seleccionar **Distribución del destino de las solicitudes**.

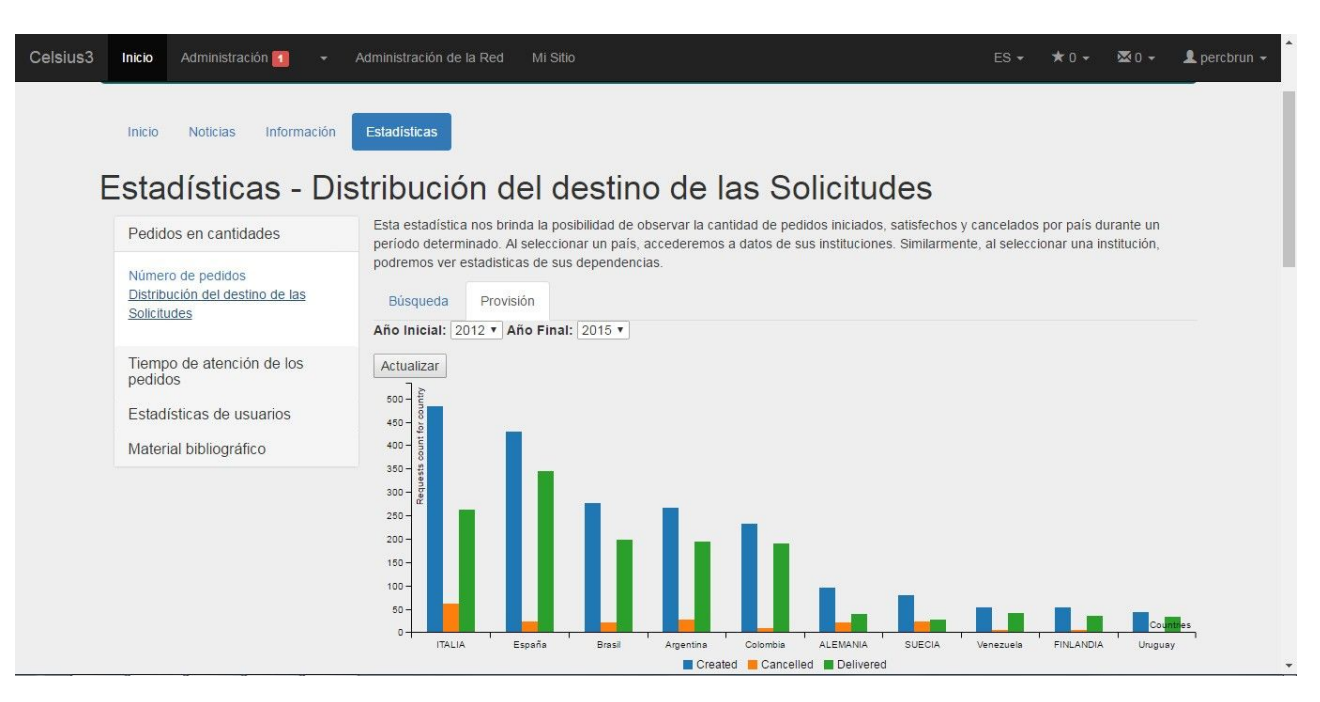

# 2. Eficiencia del servicio

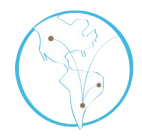

La eficiencia del servicio puede ser analizada en las estadísticas según distintos factores. Al ingresar en este ítem, se produce un muestreo de la demora total en satisfacer los pedidos.

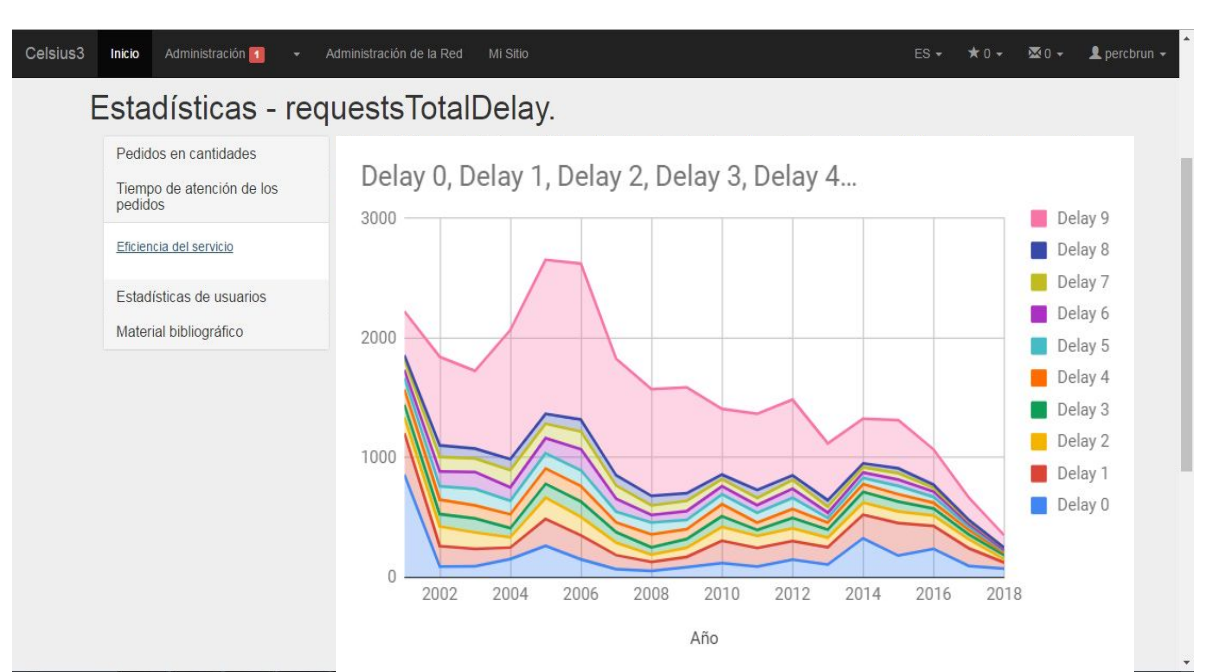

# 3. Volumen de usuarios

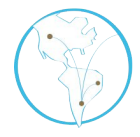

Al ingresar en la función que produce estadísticas sobre el volumen de usuarios, el primer apartado los muestra según sus cantidades, detallando cuántos usuarios nuevos hubo, cuántos activos (es decir, cuántos realizaron pedidos) y cuántos usuarios en total tiene la instancia.

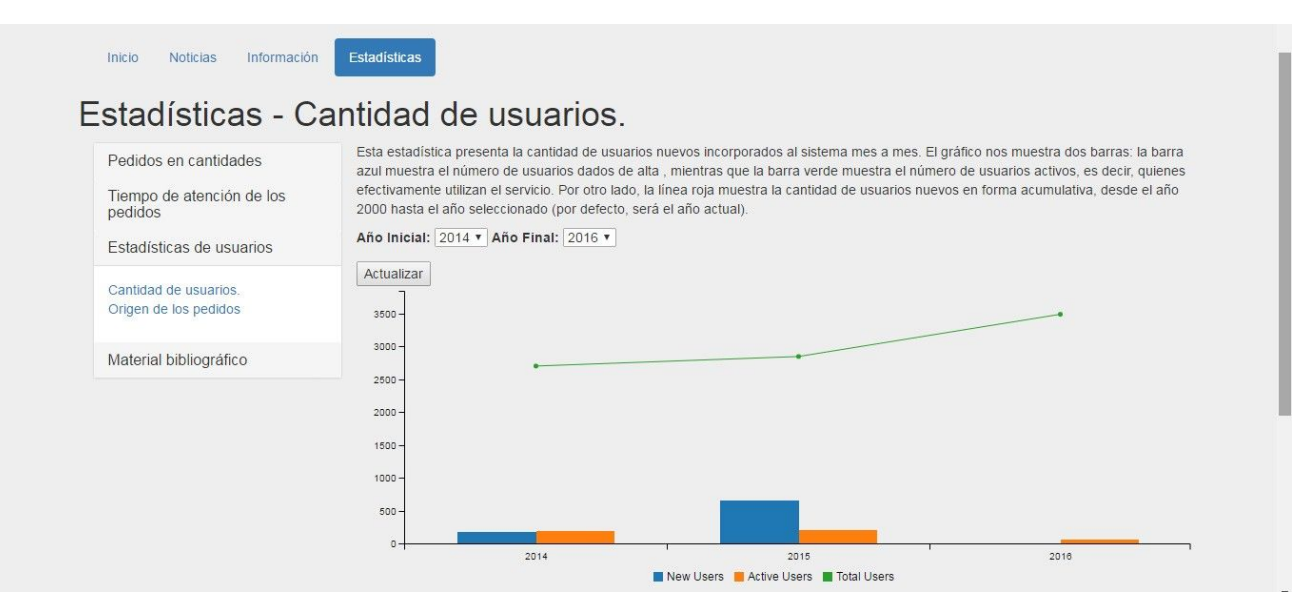
### Origen de los pedidos

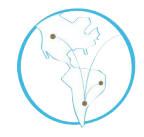

Además del análisis sobre los totales de usuarios, el módulo de estadísticas también permite mostrar de qué rango de países provienen los pedidos de un período particular con la función **Origen de los pedidos**.

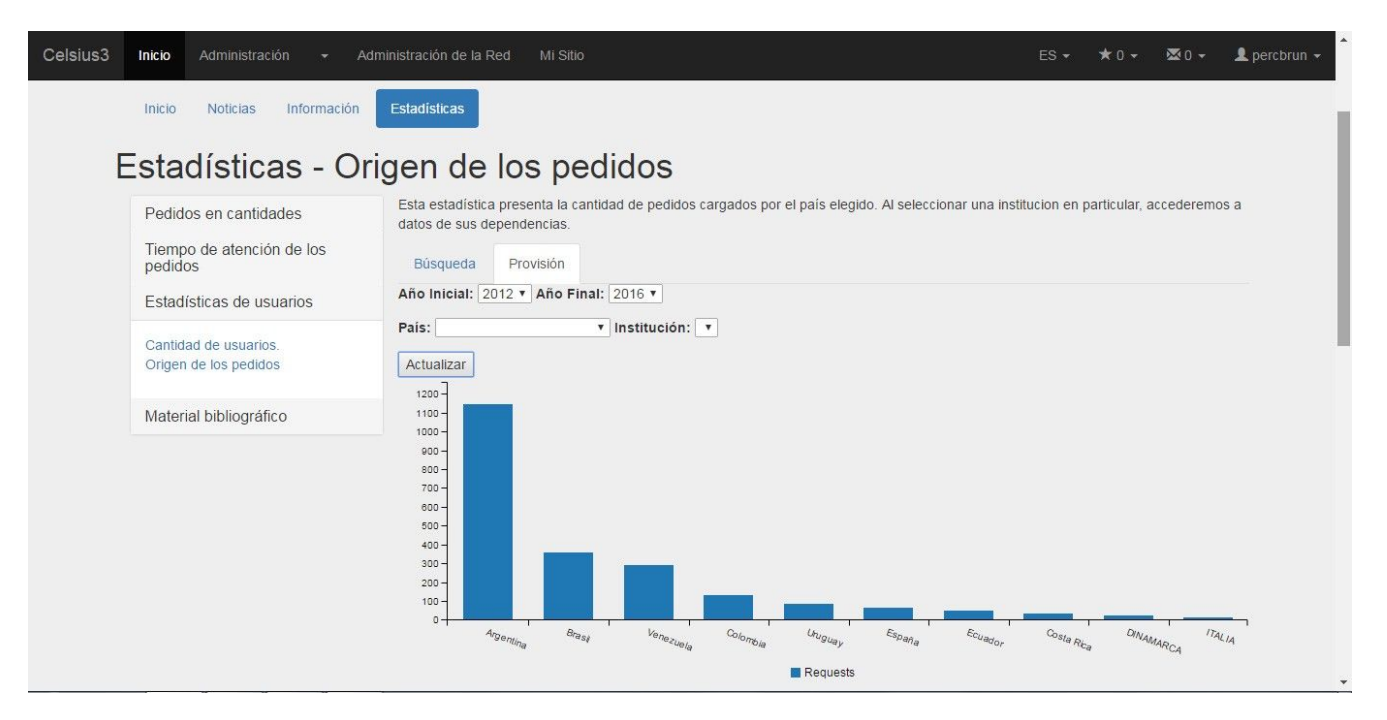

### 4. Pedidos por año de publicación

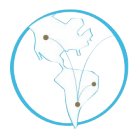

El último de los ítems que produce estadísticas es el año de publicación de los materiales bibliográficos solicitados.

| Pedidos en cantidades                               | Esta estadística clasifica y totaliza los pedidos dependiendo el año de publicación del material involucrado en los mismos (revista, li<br>acta). | bro, |
|-----------------------------------------------------|----------------------------------------------------------------------------------------------------|------|
| Tiempo de atención de los<br>pedidos                | Búsqueda Provisión                                                                                                    |      |
| Estadísticas de usuarios                            | Año Inicial: 2012 V Año Final: 2016 V                                                                                                    |      |
| Material bibliográfico                              | Actualizar                                                                                                    |      |
| <u>Número de pedidos por año de</u><br>publicación. | 140 - 100 -                                                                                                    | A    |
|                                                     | 80-                                                                                                    | ł    |
|                                                     |                                                                                                    |      |

# 5. Solicitud de datos de la instancia

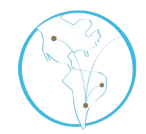

Es posible solicitar datos crudos sobre el funcionamiento de la instancia para generar estadísticas propias. Se debe hacer clic en **Solicitud de datos de la instancia**.

| sius3 | Inicio  | Administración -      | Administración de la red | Mi Sitio |                  |                           | ŝ                                                         | ES• ★0•         | ₩0 <del>-</del> | 👤 enzog |
|-------|---------|-----------------------|--------------------------|----------|------------------|---------------------------|-----------------------------------------------------------|-----------------|-----------------|---------|
|       | S.      | DE LA PLATA           | Proye<br>PREBI           | UNLP     | iace de i        | Bidilotecas               |                                                           |                 |                 |         |
|       | Pedidos | Mis pedidos           |                          | ٣        |                  |                           | Todos los tipos                                           | Provisión       | Búsqueda        |         |
|       | E       | 0<br>Pendie           | ente En búso             | queda    | 43<br>Solicitado | 0<br>Aprobación pendiente | 25<br>Recibido                                            | 632<br>Finaliza | 2<br>do         |         |
|       | No hay  | pedidos que coincidan | ı                        |          |                  | L<br>N<br>(               | Jsuarios Per<br>o hay usuarios pendientes<br>Otras tareas | ndientes        |                 |         |
|       |         |                       |                          |          |                  | S                         | olicitud de datos de la insta                             | ancia           | -2              | ٩       |

# 5. Solicitud de datos de la instancia

desplegará el De siguiente menú que le permitirá elegir qué datos son los que requiere. Una vez lista, recibirá un archivo comprimido en formato csv con la información.

| Colossiano un r                                                                          | embre nere le colicitud             |                                                                 |            |                                              |
|------------------------------------------------------------------------------------------|-------------------------------------|-----------------------------------------------------------------|------------|----------------------------------------------|
| Seleccione un r                                                                          | iombre para la solicitud            |                                                                 |            |                                              |
| Nombre                                                                                   | Í                                   |                                                                 |            |                                              |
| Seleccione el ra                                                                         | ingo de fechas sobre el cu          | al desea consultar                                              |            |                                              |
| Fecha inicial*                                                                           | 01/01/1990                          | Fecha final*                                                    | 13/05/2020 |                                              |
| Seleccione el co                                                                         | niunto de datos que dese            | a exportar                                                      | 13/05      | /2020                                        |
| Seleccione el co<br>Seleccionar                                                          | onjunto de datos que dese<br>todos  | a exportar                                                      | 13/05      | 72020                                        |
| Seleccione el co<br>Seleccionar                                                          | onjunto de datos que deser<br>todos | a exportar                                                      | 13/05      | Tipo de material                             |
| Seleccione el co<br>Seleccionar<br>Fecha<br>Título                                       | todos                               | a exportar                                                      | 13/05      | Tipo de material<br>Año                      |
| Seleccione el co<br>Seleccionar<br>Fecha<br>Título<br>Página de ini                      | onjunto de datos que deser<br>todos | a exportar<br>pores<br>ina de fin                               | 13/05      | Tipo de material<br>Año                      |
| Seleccione el co<br>Seleccionar<br>Fecha<br>Título<br>Página de ini<br>Revista           | cio                                 | a exportar<br>pores<br>ina de fin<br>Tesis<br>Director          | 13/05      | Tipo de material<br>Año<br>Congreso          |
| Seleccione el co<br>Seleccionar<br>Fecha<br>Título<br>Página de ini<br>Revista<br>Nombre | cio Libro Editor                    | a exportar<br>pores<br>ina de fin<br>Tesis<br>Director<br>Crado | 13/05      | Tipo de material<br>Año<br>Congreso<br>Lugar |

# 6. Estadísticas de intercambio

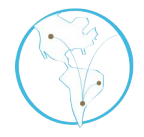

Esta funcionalidad permite a los usuarios administradores comparar el intercambio que tiene su institución con una institución a elección. Se accede de la siguiente manera:

| Celsius3 | Inicio  | Administración - Admi                                                                             | nistración de la red Mi Sitio |                  |                           |                 | ES → ★0 -       | 🐱 0 👻    | 👤 enzog 🗸 |
|----------|---------|---------------------------------------------------------------------------------------------------|-------------------------------|------------------|---------------------------|-----------------|-----------------|----------|-----------|
|          | G       | Elements<br>Catálogos<br>Revistas<br>Usuarios<br>Contactos<br>Países<br>Ciudades<br>Instituciones | Proyecto de<br>PREBI UNLP     | Enlace de        | Bibliotecas               |                 |                 |          |           |
| _        | Pedidos | Descargas de archivos<br>Listado de correos                                                       |                               | Y                |                           | Todos los tipos | s Provisión     | Búsqueda |           |
|          | G       | <ul> <li>Noticias</li> <li>Configuración</li> <li>Intercambio</li> </ul>                          | 2<br>En búsqueda              | 47<br>Solicitado | O<br>Aprobación pendiente | 23<br>Recibido  | 67'<br>Finaliza | do       |           |

# 6. Estadísticas de intercambio

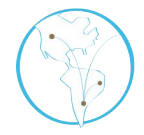

Una vez dentro nos aparece el siguiente menú. Se debe seleccionar la institución que se quiere comparar con nuestra instancia y el rango de años.

| País      | •         | Institución     |                            |
|-----------|-----------|-----------------|----------------------------|
| Año final | •         | Ver intercambio |                            |
|           | Año final | Año final       | Año final  Ver intercambio |

### Tabla

#### Ejemplo de vista de estadísticas:

Tabla Diagrama

Instancia: Universidad Nacional de La Plata Solicitudes de la institución seleccionada atendidas por su instancia

| Año  | Creados | Anulado | Solicitados | Cancelados | Recibidos |
|------|---------|---------|-------------|------------|-----------|
| 2001 | 0       | 0       | 0           | 0          | 0         |
| 2002 | 8       | 3       | 3           | 4          | 1         |
| 2003 | 22      | 1       | 21          | 0          | 21        |
| 2004 | 44      | 1       | 38          | 8          | 35        |
| 2005 | 19      | 0       | 19          | 0          | 19        |
| 2006 | 53      | 3       | 48          | 3          | 47        |
| 2007 | 28      | 0       | 25          | 3          | 25        |
| 2008 | 42      | 4       | 34          | 6          | 32        |
| 2009 | 32      | 0       | 28          | 4          | 28        |

### Tabla

#### Ejemplo de vista de estadísticas:

Institución: Universidad Nacional de Colombia. Solicitudes de su instancia atendidas por la institución seleccionada

| Año  | Solicitados | Recibidos |
|------|-------------|-----------|
| 2001 | 0           | 0         |
| 2002 | 0           | 0         |
| 2003 | 0           | 0         |
| 2004 | 2           | 0         |
| 2005 | 19          | 10        |
| 2006 | 24          | 22        |
| 2007 | 8           | 5         |
| 2008 | 18          | 7         |
| 2009 | 28          | 12        |

### Diagrama

#### Ejemplo de vista de estadísticas:

Tabla Diagrama

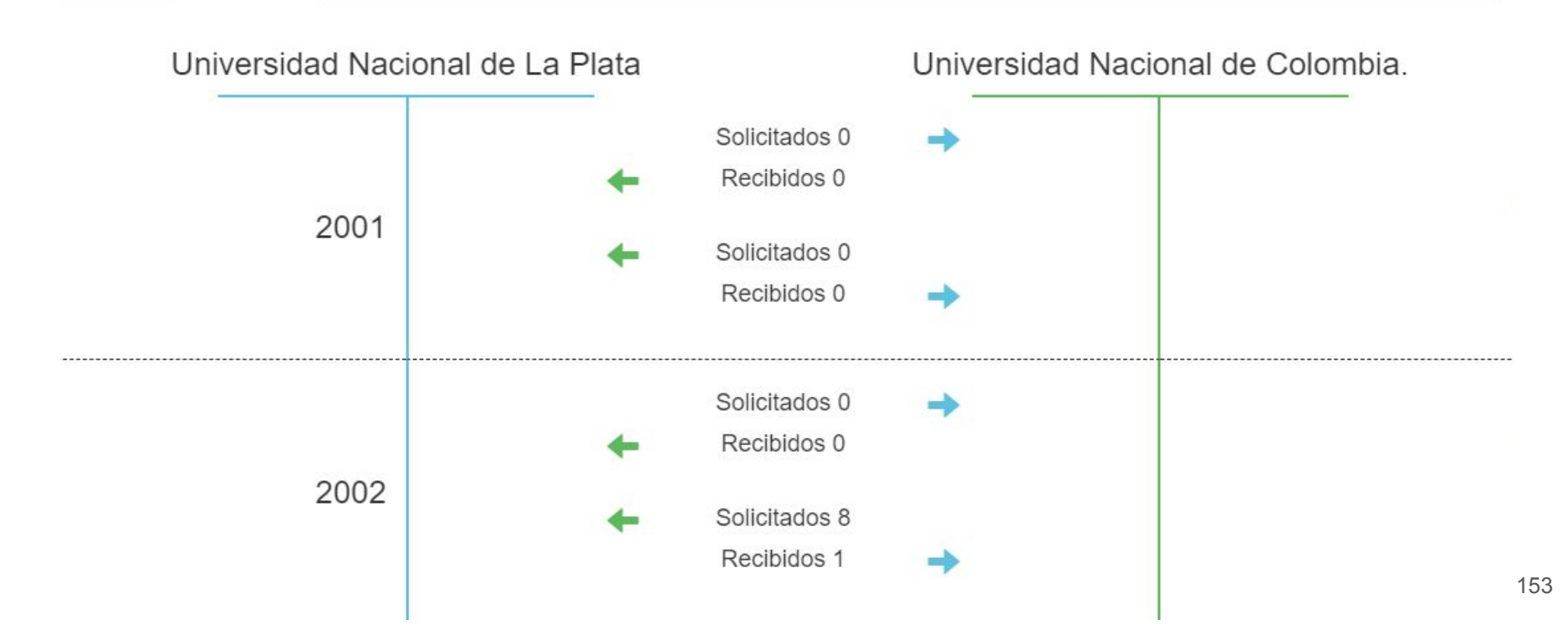

### Para tener en cuenta: difusión

Es importante hacer algún tipo de difusión del servicio para los integrantes de su institución. Este es un ejemplo de folleto que utiliza el PrEBi. Se entrega en formato físico, pero puede de igual modo ser digital.

# 2BUSCA BIBLIOGRAFIA? NO DUDE EN ESCRIBIRNOS PREBI Artículos, libros científicos, técnicos, de artes y humanidades. Sin restricciones en el tipo de documento Sin límites de año de publicación Más de 800 bibliotecas de Latinoamérica y Europa Atención online, fácil y rápida Proyecto de Enlace de Bibliotecas Info@prebi.unlp.edu.ar,

### Para tener en cuenta: difusión

Otro ejemplo:

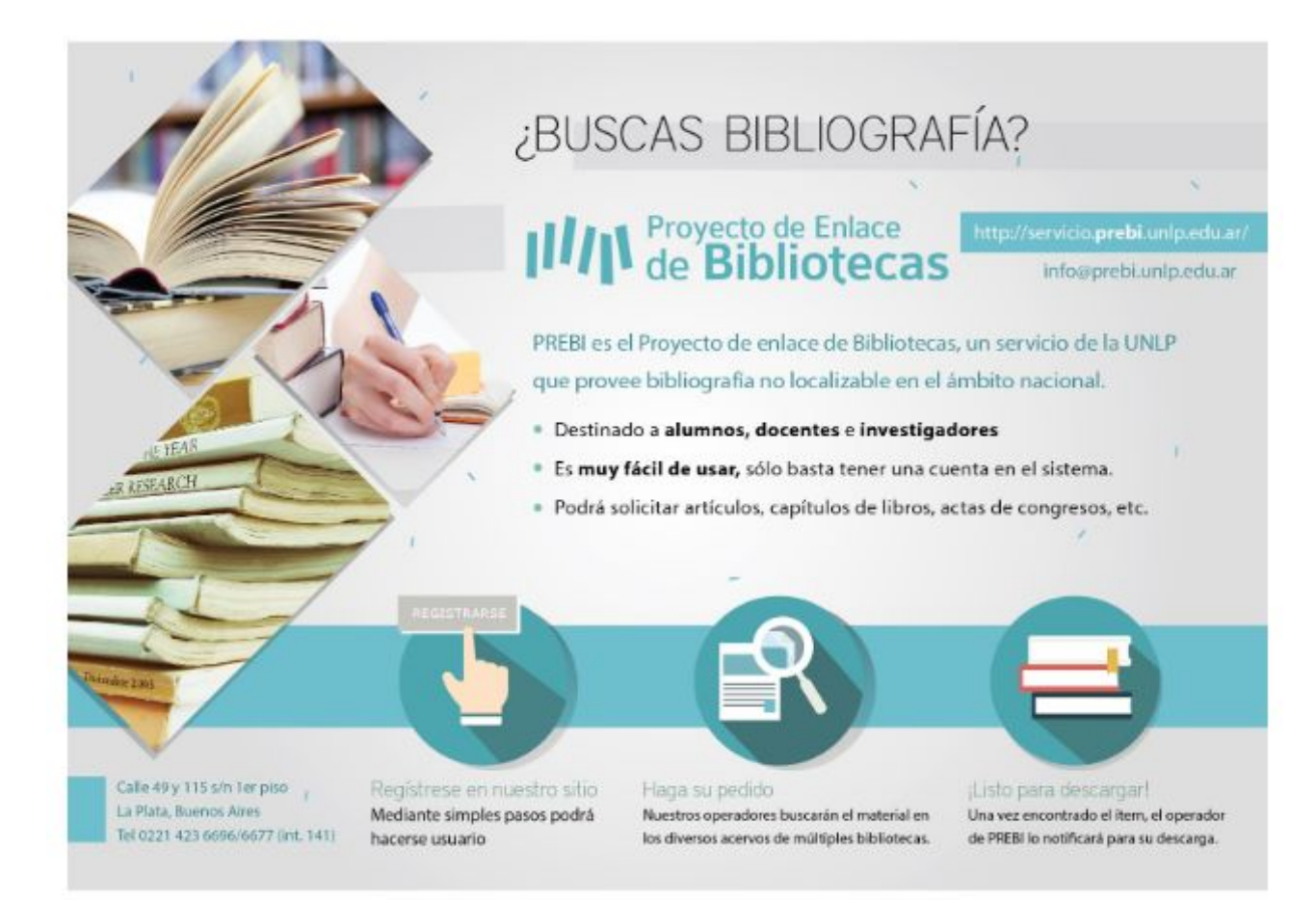

### Sitios de interés

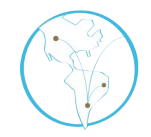

- Consorcio Iberoamericano para la Educación en Ciencia y Tecnología ISTEC <u>http://www.istec.org</u>
- Iniciativa LibLink <u>http://liblink.istec.org</u>
- Software Celsius 3 sitio web oficial <u>http://celsius.prebi.unlp.edu.ar</u>
- Proyecto de Enlace de Bibliotecas de la UNLP <u>http://prebi.unlp.edu.ar</u>

### Sitios de interés

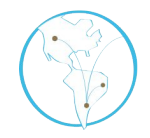

- Servicio de Difusión de la Creación Intelectual de la UNLP <u>http://sedici.unlp.edu.ar</u>
- Código fuente de Celsius 3 <u>https://github.com/sedici/Celsius3</u>
- Celsius NT y versiones anteriores ; directorio Celsius NT <u>http://directorio.prebi.unlp.edu.ar</u>
- Reporte técnico Celsius 3 <u>http://sedici.unlp.edu.ar/handle/10915/34504</u>

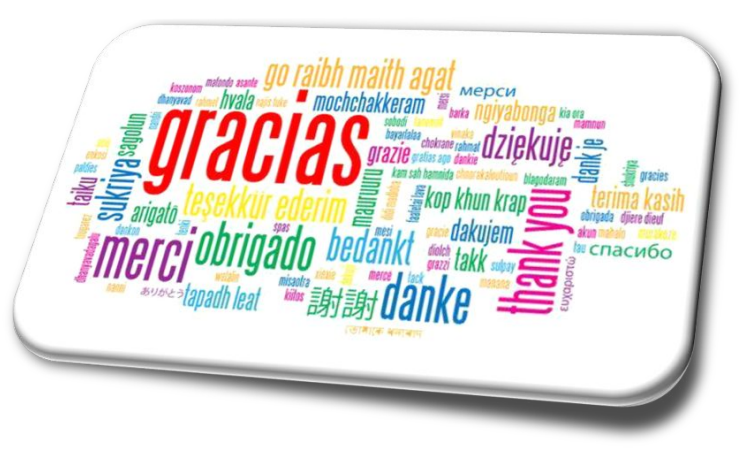

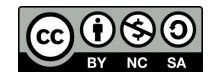

Esta obra está bajo una Licencia Creative Commons Atribución-NoComercial-Co mpartirlgual 4.0 Internacional.

#### **Contacto:**

info@prebi.unlp.edu.ar carlosnusch@prebi.unlp.edu.ar enzogolfetto@prebi.unlp.edu.ar soporte.celsius@prebi.unlp.edu.ar info.celsius@istec.org